## **RADIODETECTION**<sup>®</sup>

# C.A.T Manager<sup>®</sup> Online

Web Management tool for the C.A.T4 Cable Avoidance Tool range

**Operation manual** 

90/UG107INT/03

### Contents

| 1 | Pre           | eface3                                       |  |  |  |  |  |
|---|---------------|----------------------------------------------|--|--|--|--|--|
|   | 1.1           | Before You Begin3                            |  |  |  |  |  |
|   | 1.2           | Important Notice3                            |  |  |  |  |  |
|   | 1.3           | Copyright and Trademarks4                    |  |  |  |  |  |
| 2 | Intro         | oduction to C.A.T Manager Online5            |  |  |  |  |  |
|   | 2.1           | About C.A.T Manager Online5                  |  |  |  |  |  |
|   | 2.2           | System Requirements5                         |  |  |  |  |  |
|   | 2.2.<br>soft  | 1. Updating your gC.A.T4 locator's<br>ware 5 |  |  |  |  |  |
|   | 2.3           | Android compatibility6                       |  |  |  |  |  |
|   | 2.4           | iOS compatibility6                           |  |  |  |  |  |
| 3 | Rac           | liodetection Portal account7                 |  |  |  |  |  |
|   | 3.1<br>Accou  | Accessing your Radiodetection Portal<br>Int7 |  |  |  |  |  |
|   | 3.1.          | 1. Sign in7                                  |  |  |  |  |  |
|   | 3.2           | Portal Home Page8                            |  |  |  |  |  |
|   | 3.3           | C.A.T Manager Subscriptions9                 |  |  |  |  |  |
|   | 3.3.          | 1. Features9                                 |  |  |  |  |  |
|   | 3.3.          | 2. Accessing Subscription information 10     |  |  |  |  |  |
|   | 3.4           | Creating a C.A.T Operator11                  |  |  |  |  |  |
|   | 3.5<br>status | Monitoring C.A.T Manager Online Mobile 15    |  |  |  |  |  |
|   | 3.6<br>Passv  | Unlocking an account / Forgot<br>vord16      |  |  |  |  |  |

|   | 3.7 Reset a C.A.T Operator password / u<br>or deactivate an account |              |                                                       |      |  |  |
|---|---------------------------------------------------------------------|--------------|-------------------------------------------------------|------|--|--|
| 4 | C.A                                                                 | .Τ N         | lanager Online Dashboard                              | . 19 |  |  |
|   | 4.1                                                                 | Das          | shboard                                               | . 19 |  |  |
|   | 4.2                                                                 | C.A          | A.T Operators Usage Overview                          | . 22 |  |  |
|   | 4.2                                                                 | .1.          | Tools, options and filters                            | . 23 |  |  |
|   | 4.2                                                                 | .2.          | Summary window                                        | . 24 |  |  |
|   | 4.2                                                                 | .3.          | Overview Table                                        | . 25 |  |  |
|   | 4.2                                                                 | .4.          | Using the Usage Overview screen                       | . 26 |  |  |
|   | 4.2                                                                 | .5.          | Mode usage scoring feedback                           | . 26 |  |  |
|   | 4.2                                                                 | .6.          | Genny signal scoring feedback                         | . 27 |  |  |
|   | 4.2.<br>ove                                                         | .7.<br>rviev | Using the C.A.T Dashboard Usage<br>w screen - Example | 27   |  |  |
|   | 4.3                                                                 | C.A          | A.T Scans Overview Screen                             | . 29 |  |  |
|   | 4.3                                                                 | .1.          | Overview Table                                        | . 30 |  |  |
|   | 4.3                                                                 | .2.          | Using the Scans Overview screen.                      | . 31 |  |  |
|   | 4.3                                                                 | .3.          | Editing surveys                                       | . 37 |  |  |
|   | 4.3                                                                 | .4.          | Creating a survey report                              | . 38 |  |  |
|   | 4.3                                                                 | .5.          | Survey report structure                               | . 39 |  |  |
|   | 4.3                                                                 | .6.          | Exporting scans data                                  | . 41 |  |  |
|   | 4.3                                                                 | .7.          | CSV Data Structure                                    | . 41 |  |  |
|   | 4.4                                                                 | Upl          | load C.A.T usage data                                 | . 44 |  |  |
|   | 4.5                                                                 | Exp          | oort Usage Data                                       | . 47 |  |  |

### **1 Preface**

#### 1.1 Before You Begin

Please read this user manual before accessing or using the Radiodetection Portal.

Where appropriate, sections or paragraphs will start with an indication of the company's users and C.A.T Manager subscription level access rights

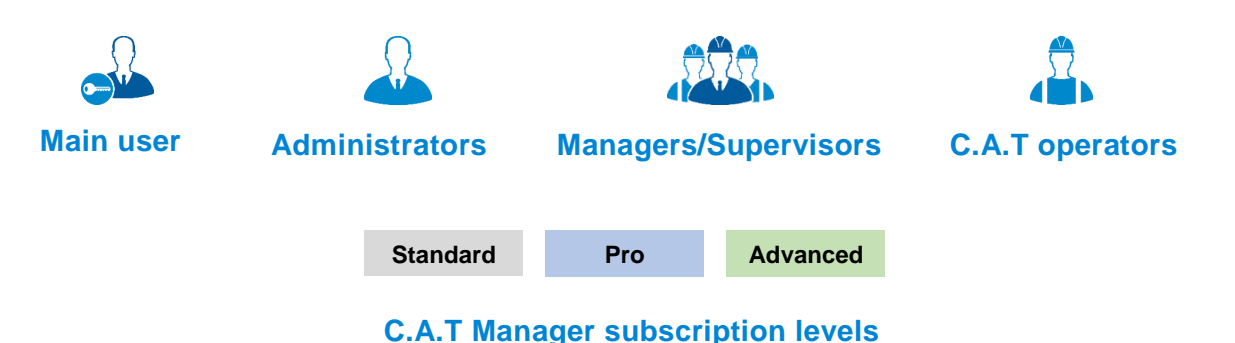

For further information about company users and subscription levels read section 3.

Scans and surveys scoring feedback provided by the C.A.T Manager online system is intended to be used for reference only. It cannot be used as an indication of the true performance of the operators and the quality of their surveys. You should always analyse all scans details and keep in consideration the type of survey being carried out and the nature of the location.

Google's Chrome is the only fully supported web browser, other browser will be added soon.

Note that this manual and all its contents are subject to change. Radiodetection products are under continuous development. Radiodetection Ltd reserves the right to modify the product without notice and some product changes may have taken place after this user manual was published.

This document may not be copied, reproduced, transmitted, modified or used, in whole or in part, without the prior written consent of Radiodetection Ltd.

Contact your local Radiodetection office or dealer, or visit <u>www.radiodetection.com</u> for the latest products and service information.

#### 1.2 Important Notice

Radiodetection makes every effort to ensure that all technical information, statements and recommendations about its products are based on information believed to be reliable, but the accuracy or completeness thereof is not guaranteed. In no event shall Radiodetection be liable for any loss, inconvenience, damage or problems caused through use of any equipment or software.

Due to a policy of continued development, we reserve the right to alter or amend any published specification without notice.

C.A.T Manager Online - Operation Manual - Page 3 of 47

#### 1.3 Copyright and Trademarks

Copyright © 2017 Radiodetection Ltd. All rights reserved. Radiodetection is a subsidiary of SPX Corporation. Radiodetection, C.A.T, Genny, C.A.T4, eC.A.T4, gC.A.T4, Genny4, C.A.T Manager and Strike Alert are registered trademarks of Radiodetection Ltd. in the UK and other countries.

The Bluetooth word, mark and logos are registered trademarks of Bluetooth SIG, Inc. and any use of such trademarks by Radiodetection is under license.

Google Play, Google Chrome and Google Maps and Google Earth are trademarks of Google Inc., registered in the U.S. and other countries.

Apple Store is a trademark of Apple Inc., Apple Inc., registered in the U.S. and other countries.

iOS is a trademark or registered trademark of Cisco in the U.S. and other countries.

Microsoft Windows is a registered trademarks or trademarks of Microsoft Corporation in the United States and/or other countries.

### **2 Introduction to C.A.T Manager Online**

#### 2.1 About C.A.T Manager Online

The CAT Manager Online system is an internet based remote management tool that enables near real-time usage monitoring of gC.A.T4 and Genny4 fleets, helping to drive best practice.

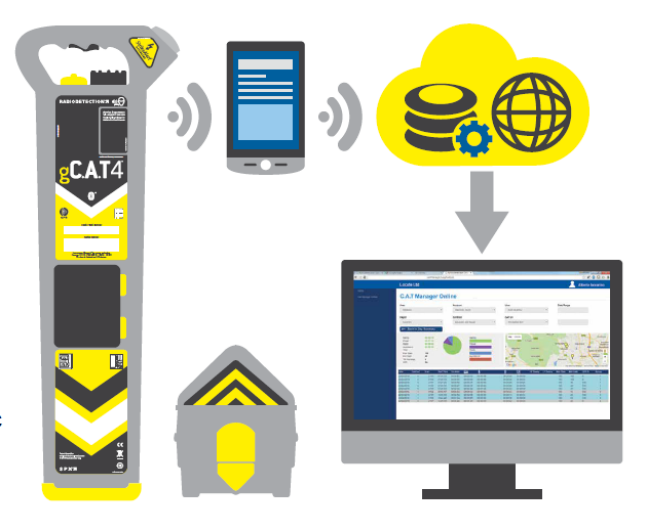

#### 2.2 System Requirements

To take fully advantage of the C.A.T Manager online system the following components are required:

- gC.A.T4 locator updated to the latest software
- Genny4 transmitter
- A compatible Android or Apple device with C.A.T Manager online app installed and a live data connection
- PC or other computing devices with a live internet connection and with the Chrome internet browser installed
- USB 2.0, or higher standard, A-Male to Mini-B, mini to USB link cable
- A valid Radiodetection Portal Account

#### 2.2.1. Updating your gC.A.T4 locator's software

To update your gC.A.T4 locator to the latest software available install and use the C.A.T Manager for PC. This can be downloaded by visiting <u>http://www.spx.com/en/radiodetection/resources/software-downloads/cable-pipe-locators/C.A.T Manager/</u>.

To use C.A.T Manager for PC you will need a Windows PC with XP or higher operating system.

For further information please refer to the C.A.T Manager for PC operational guide.

#### 2.3 Android compatibility

All gC.A.T4 models offer Bluetooth connectivity to Radiodetection's C.A.T Manager app for android, available from the Google's Play Store.

gC.A.T4 models manufactured before August 2016 are compatible with android devices with Bluetooth connectivity and Lollipop (5.0) or higher operating system.

gC.A.T4 models manufactured from August 2016 onwards are equipped with Bluetooth Low Energy (BLE) connectivity and are compatible with BLE equipped android devices using Lollipop (5.0) or higher operating system.

To quickly identify if a gC.A.T4 is equipped with Bluetooth Low Energy connectivity check if the sentence "**Works with Android and iOS devices**" is present at the bottom of the label directly above the battery compartment.

#### 2.4 iOS compatibility

All gC.A.T4 models manufactured from August 2016 onwards are compatible with iOS devices with X.x or higher operating system.

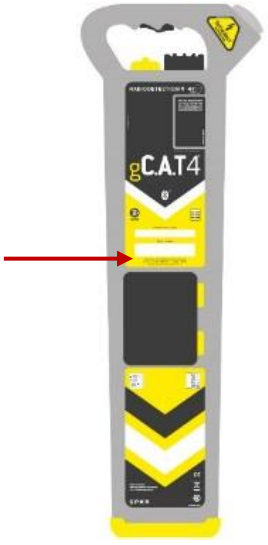

### **3 Radiodetection Portal account**

Companies can create a Portal Company account by registering at https://portal.radiodetection.com.

Registration is free. For further information on how to register and use the Radiodetection Portal account consult the <u>Radiodetection Portal guide</u> or copy and paste this link <u>http://online.radiodetection.com/doclib/Radiodetection\_Portal\_User\_Guide.pdf</u> in your web browser (only Google Chrome is fully supported, other browser will be added soon).

#### 3.1 Accessing your Radiodetection Portal Account

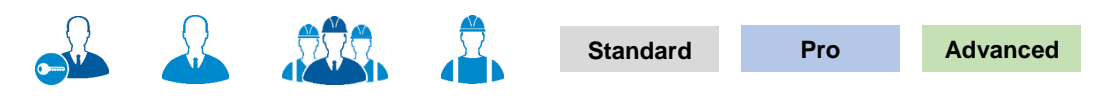

3.1.1. Sign in

Any company users can access theirs Company's Radiodetection Portal account using a standard web browser.

Access to function and/or screens depends on the user type and the C.A.T manager Subscription level.

To learn more about users and their hierarchy read here

To access your company account:

1. Navigate to <u>https://portal.radiodetection.com</u>:

Ra

| iodetection Online Portal | odetection Online Portal |  |  |  |  |
|---------------------------|--------------------------|--|--|--|--|
| Sign In                   |                          |  |  |  |  |
| Username or e-mai         | Joe.smith@joesmith.com   |  |  |  |  |
| Password                  | Forgot password          |  |  |  |  |
|                           | ✓ I'm not a robot        |  |  |  |  |

- 2. Enter your login details. The password field is case sensitive
- 3. Check the **reCAPTCHA** box
- 4. Sign in

# Warning: Your account will get locked if you enter your password wrong <u>5</u> consecutive times. To unlock your account click the <u>Forgot password</u> link or contact your system administrator.

#### 3.2 Portal Home Page

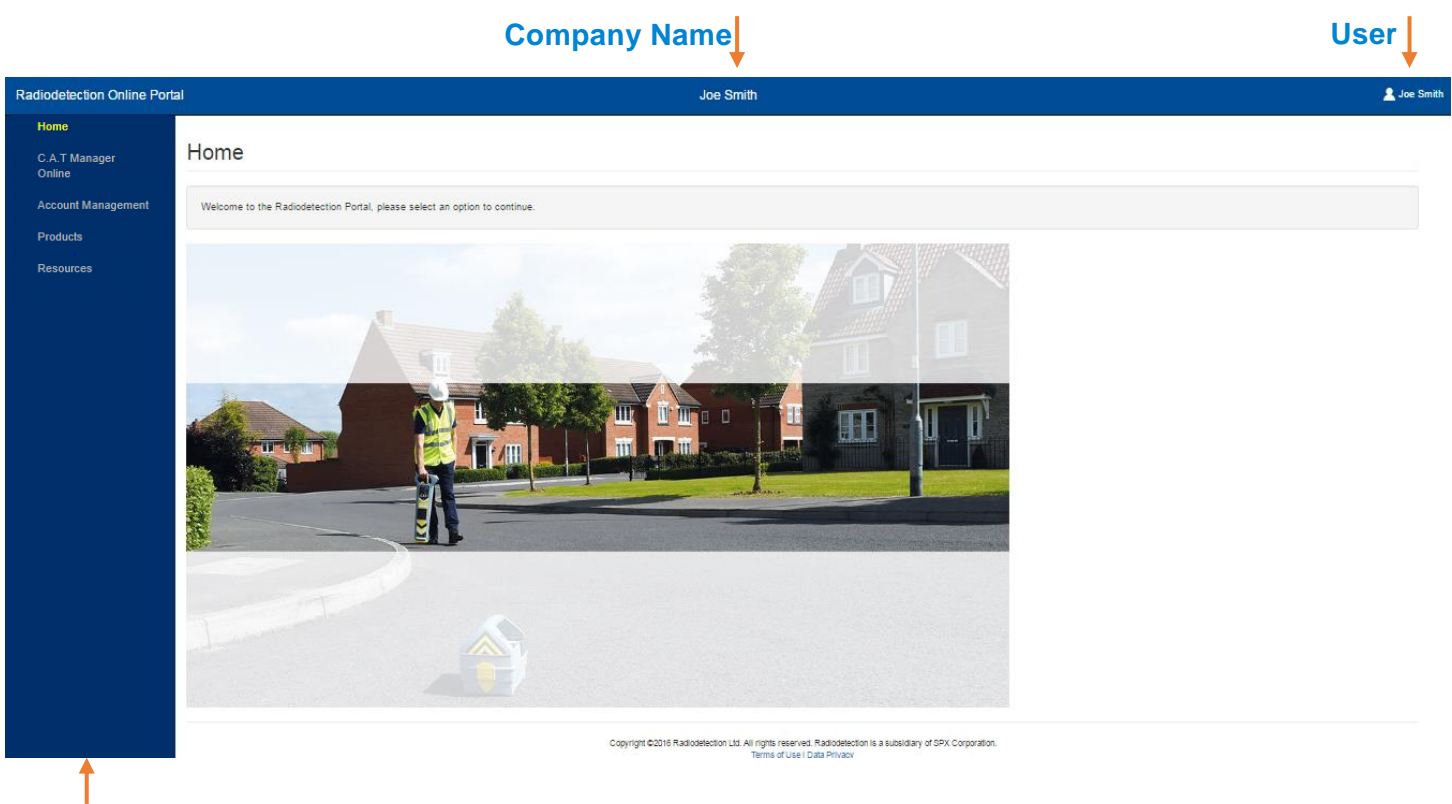

#### **Navigation panel**

The Radiodetection Portal Home page is the landing page for all company users accessing their account.

On the screen all users will see the company name and their registered name on the top bar.

The Navigation panel on the left side provides access to all accessible features, based on your company C.A.T Manager Online subscription level and users' permissions.

#### 3.3 C.A.T Manager Subscriptions

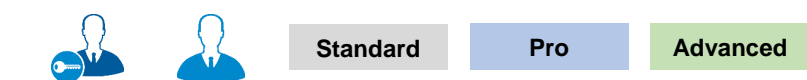

When a guest user creates a company account he also subscribes to the C.A.T Manager online system.

The C.A.T Manager Online system currently offers 2 subscription levels open to the general public in the UK and Ireland only:

| Subscriptions Levels              |              |              |  |  |  |  |  |
|-----------------------------------|--------------|--------------|--|--|--|--|--|
| Features                          | Standard     | Pro          |  |  |  |  |  |
| Android and Apple* mobile app     | <b>V</b>     | <b>V</b>     |  |  |  |  |  |
| C.A.T fleet management            | <b>V</b>     | $\checkmark$ |  |  |  |  |  |
| Online Storage                    | 3 months     | indefinite** |  |  |  |  |  |
| C.A.T operator feedback           | <b>V</b>     | <b>V</b>     |  |  |  |  |  |
| Survey Analysis & Usage reporting | <b>V</b>     | $\checkmark$ |  |  |  |  |  |
| PC Backup                         | $\checkmark$ | $\checkmark$ |  |  |  |  |  |
| E-mail Ticket support             | <b>V</b>     | <b>V</b>     |  |  |  |  |  |
| Phone Support                     | *            | $\checkmark$ |  |  |  |  |  |
| Teams and Account management      | *            | $\checkmark$ |  |  |  |  |  |
| Advanced statistical analysis     | *            | $\checkmark$ |  |  |  |  |  |

\* Apple device compatibility requires the use of a gC.A.T4s supporting Bluetooth 4 (all models produced after July 2016)

\*\* Full usage data store for 12 months; summary thereafter

#### 3.3.1. Features

#### Android and Apple mobile app

C.A.T Manager mobile for Android and Apple is free to download and use from their respective app stores.

#### **C.A.T fleet management**

Register and maintain all your gC.A.T4 and Genny 4 products. Check calibration expiry date, see who last used the locator. Download the data as CSV file to use them with your company system

#### **Online Storage**

The C.A.T Manager Online system stores and backs up all your company's gC.A.T4 data on a secure cloud based server. No need to change or use your company's IT infrastructure.

#### **C.A.T operator feedback**

C.A.T Manager Mobile app allows the operators to receive immediate on-site feedback, helping them to improve their performance and to operate more safely

90/UG107INT/03

#### Survey analysis & Usage reporting

All scans received from C.A.T Manager Mobile, or uploaded using the web upload function, are automatically grouped into surveys and can be reviewed using a Google's Chrome or Microsoft IE web browser. Usage analysis and Survey reports can be generated and downloaded as PDF files

#### **Backup option**

Retrieve all your data from C.A.T Manager cloud to store on your PC or local network

#### **Teams and work management**

gC.A.T4 operators can be organised in areas and depots, field operations in accounts and contracts.

This allows managers to review the performance of different groups of users. Reports can be generated for customers and stakeholders, showing adherence to best practice, or documenting ongoing improvements

#### **Advanced statistical analysis**

Access detailed analysis to assess users, regions and accounts. This allows objective performance reviews to aid continuous improvement processes

The Standard subscription is free to use.

The Pro subscription is licensed per gC.A.T4 operator. <u>Contact us</u> for more information or for a free trial of the Pro subscription.

#### 3.3.2. Accessing Subscription information

#### Navigate to Account Management > Subscriptions

The Subscriptions overview screen, available only to main users and administrators, gives access to a list of all the subscriptions active for your company.

| Radiodetection O        | nline Portal                                  | Joe Smith                                           | 💄 Joe Smith |
|-------------------------|-----------------------------------------------|-----------------------------------------------------|-------------|
| Home                    |                                               |                                                     |             |
| C.A.T Manager<br>Online | Subscriptions                                 |                                                     |             |
| Account<br>Management   | Overview                                      |                                                     |             |
| Subscriptions           | Overview                                      |                                                     |             |
| My details              | Application name                              | C.A.T Manager Online                                |             |
| Users                   | Subscription level                            | Basic                                               |             |
| Company                 | Mobile app users                              | Not applicable                                      |             |
|                         | Activate date                                 | 11-Jan-2017                                         |             |
| Resources               | Expiry date                                   | Not applicable                                      |             |
|                         | Press Subscription upgrade request if you are | e interested in upgrading your current subscription |             |
|                         | Subscription upgrade request                  |                                                     |             |
|                         | $\uparrow  \mathbf{i}$                        |                                                     |             |

Your Subscription upgrade request has been sent to the Radiodetection Sales Team and will be actioned shortly

By default companies are automatically subscribed to the **Standard/Basic level** for C.A.T Manager online system.

The Standard subscription level is free of charge and you can start using it immediately.

If you wish to discuss or upgrade to another subscription level, click on the Subscription upgrade request.

The system will automatically contact a member of the Radiodetection Sales team who will contact you shortly.

#### 3.4 Creating a C.A.T Operator

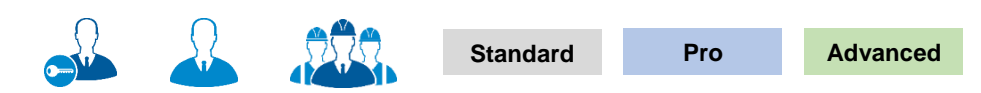

# NOTE: You may not have access to the User's feature or to all the functionality described in this paragraph.

A C.A.T operator is a user that can use the C.A.T Manager mobile app with a compatible gC.A.T4.

For more information about how to use the C.AT Manager mobile app refer to the relevant user guide (<u>Android</u> or iOS).

In general C.A.T operators are organised as Field Operators but small companies may prefer to set any user to be an operator.

Creating a user is subject to the following, role based rules:

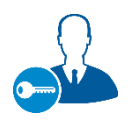

#### Main User

Able to create and manage all company users

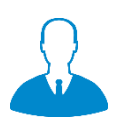

#### Administrator

Able to create and manage Administrators, Manager/Supervisor and C.A.T field operators

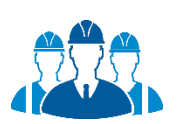

#### Manager/Supervisor

Able to create and manage C.A.T field operators

Company users can be easily created, organised and managed by authorised users by navigating to the Overview screen:

Account Management Users

| Radiodetection C        | Online Portal |                    |        | John White Ltd                       |          | 2                                                                                                    | Joe      |
|-------------------------|---------------|--------------------|--------|--------------------------------------|----------|----------------------------------------------------------------------------------------------------|----------|
| Home                    |               |                    |        |                                      |          |                                                                                                    |          |
| C.A.T Manager<br>Online | Users         |                    |        |                                      |          |                                                                                                    |          |
| Account<br>Management   | Overview Sig  | n In History       |        |                                      |          |                                                                                                    |          |
| Subscriptions           | Overview      |                    |        |                                      |          |                                                                                                    |          |
| My details              | Search        |                    | Q      | L+ C Refreshed @ 05/10/2017 08:05:04 | Sort by  | User name: Ascendin                                                                                                    | •        |
| Users                   | Liser Name    | Role               | Active | Locked                               | CAT      |                                                                                                    |          |
| Company                 |               |                    | Active |                                      | Manager  |                                                                                                    |          |
| Resources               | Bill Murphy   | Field Operator     |        |                                      | 00:30:21 |                                                                                                    | <b>1</b> |
|                         | Chris Stone   | Administrator      |        |                                      | Unknown  |                                                                                                    | Ì        |
|                         | Ed Smith      | Field Operator     |        |                                      | Unknown  | Image: A state of the state of the state | î        |
|                         | Frank White   | Field Operator     |        |                                      | 00:02:17 |                                                                                                    | î        |
|                         | Fred Stone    | Field Operator     |        |                                      | 00:10:48 | A 1                                                                                                    | î        |
|                         | Joe Blog      | Field Operator     |        |                                      | Unknown  | / A I                                                                                                    | î        |
|                         | John Admin    | Administrator      |        |                                      | 5 Days   | Image: A 1                                                                                                    | î        |
|                         | John Ford     | Field Operator     |        |                                      | Unknown  | Z 🔒 1                                                                                                    | î        |
|                         | Jon Longford  | Field Operator     |        |                                      | Unknown  | / 1                                                                                                    | î        |
|                         | Jordan Lord   | Field Operator     |        |                                      | 00:54:20 |                                                                                                    | î        |
|                         | Mike Lene     | Managar/Cupan/jaar |        |                                      | Linknown |                                                                                                    | -        |

#### To create a C.A.T field operator:

1. Press the Create user button to access the Create user form

| <b>±</b> +   | Create User     |                   | ×             |               |          |
|--------------|-----------------|-------------------|---------------|---------------|----------|
| † I          | First name      | Charlie           | *             |               |          |
| Oraște vezer | Last name       | Bear              | *             |               |          |
| Create user  | E-mail          |                   |               |               |          |
|              | Job title       | C.A.T Operator    | *             |               |          |
|              | Address         | × •               |               | Address       | •        |
|              | Telephone no.   |                   |               |               |          |
|              | Mobile no.      |                   |               |               |          |
|              | Is a contractor |                   |               |               |          |
|              | Expiry date     |                   |               | City          |          |
|              | User role       | Field Operator •  | *             | County        |          |
|              | Supervisor      | Joe Smith         | *             | State         |          |
|              | Area            | South •           | *             | Post/Zip Code |          |
|              | Depot           | Bristol           | *             | Country       | Select • |
|              | Sign In details |                   |               |               |          |
|              | Username        | User1             | *             |               |          |
|              | Password        | Pt88&3yh£         | *             |               |          |
|              |                 | * Required fields |               |               |          |
|              |                 |                   | Cancel Create |               |          |
|              |                 |                   |               |               |          |

C.A.T Manager Online - Operation Manual - Page 12 of 47

2. Fill the form. All fields marked with a red \* are mandatory

#### NOTE Mandatory fields vary with the User role.

- 3. If required you can expand the Address field
- 4. Indicate if the user you are creating is a contractor. NOTE: This feature is not currently active.
- 5. If required set an **Expiry date** for this account. The account will be automatically de-activated on the chosen date at 00:00

The account may be re-activated but a new expiry date will have to be provided **NOTE: This feature is not currently active.** 

- 6. Select Field Operator as User role
- 7. Select a Supervisor

# NOTE: you can also allow other user types to become a C.A.T operator, but only Field Operators can be associated to Supervisors.

8. **Area** and **Depot** are mandatory fields if the user role is a field operator (only available to Pro and Advanced accounts). **Default** is the only choice available if areas and depot have not been defined

Pro Advanced

9. Enter or modify the **Username** (this will be set automatically to match the e-mail address if present)

Username rules:

- Must only contain letters (a-z A-Z), numbers (0-9), dashes (-), apostrophes ('), underscores (\_), e-mail (@) and periods (.)
- Cannot contain more than one period (.) in a row
- **Cannot** start or finish with a period (.)
- **Must** be less than 50 characters
- Indicate if you want the system to automatically generate and e-mail a temporary password for the user (Send by e-mail - this requires a valid e-mail address) or if you want to enter one manually (Create now)

Password rules:

- **Must not** contain the user's account name or parts of the user's full name that exceed 3 consecutive characters
- Must be at least 8 characters in length
- Must contain at least 1 character from all of the following categories:
  - English uppercase characters (A Z).
  - English lowercase characters (a z).
  - Base 10 digits (0 9).
  - Non alphanumeric characters (for example, !, \$, #,%)

#### 11. Press Create

#### NOTE: The user will be prompted to change the password at the first use of his login details.

90/UG107INT/03

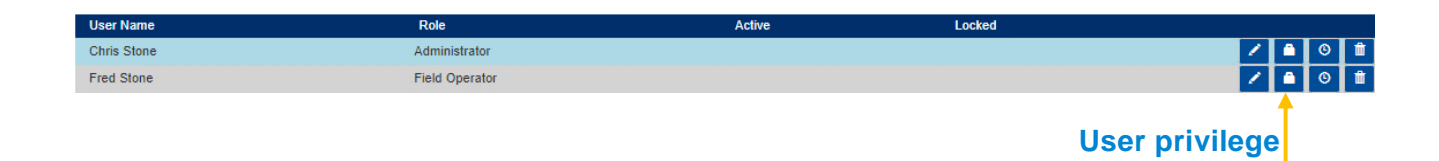

12. Press the User privilege button for the user you just created

| Iser Name: Fred Stone<br>Role: Field Operator |                                            |        |
|-----------------------------------------------|--------------------------------------------|--------|
| Privilege                                     | Description                                | Enable |
| C.A.T Manager mobile app                      | Allows use of the C.A.T Manager mobile app | ×.     |
|                                               |                                            |        |

Cancel Save

- 13. Enable the C.A.T Manager mobile app privilege
- 14. Press Save
- NOTE: Any user can be allowed to become a C.A.T operator by setting the C.A.T Manager mobile app privilege.
- WARNING: For Pro and Advance accounts, any C.A.T operator, regardless of his role, will count towards the maximum number of C.A.T operators allowed by the subscription limit.

#### 3.5 Monitoring C.A.T Manager Online Mobile status

| Radiodetection O        | nline Portal  |                    | Jo     | hn White Ltd                        |          |               |         | 2 Joe Smit |
|-------------------------|---------------|--------------------|--------|-------------------------------------|----------|---------------|---------|------------|
| Home                    |               |                    |        |                                     |          |               |         |            |
| C.A.T Manager<br>Online | Users         |                    |        |                                     |          |               |         |            |
| Account<br>Management   | Overview Sign | n In History       |        |                                     |          |               |         |            |
| Subscriptions           | Overview      |                    |        |                                     |          |               |         |            |
| My details              | Search        |                    | ۹ 1    | + D Refreshed @ 05/10/2017 08:05:04 | Sort by  | User name: As | scendin | •          |
| Users                   | Liser Name    | Role               | Active | Locked                              | CAT      |               |         |            |
| Company                 |               |                    |        |                                     | Manager  |               |         |            |
| Resources               | Bill Murphy   | Field Operator     |        |                                     | 00:30:21 |               |         |            |
|                         | Chris Stone   | Administrator      |        |                                     | Unknown  | Z             |         | â          |
|                         | Ed Smith      | Field Operator     |        |                                     | Unknown  | 2             |         | <b>İ</b>   |
|                         | Frank White   | Field Operator     |        |                                     | 00:02:17 | 2             | -       | â          |
|                         | Fred Stone    | Field Operator     |        |                                     | 00:10:48 | 1             |         | â          |
|                         | Joe Blog      | Field Operator     |        |                                     | Unknown  | 1             |         | <b>a</b>   |
|                         | John Admin    | Administrator      |        |                                     | 5 Days   | 1             |         | <b>a</b>   |
|                         | John Ford     | Field Operator     |        |                                     | Unknown  | 1             |         | â          |
|                         | Jon Longford  | Field Operator     |        |                                     | Unknown  | 2             |         | â          |
|                         | Jordan Lord   | Field Operator     |        |                                     | 00:54:20 | 1             |         | â          |
|                         | Miko Lano     | Managor/Qupon/isor |        |                                     | Linknown |               |         | <b>A</b>   |

If the user's app is running on the end user's mobile device, it sends a status report to the cloud server every 30 minutes.

The C.A.T manager column provides the time elapse since the last status report or data connection for a standard survey data. The data is characterised using a traffic light system:

| Seen in the last 30 minutes         |
|-------------------------------------|
| Seen between 30 min and 6 hours ago |
| Not seen for at least 6 hours       |

The system reports as Unknown, in purple, all users that have not used the app at least once:

Unknown

A warning symbol is displayed if there are further information, such as using an older version of the app. Use the mouse to hover on the warning symbol to display the message:

• The operator has not updated the Android App to version 1.1.1

/!\

#### 3.6 Unlocking an account / Forgot Password

A user account is locked after 5 consecutive attempts to log in with a wrong password.

| Radiodete | ection Online Portal    |                            |                 |
|-----------|-------------------------|----------------------------|-----------------|
|           | Log In                  |                            |                 |
|           | • The account is locked | d                          |                 |
|           | Username or e-mail      | andy.wallis@joesmith.com   |                 |
|           | Password                |                            |                 |
|           |                         |                            | Forgot password |
|           |                         | l'm not a robot            |                 |
|           |                         |                            | Privacy - Terms |
|           |                         | Login or Register as a new | user            |

If you are trying to Sign In into your account and you receive the message **The account is locked** you will need to unlock your account. You can contact an account administrator or, if your username is valid e-mail address, you can follow the **Forgot Password** procedure:

1. Click on the Forgot Password link

| Radiodetection Online Portal                        |                                                                                                    |  |  |  |  |  |  |  |  |  |
|-----------------------------------------------------|----------------------------------------------------------------------------------------------------|--|--|--|--|--|--|--|--|--|
| Forgot passwo                                       | ord                                                                                                    |  |  |  |  |  |  |  |  |  |
| Please enter your registered e reset your password. | Please enter your registered e-mail and click continue. You will be sent instructions to your e-mail account on how to reset your password. |  |  |  |  |  |  |  |  |  |
| E-mail                                              | andy.wallis@joesmith.com                                                                                                    |  |  |  |  |  |  |  |  |  |
|                                                     | Continue                                                                                                    |  |  |  |  |  |  |  |  |  |
|                                                     |                                                                                                    |  |  |  |  |  |  |  |  |  |
| Enter your registered E-mail                        |                                                                                                    |  |  |  |  |  |  |  |  |  |

90/UG107INT/03

C.A.T Manager Online - Operation Manual - Page 16 of 47

#### 3. Press Continue

If your e-mail is registered with us you will receive an e-mail with a reset link

4. Go to your e-mail inbox and open the Radiodetection's reset password e-mail

#### NOTE: Try again if you have not received the reset password e-mail within 5 minutes. Before doing so:

- Make sure you have entered your registered e-mail
- Check your spam folder to make sure it didn't end up there
- Try adding DoNotReply@radiodetection.com to your address book
- Some email account security will disable the link, the https address will need to be copied and pasted into a web browser

| Rese | t Password Dinbox x                                                                         | - B                           |
|------|---------------------------------------------------------------------------------------------|-------------------------------|
| +    | DoNotReply@radiodetection.com<br>to me ▼                                                    | 5:30 PM (5 minutes ago) 📩 🔸 💌 |
|      | [External Mail]                                                                             |                               |
|      | Dear Joe Smith                                                                              |                               |
|      | You have requested to have your password reset. Please click on the link below to reset you | ur password.                  |
|      | https://spc-delphi-dev1.corp.spx.com/Account/PasswordReset/?authCode=d8a8fef225c54          | 440a89b75bcd81b54a2&id=1118   |
|      | Thank you                                                                                   |                               |

Radiodetection Online Portal

5. Click on the reset link

| liodetection Online Portal |                          |  |  |  |  |  |  |
|----------------------------|--------------------------|--|--|--|--|--|--|
| Reset Passwo               | ord                      |  |  |  |  |  |  |
| User name<br>New password  | Andy.wallis@joesmith.com |  |  |  |  |  |  |
| Confirm password           |                          |  |  |  |  |  |  |
|                            | Reset Password           |  |  |  |  |  |  |

6. Enter and confirm your new password

Ra

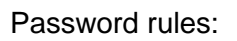

**Must not** contain the user's account name or parts of the user's full name that exceed 3 consecutive characters.

Must be at least 8 characters in length.

Must contain at least 1 character from all of the following categories:

- English uppercase characters (A Z).
- English lowercase characters (a z).
- Base 10 digits (0 9).
- Non alphanumeric characters (for example, !, \$, #, %)
- 7. Press the **Reset Password** button. If successful you will be logged in and redirected to your home page

#### 3.7 Reset a C.A.T Operator password / unlock or deactivate an account

If you are managing C.A.T operators who may have forgotten their password or locked their account or if you wish to deactivate their access to the Radiodetection Portal and the C.A.T Manager Online system, read the Manage Company Users article

### 4 C.A.T Manager Online Dashboard

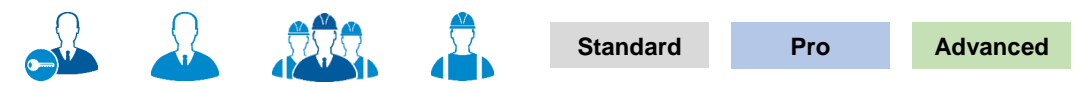

You can access the C.A.T Manager features by navigating to C.A.T Manager Online

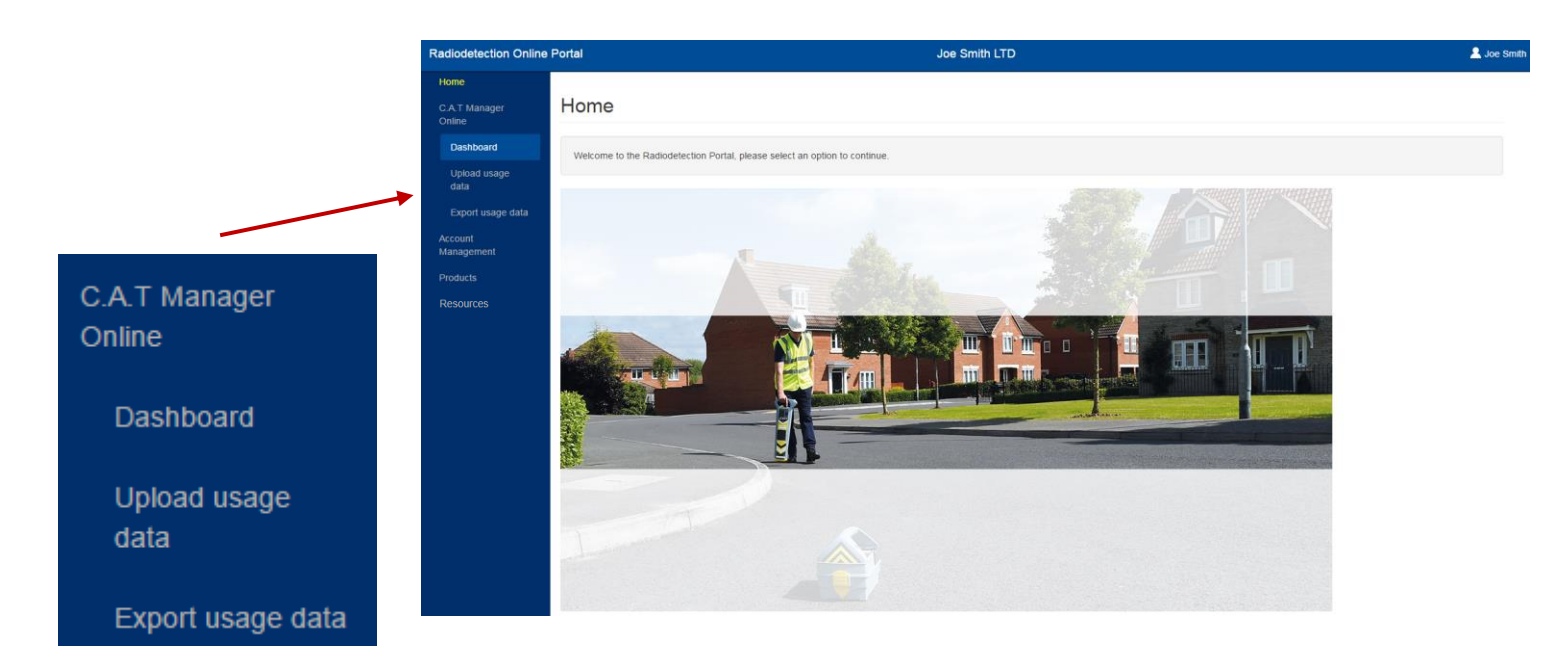

#### 4.1 Dashboard

The C.A.T Manager Online dashboard gives users access to the company's C.A.T operators usage history, and for Pro and Standard account to a detailed statistical analysis of the C.A.T operators operations.

Standard users can review the last 3 months of data.

Pro and Standard can see all their data.

|               | Usage Overvie                                                                                                    | W                                                                                                    |                                                                                       |                                                                    |                                                                   |                                           |                                                                                                    |                                                                                                    |                                                                            |                                  |                                                             |
|---------------|----------------------------------------------------------------------------------------------------|----------------------------------------------------------------------------------------------------|---------------------------------------------------------------------------------------|--------------------------------------------------------------------|-------------------------------------------------------------------|-------------------------------------------|----------------------------------------------------------------------------------------------------|----------------------------------------------------------------------------------------------------|----------------------------------------------------------------------------|----------------------------------|-------------------------------------------------------------|
| nboard        |                                                                                                    |                                                                                                    |                                                                                       |                                                                    |                                                                   |                                           |                                                                                                    | _                                                                                                    |                                                                            |                                  |                                                             |
| ad usage data |                                                                                                    |                                                                                                    |                                                                                       |                                                                    |                                                                   | Group By                                  |                                                                                                    | ~                                                                                                    |                                                                            |                                  |                                                             |
|               | Tr et                                                                                                    | Refreshed                                                                                                    | @ 17/10/2017 11:20                                                                    | ):38                                                               |                                                                   | Area and Dep                              | ot                                                                                                   | Ŧ                                                                                                    |                                                                            |                                  |                                                             |
|               | Area                                                                                                    | Account                                                                                                    |                                                                                       | Supervisor                                                         |                                                                   | C.A.T Operator                            |                                                                                                    | From                                                                                                    |                                                                            |                                  |                                                             |
|               | Select                                                                                                    | • Select                                                                                                    | ٠                                                                                     | Select                                                             | •                                                                 | Select                                    | •                                                                                                    | 01/09/2017                                                                                                    |                                                                            |                                  |                                                             |
|               | Depot                                                                                                    | Contract                                                                                                    |                                                                                       |                                                                    |                                                                   | C.A.T SN                                  |                                                                                                    | То                                                                                                    |                                                                            |                                  |                                                             |
|               | Select                                                                                                    | • Select                                                                                                    | *                                                                                     |                                                                    |                                                                   | Select                                    | •                                                                                                    | 17/10/2017                                                                                                    |                                                                            |                                  |                                                             |
|               | Operators Analysis Genny                                                                                                    | 00:00:37                                                                                                    | 30%                                                                                   |                                                                    |                                                                   | Scan                                      | 5                                                                                                    | 5                                                                                                    |                                                                            |                                  |                                                             |
|               | Operators Analysis Genny Power Radio Avoidance                                                                                                    | 00:00:37<br>00:00:24<br>00:00:19<br>00:00:16                                                                                                    | 39%<br>25%<br>20%<br>17%                                                              |                                                                    |                                                                   | Scan<br>Average<br>Longest<br>Good Ge     | s<br>Scan<br>Scan<br>enny                                                                            | 5<br>00:00:19<br>00:00:33<br>No                                                                                           |                                                                            |                                  |                                                             |
|               | Operators Analysis<br>Genny<br>Power<br>Radio<br>Avoidance<br>Total                                                                                                    | 00:00:37<br>00:00:24<br>00:00:19<br>00:00:18<br>00:00:18                                                                                                    | 30%<br>26%<br>20%<br>17%                                                              |                                                                    |                                                                   | Scan<br>Average :<br>Longest 3<br>Good Ge | s<br>Scan<br>Scan<br>enny                                                                            | 5<br>00:00:19<br>00:00:33<br>No                                                                                           |                                                                            |                                  |                                                             |
|               | Operators Analysis<br>Genny<br>Power<br>Radio<br>Avoidance<br>Total                                                                                                    | 00:00:37<br>00:00:24<br>00:00:19<br>00:00:18<br>00:01:36                                                                                                    | 395<br>25%<br>20%<br>17%                                                              |                                                                    |                                                                   | Scan<br>Average :<br>Longest 3<br>Good Ge | s<br>Scan<br>Scan<br>enny                                                                            | 5<br>00:00:19<br>00:00:33<br>No                                                                                           |                                                                            |                                  |                                                             |
|               | Operators Analysis<br>Genny<br>Power<br>Radio<br>Avodance<br>Total                                                                                                    | 00:00:37<br>00:00:24<br>00:00:19<br>00:00:15<br>00:01:36                                                                                                    | 30%<br>25%<br>20%<br>17%                                                              |                                                                    | C                                                                 | Scan<br>Average<br>Longet<br>Good Ge      | s<br>Scan<br>Scan<br>enny                                                                            | 5<br>00:00:19<br>00:00:33<br>№                                                                                            | 援                                                                          | Ţ                                |                                                             |
|               | Operators Analysis<br>Genny<br>Power<br>Radio<br>Avoriance<br>Total<br>F<br>+ Area: North, Depot: Liverpor                                                                                                    | 00:00:37<br>00:00:24<br>00:00:19<br>00:00:16<br>00:01:35<br>00:01:35<br>00:01:35                                                                                        | 20%<br>20%<br>17%                                                                     | Chris Stone, SN: 10                                                | ©<br>)/C4EN03-2380                                                | Scan<br>Average:<br>Longest<br>Good Ge    | s<br>Scan<br>Scan<br>enny                                                                            | 8<br>00:00:19<br>00:00:33<br>№                                                                                            | 迖                                                                          | T                                | 12                                                          |
|               | Operators Analysis<br>Genny Power Radio Avoidance Total<br>* Area: North, Depot: Liverpo - Area: North, Depot: Newcasi                                                                                                    | 00:00:37<br>00:00:24<br>00:00:19<br>00:00:16<br>00:01:36                                                                                                    | 20%<br>20%<br>17%                                                                     |                                                                    | 0/C4EN03-2380<br>4EN03-3                                          | Scan<br>Average<br>Longest<br>Good Ge     | s<br>Scan<br>Scan<br>snnny                                                                           | 5<br>00:00:19<br>00:00:33<br>No<br>₩                                                                                      | 28                                                                         | T                                |                                                             |
|               | Operators     Analysis       Genny     Power       Radio     Avoidance       Avoidance     Total       * Area: North, Dept: Liverpo       • Area: North, Dept: Liverpo       • Area: North, Dept: Liverpo       • Area: North, Dept: Liverpo                                                                              | 00:00:37<br>00:00:24<br>00:00:19<br>00:00:19<br>00:00:19<br>00:01:36                                                                                                    | 205<br>205<br>175<br>0 (CA.T Operator: C<br>0 (CA.T Operator: C<br>0 0 00 20          | Chris SN: 10/Cr<br>6 d Smith, SN: 10/Cr                            | ©<br>0/C4EN03-2380<br>4EN03-3<br>00 00 40                         | Scan<br>Average<br>Longet<br>Good Ge      | s<br>Scan<br>Scan<br>enny                                                                            | 6<br>00:00:19<br>00:00:33<br>№                                                                                            | 23                                                                         | FT<br>00.00.30                   | <b></b>                                                     |
|               | Operators         Analysis           Genny         Power           Radio         Avoriance           Total         Total                                                                                                    | 00:00:37<br>00:00:24<br>00:00:19<br>00:00:18<br>00:01:36<br>00:01:36<br>01, Supervisor: John White<br>le, Supervisor: John White<br>Le, Supervisor: Mike Lane<br>2<br>1 | 20%<br>20%<br>20%<br>17%<br>c, C.A.T Operator: C<br>0, C.A.T Operator: C<br>0, 0.0.27 | Chris Store, SN: 10<br>d Smith, SN: 10/C<br>d Smith, SN: 10/C<br>0 | C4EN03-2380<br>00 44EN03-3<br>00 00 400<br>00 00 27               | Scan<br>Average:<br>Longest<br>Good Ge    | s<br>Scan<br>enny<br>k<br>On to su<br>other su                                                       | 6<br>00:00:19<br>00:00:33<br>No<br>Xe                                                                                     | <b>13</b>                                                                  | ET -                             | 1990<br>1990<br>1990<br>1990<br>1990                        |
|               | Operators         Analysis           Genny         Power           Radio         Avariance           Avariance         Total           + Area: North, Depot: Livergos         - Area: North, Depot: Newcost           - Area: North, Depot: Newcost         1           0109/2017         1           0109/2017         2 | 00:00:37<br>00:00:24<br>00:00:19<br>00:00:16<br>00:01:36<br>00:01:36<br>00:01:36<br>0, Supervisor: John White<br>le, Supervisor: Mike Lane<br>2<br>1<br>5               | 20%<br>20%<br>17%                                                                     | A<br>Chris Stone, SN: 10<br>d Smith, SN: 10C-<br>0<br>0            | ©<br>)/C4EN03-2380<br>4EN03-3<br>00:00:40<br>00:00:27<br>00:01:30 | Scan<br>Average :<br>Longet<br>Good Ge    | s Scan<br>Scan<br>enny<br>00 Ibi ob<br>00 Ibi ob<br>00 Ibi ob<br>00 Ibi ob<br>00 Ibi ob<br>00 Ibi ob | 6<br>00:00:19<br>00:00:33<br>No<br>K<br>K<br>K<br>K<br>K<br>K<br>K<br>K<br>K<br>K<br>K<br>K<br>K<br>K<br>K<br>K<br>K<br>K | <b>12</b><br>84490-881<br>81490-881<br>91490-881<br>91490-881<br>91490-881 | 00 00 96<br>00 00 26<br>00 00 26 | 1000<br>1000<br>1000<br>1000<br>1000<br>1000<br>1000<br>100 |

This screen is accessible by every active company user:

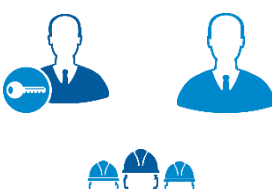

#### **Main Users and Administrators**

They have access to all of their company's C.A.T operators usage data and statistical analysis

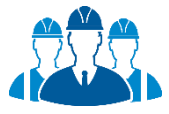

#### Managers/Supervisors

They have access to their operators' C.A.T usage data and statistical analysis

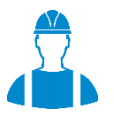

#### **C.A.T Operators**

They have access to their own data and statistical analysis use the mobile app and may log into the portal to review their performance

- the **Operators Usage Overview** /**Analysis** is the top level which is split into 2 tabs:
  - **Operators** tab which offers the C.A.T summary overview screen

`

| Operators A        | Analysis           |                   |                      |                    |               |          |          |          |          |          |          |
|--------------------|--------------------|-------------------|----------------------|--------------------|---------------|----------|----------|----------|----------|----------|----------|
|                    |                    |                   |                      |                    |               |          |          |          |          |          |          |
| Cappy              |                    | 00:00:27          | 200/                 |                    |               | See      |          |          |          |          |          |
| Bewer              |                    | 00:00:37          | 38%                  |                    |               | Average  | Scon     | 00-00-10 |          |          |          |
| Radio              |                    | 00:00:24          | 20%                  |                    |               | Longest  | Scan     | 00:00:33 |          |          |          |
| Avoidance          |                    | 00:00:16          | 17%                  |                    |               | Good G   | enny     | No       |          |          |          |
| Total              |                    | 00:01:36          |                      |                    |               | 000000   |          |          |          |          |          |
|                    |                    |                   | _                    |                    |               |          |          |          |          |          |          |
|                    |                    |                   |                      |                    |               |          |          |          |          |          |          |
|                    |                    |                   |                      |                    |               |          |          |          |          |          | _        |
|                    |                    |                   |                      |                    |               |          |          |          |          |          |          |
| 26                 | P                  | ۲                 | 9                    | Â                  | G             | $\equiv$ | 4        | ×        | 觊        | LF       | HF       |
| Area: North, Depot | t: Liverpool, Supe | rvisor: John Whit | e, C.A.T Operator: C | nris Stone, SN: 10 | 0/C4EN03-2380 |          |          |          |          |          |          |
| Area: North Depot  | Newcastle Supe     | rvisor: Mike Lan  | C.A.T.Operator: Ec   | Smith SN: 10/C     | 4EN03-3       |          |          |          |          |          |          |
| 01/09/2017         | 1                  | 2                 | 00:00:20             | 0                  | 00:00:40      | 00:00:37 | 00.00.00 | 00.00.03 | 00:00:00 | 00:00:36 | 00:00:00 |
| 01/09/2017         | 2                  | 1                 | 00:00:27             | 0                  | 00:00:27      | 00:00:27 |          | 00:00:00 | 00:00:00 | 00:00:26 | 00:00:00 |
| 05/09/2017         | 1                  | 5                 | 00:00:19             | 0                  | 00:01:36      | 00:00:37 | 00:00:24 | 00:00:19 | 00:00:16 | 00:00:00 | 00:00:00 |
| 05/09/2017         | 2                  | 4                 | 00:00:26             | 0                  | 00:01:47      | 00:00:27 |          | 00:00:35 | 00:00:19 | 00:00:06 | 00:00:00 |
| 05/00/2017         | 0                  | 4                 | 00.00.24             | 0                  | 00.01.20      | 00:00:25 | 00:00:21 | 00.00.28 | 00:00:17 | 00-00-00 | 00.00.00 |

• **Analysis** tab which provides a detailed statistical analysis of the operator operations. This is only available to Pro and advanced subscription users

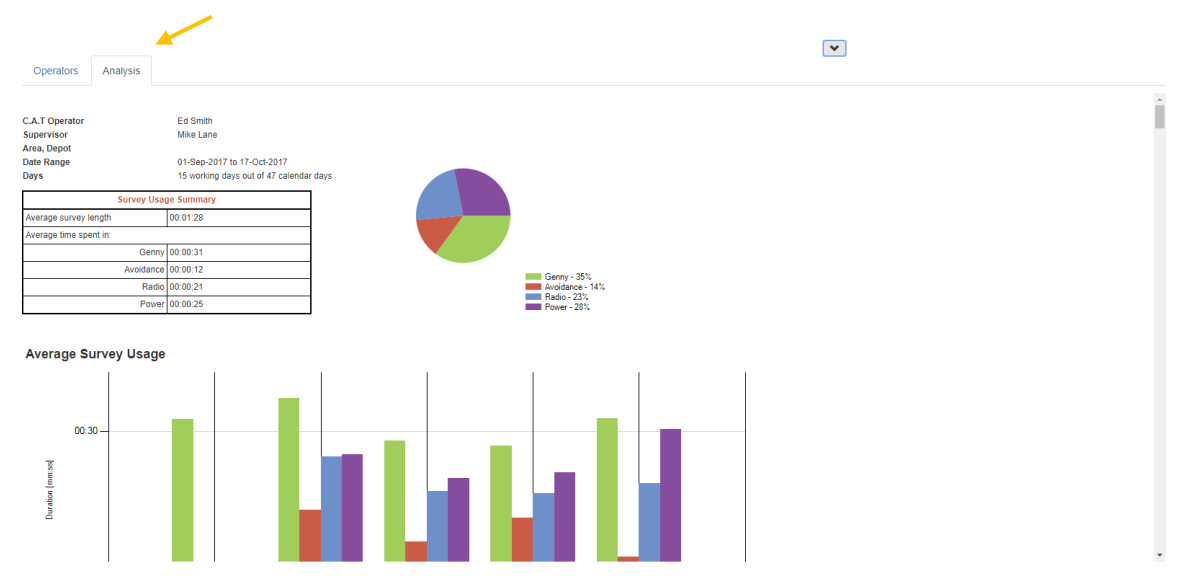

• the **Scans Overview** is the bottom level and gives access to more detailed, x scan based, overview analysis

01/03/2017 01/03/2017

Default Default

| Date: 01/03/2017 C.A.T Fred Stone C.A.T SN: 10/C4EN03-1935 Area: North Depot: N<br>Operator:                                                                                                    | Newcastle                  |
|----------------------------------------------------------------------------------------------------|----------------------------|
|                                                                                                    | Depet To Survey View       |
| Survey: 1       Scan: 6       Mailtonia       Contract Status       Contract Status         Power       00:00:205       88%       00:00:128       27%       Maidon       Chemsford       Maidon       Dengie         Avoidance       00:00:265       Avoidance       00:00:206       Radio       00:00:26       Maidon       Dengie       National         Avoidance       00:00:26       Max Gain       100       Min Gain       03:01       Southminister       Mayland       Southminister       Mayland       Southminister         Swing       14       Warnings       GPS       Yes       Billenciay       Wickford       Rayleigh       Rooterd       Foulness       Foulness       Foulness       Foulness       Foulness       Foulness       Foulness       Foulness       Foulness       Foulness       Foulness       Fourth       Fourth       Foulness       Fourth       Fourth       < | ResetTo Day View<br>Centre |
|                                                                                                    | × •                        |
|                                                                                                    |                            |
| 01/03/2017 Default 1 10:26:10 00:00:11 00:00:01 00:00:00 00:00:00 00:00:00 00:00:00 100 94                                                                                                    | 4.5 0 1 🔺                  |
| 01/03/2017 Default 2 10:27:11 00:00:02 00:00:00 00:00:00 00:00:00 00:00:00 00:00:                                                                                                    | 7.7 50 1                   |
| 01/03/2017 Default 3 10:27:25 00:00:11 00:00:00 00:00:00 00:00:00 00:00:00 97.7 97                                                                                                    | 7.7 100 1                  |
| 01/03/2017 Default 4 10:28:04 00:00:12 00:00:00 00:00:12 00:00:00 00:00:00 00:00:00 95.9 53                                                                                                    | 3.5 83 1                   |
| 01/03/2017 Default 5 10:34:34 00:00:11 00:00:00 00:00:00 00:00:11 00:00:00 00:00:00 100 86                                                                                                    | 8.5 90 1                   |

00:00:34

00:00:00

00:00:00

00:00:00

00:00:00

00:00:00

00:00:00

00:00:00

97 92

95.6 100

00:00:00 00:00:00

95.7 55.7 96.7

### 4.2 C.A.T Operators Usage Overview

10:58:57

10:59:37

00:00:34

00:00:28

00:00:00

00:00:28

| Tx +                              | C Refreshed @     | 17/10/2017 11:31:41           |                          |   | Group By Area and Depot |   | •          |             |           |        |
|-----------------------------------|-------------------|-------------------------------|--------------------------|---|-------------------------|---|------------|-------------|-----------|--------|
| Area                              | Account           | S                             | Supervisor               |   | C.A.T Operator          |   | From       |             | Tools, o  | ptions |
| Select                            | • Select          | •                             | Select                   | • | Select                  | • | 01/10/2017 |             | and filte | rs     |
| Depot                             | Contract          |                               |                          |   | C.A.T SN                |   | То         |             |           |        |
| Select                            | • Select          | *                             |                          |   | Select                  | ٣ | 17/10/2017 |             |           |        |
|                                   |                   |                               |                          |   |                         |   |            |             |           |        |
| 60                                | Summary<br>window | G                             |                          |   |                         | k | 60         | <i>h</i> tộ |           | •      |
| 窗<br>+ Area: North, Depot: Liverp | Summary<br>window | ©<br>T Operator: Chris Stone, | ▲<br>\$N: 10/C4EN03-2380 | ¢ |                         | 4 | ×          | 羧           | T         | *      |

#### The C.A.T Usage overview screen has 3 different sections:

C.A.T Manager Online - Operation Manual - Page 22 of 47

#### 4.2.1. Tools, options and filters

|   |                |                                 |                                                                      |                                                                        | Group By                                                                                     |                                                                                                    | <b>^</b>                                                                                                    |
|---|----------------|---------------------------------|----------------------------------------------------------------------|------------------------------------------------------------------------|----------------------------------------------------------------------------------------------|----------------------------------------------------------------------------------------------------|----------------------------------------------------------------------------------------------------|
|   | Refreshed @ 17 | /10/2017 11:31:41               |                                                                      |                                                                        | Area and Depot                                                                               |                                                                                                    | r                                                                                                    |
|   | Account        |                                 | Supervisor                                                           |                                                                        | C.A.T Operator                                                                               |                                                                                                    | From                                                                                                    |
| v | Select         | ¥                               | Select                                                               | v                                                                      | Select                                                                                       | v                                                                                                    | 01/10/2017                                                                                                    |
|   | Contract       |                                 |                                                                      |                                                                        | C.A.T SN                                                                                     |                                                                                                    | То                                                                                                    |
| • | Select         | •                               |                                                                      |                                                                        | Select                                                                                       | •                                                                                                    | 17/10/2017                                                                                                    |
|   | Ŧ              | Contract Contract Select Select | Contract  Refreshed @ 17/10/2017 11:31:41  Account  Contract  Select | Refreshed @ 17/10/2017 11:31:41   Account   Select   Contract   Select | Account         Supervisor           v         Select         v           Contract         v | Group By       Area and Depot       Account     Supervisor       Select     Select       Contract     Select       Select     Select | Group By           Area and Depot           Account         Supervisor         C.A.T Operator           Select         Select         Select         Select           Contract         C.A.T SN         Select         Select         Select |

This section provides a number of commands, options and filters to help review your company's data. Area, Depot, Account, Contract and Supervisor are only available for **Pro or Advanced** subscriptions. Available commands are:

| Command | Description                                                               |
|---------|---------------------------------------------------------------------------|
| Tx      | Clear filters                                                             |
| PDF     | Download a PDF report summary of the data shown in the summary table      |
| 5       | Refresh                                                                   |
|         | Use this to obtain the latest data from your C.A.T operators in the field |
|         | Hlide                                                                     |
| _       | Use this to hide this section                                             |

Pro and Advanced users have the option to change the grouping of the table data:

#### Group by Area and Depot (default option)

- + Area: North, Depot: Liverpool, Supervisor: John White, C.A.T Operator: Chris Stone, SN: 10/C4EN03-2380
- + Area: North, Depot: Newcastle, Supervisor: Mike Lane, C.A.T Operator: Ed Smith, SN: 10/C4EN03-3
- + Area: North, Depot: Newcastle, Supervisor: Mike Lane, C.A.T Operator: Fred Stone, SN: 10/C4EN03-9333
- + Area: North, Depot: Newcastle, Supervisor: Mike Lane, C.A.T Operator: Fred Stone, SN: 10/C4EN03-9555
- + Area: South, Depot: Southampton, Supervisor: John White, C.A.T Operator: John Ford, SN: 10/C4EN03-1
- + Area: North, Depot: Liverpool, Supervisor: Mike Lane, C.A.T Operator: Jordan Lord, SN: 10/C4EN03-2

#### or by Account and Contract

- + Account: Default, Contract: Default, Supervisor: Mike Lane, C.A.T Operator: Fred Stone, SN: 10/C4EN03-9333
- + Account: Default, Contract: Default, Supervisor: Mike Lane, C.A.T Operator: Fred Stone, SN: 10/C4EN03-9555
- + Account: Bristol Gas, Contract: Detect and repair, Supervisor: Mike Lane, C.A.T Operator: Ed Smith, SN: 10/C4EN03-3
- + Account: Bristol Gas, Contract: Detect and repair, Supervisor: John White, C.A.T Operator: John Ford, SN: 10/C4EN03-1
- + Account: Bristol Gas, Contract: Detect and repair, Supervisor: Mike Lane, C.A.T Operator: Jordan Lord, SN: 10/C4EN03-2
- + Account: Bristol Water, Contract: Mop And Fix, Supervisor: John White, C.A.T Operator: Chris Stone, SN: 10/C4EN03-2380

Filters provide a quick and easy way to narrow down usage data to a specific subset.

|        |   |          |   |            |   | Group By Area and Depot |   | T          |
|--------|---|----------|---|------------|---|-------------------------|---|------------|
| Area   |   | Account  |   | Supervisor |   | C.A.T Operator          |   | From       |
| Select | • | Select   | • | Select     | v | Select                  | • | 01/09/2017 |
| Depot  |   | Contract |   |            |   | C.A.T SN                |   | То         |
| Select | • | Select   | • |            |   | Select                  | • | 17/10/2017 |

- Filter by Areas, Depots, Contracts, Accounts and Supervisors (Pro and Advanced account required)
- Filter by C.A.T operators and C.A.T serial numbers
- Filter by a date range

The From - To date range cannot be empty

Filters are automatically applied when a selection is made and will affect all the others. For example if you select a specific user all the other filters will only show values available to that specific user.

To reset the filters press the **clear filter** button.

# NOTE: When opening the dashboard screen the date filter range is set to the current date: the overview table and the filters may be empty if no C.A.T usage is available for the day.

#### 4.2.2. Summary window

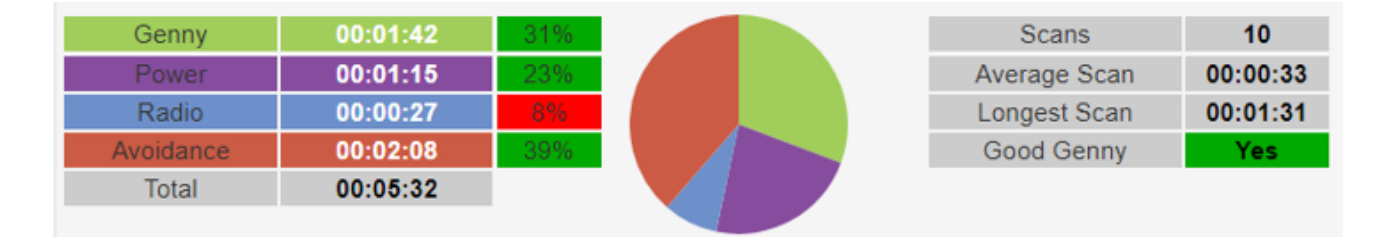

The summary window becomes active when hovering with your mouse over the C.A.T data in the overview table below and shows the scans summary of the day or survey highlighted in yellow

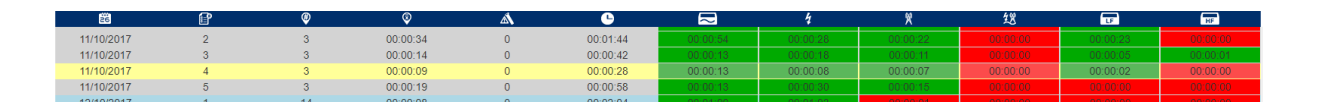

You can lock a specific survey by clicking anywhere on the desired row which will turn partially orange

| 26         | ſ | ۲ | ©        | Â | 6        | $\sim$   | 4        | ×        | 锣        | Ţ        | HF       |
|------------|---|---|----------|---|----------|----------|----------|----------|----------|----------|----------|
| 11/10/2017 | 2 | 3 | 00:00:34 | 0 | 00:01:44 | 00:00:54 | 00:00:28 | 00:00:22 | 00:00:00 | 00:00:23 | 00:00:00 |
| 11/10/2017 | 3 | 3 | 00:00:14 | 0 | 00:00:42 | 00:00:13 | 00:00:18 | 00:00:11 | 00:00:00 | 00:00:05 | 00:00:01 |
| 11/10/2017 | 4 | 3 | 00:00:09 | 0 | 00:00:28 | 00:00:13 | 80:00:00 | 00:00:07 | 00:00:00 | 00:00:02 | 00:00:00 |
| 11/10/2017 | 5 | 3 | 00:00:19 | 0 | 00:00:58 | 00:00:13 | 00:00:30 | 00:00:15 | 00:00:00 | 00:00:00 |          |

To unlock click again on the highlighted row

90/UG107INT/03

C.A.T Manager Online - Operation Manual - Page 24 of 47

#### 4.2.3. Overview Table

| 26          | ſ                   | ۲             | 8             | <u>ل</u> م | Ŀ                     | $\overline{\sim}$ | 4        | 贸        | 鍶        | LF       | HF       |
|-------------|---------------------|---------------|---------------|------------|-----------------------|-------------------|----------|----------|----------|----------|----------|
| Account: De | fault, <b>Contr</b> | act: Default, | C.A.T Operato | r: Lou Whi | ite, <b>SN:</b> 10/C4 | EN03-63099        | 9        |          |          |          |          |
| 03/05/2016  | 1                   | 1             | 00:00:05      | 0          | 00:00:05              | 00:00:00          | 00:00:00 | 00:00:00 | 00:00:05 | 00:00:00 | 00:00:01 |
| 03/05/2016  | 2                   | 9             | 00:00:15      | 2          | 00:02:18              | 00:01:17          | 00:00:35 | 00:00:12 | 00:00:14 | 00:00:51 | 00:00:00 |
| 03/05/2016  | 3                   | 1             | 00:00:06      | 0          | 00:00:06              | 00:00:00          | 00:00:00 | 00:00:00 | 00:00:06 | 00:00:00 | 00:00:01 |
| 03/05/2016  | 4                   | 10            | 00:00:09      | 0          | 00:01:36              | 00:00:54          | 00:00:13 | 80:00:00 | 00:00:21 | 00:00:42 | 00:00:00 |
| 03/05/2016  | 5                   | 11            | 00:00:14      | 3          | 00:02:36              | 00:01:17          | 00:00:44 | 00:00:12 | 00:00:23 | 00:01:01 | 00:00:01 |
| 04/05/2016  | 1                   | 21            | 00:00:22      | 2          | 00:07:54              | 00:03:58          | 00:00:38 | 00:00:55 | 00:02:23 | 00:03:47 | 00:00:00 |

The overview table shows the data available for the applied filters, grouped by users and C.A.T SN.

#### NOTE: When you first access the dashboard, the date range filter is set to today's date.

The overview table provides the following information:

| lcon                    | Description                                                                                                    |
|-------------------------|----------------------------------------------------------------------------------------------------|
| 26                      | Date                                                                                                    |
|                         | Survey number for a specific day                                                                                                    |
|                         | Shown when the overview shows a surveys summary                                                                                                    |
| 0                       | Daily or Survey scans count                                                                                                    |
| $\overline{\mathbf{v}}$ | Daily or Survey average scan duration*                                                                                                    |
|                         | Mathematical scan average duration for the scans in that day or survey                                                                                     |
| Â                       | Daily or Survey swing warnings count                                                                                                    |
| C                       | Daily or Survey overall duration*                                                                                                    |
|                         | How long the C.A.T was used in that day or survey                                                                                                    |
|                         | Genny duration*                                                                                                    |
|                         | How long the C.A.T was used in Genny mode in that day or survey                                                                                            |
| 4                       | Power duration*                                                                                                    |
|                         | How long the C.A.T was used in Power mode in that day or survey                                                                                            |
| ×                       | Radio duration*                                                                                                    |
|                         | How long the C.A.T was used in Radio mode in that day or survey                                                                                            |
| 之間                      | Avoidance duration*                                                                                                    |
|                         | How long the C.A.T was used in Avoidance mode in that day or survey                                                                                        |
| LF                      | Low Frequency Genny signal duration*                                                                                                    |
|                         | How long the C.A.T has detected a low frequency Genny signal with a strength greater than 10% of full scale on the display - Avoidance and Genny mode only |

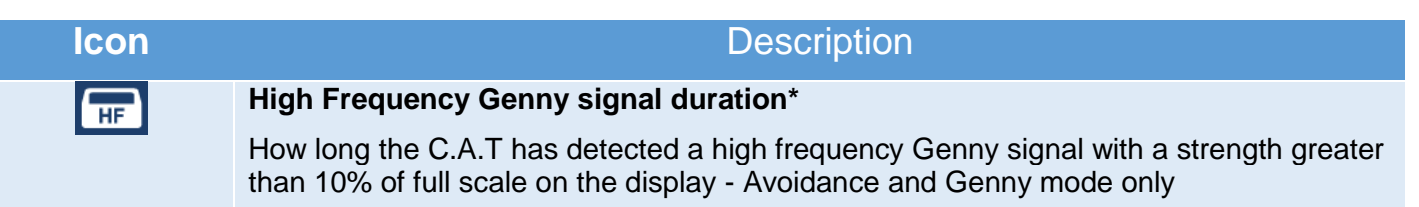

\* Measured in hh:mm:ss

#### 4.2.4. Using the Usage Overview screen

|          | Genny                   |                  | 00:00:41              | 40%                     |                 |          | Sca      | ins      | 5        |          |          |          |          |
|----------|-------------------------|------------------|-----------------------|-------------------------|-----------------|----------|----------|----------|----------|----------|----------|----------|----------|
|          | Power                   |                  | 00:00:34              | 33%                     |                 |          | Average  | e Scan   | 00:00:20 |          |          |          |          |
|          | Radio                   |                  | 00:00:27              | 26%                     |                 |          | Longes   | t Scan   | 00:00:41 |          |          |          |          |
|          | Avoidance               |                  | 00:00:00              | 0%                      |                 |          | Good (   | Genny    | Yes      |          |          |          |          |
|          | Total                   |                  | 00:01:42              |                         |                 |          |          |          |          |          |          |          |          |
|          |                         |                  |                       |                         |                 |          |          |          |          |          |          |          |          |
|          |                         |                  |                       |                         |                 |          |          |          |          |          |          |          |          |
| Click to |                         |                  |                       |                         |                 | 1        |          |          |          |          |          |          | 5        |
|          |                         | 0                | •                     |                         | 4               |          | _        | ,        | **       | 6.65     | _        |          | -        |
| expand   | 26                      |                  |                       | 00:00:00                |                 | 00:00:02 | $\sim$   | 7        | X        | 28       | UF       | HF       |          |
|          | 12/10/2017              | 2                |                       | 00:00:02                | 0               | 00:00:02 | 00,00,00 | 00:00:02 | 00.00.00 | 00.00.00 | 00.00.00 | 00.00.00 | <b>^</b> |
| N        | 12/10/2017              | 3                |                       | 00.00.03                |                 | 00.00.03 | 00,00,00 | 00.00.03 | 00.00.00 | 00.00.00 | 00.00.00 | 00,00,00 |          |
| 4        | - Area: North, Depot: N | lewcastle, super | VISOT: MIKE Lane, C.A | A.T Operator: Ed Smith, | SN: 10/C4EN03-3 |          |          |          |          |          |          |          | 11       |
| PU       | 10/10/2017              | 1                | 5                     | 00:00:20                | 0               | 00:01:42 | 00:00:41 | 00:00:34 | 00:00:27 | 00:00:00 | 00:00:10 | 00:00:00 |          |
|          | 11/10/2017              | 1                | 4                     | 00:00:14                | 0               | 00:00:58 | 00:00:21 | 00:00:22 | 00:00:15 | 00.00.00 | 00:00:05 | 00:00:00 |          |
|          | 11/10/2017              | 2                | 3                     | 00:00:34                | 0               | 00:01:44 | 00:00:54 |          | 00:00:22 |          |          | 00:00:00 |          |
|          | 11/10/2017              | 3                | 3                     | 00:00:14                | 0               | 00:00:42 | 00:00:13 |          | 00:00:11 |          |          | 00:00:01 | 1        |
|          | 11/10/2017              | 4                | 3                     | 00:00:09                | 0               | 00:00:28 | 00:00:13 | 00:00:08 | 00:00:07 | 00.00.00 | 00:00:02 | 00:00:00 |          |
|          | 11/10/2017              | 5                | 3                     | 00:00:19                | 0               | 00:00:58 | 00:00:13 | 00:00:30 | 00:00:15 | 00.00.00 | 00:00:00 | 00:00:00 |          |
|          | 12/10/2017              | 1                | 14                    | 00:00:08                | 0               | 00:02:04 | 00:01:00 | 00:01:03 | 00:00:01 | 00:00:00 | 00:00:00 | 00:00:00 | 1        |
|          | 12/10/2017              | 2                | 7                     | 00:00:16                | 0               | 00:01:53 | 00:00:48 | 00:00:37 | 00:00:28 | 00.00.00 | 00:00:07 | 00:00:00 | 1        |
|          | 12/10/2017              | 3                | 4                     | 00:00:12                | 0               | 00:00:50 | 00:00:21 | 00:00:19 | 00:00:10 | 00.00.00 | 00:00:08 | 00:00:00 |          |
|          | 12/10/2017              | 4                | 3                     | 00:00:28                | 0               | 00:01:24 | 00:00:26 | 00:00:30 | 00:00:28 | 00:00:00 | 00:00:05 | 00:00:01 | 1        |
|          | 12/10/2017              | 5                | 1                     | 00:00:02                | 0               | 00:00:02 | 00:00:02 | 00:00:00 | 00:00:00 | 00:00:00 | 00:00:00 | 00:00:00 |          |
|          | 13/10/2017              | 1                | 2                     | 00:00:56                | 0               | 00:01:52 | 00:00:37 | 00:00:55 | 00:00:20 | 00:00:00 | 00:00:02 | 00:00:00 |          |

Using the C.A.T Usage Screen overview:

- 1. Choose how to summarise the data: by Areas and Depots or Accounts and Contracts (Pro and Advanced only)
- 2. Use the filters to narrow down to the desired subset
- 3. If the table shows any results, click on any row to show the overview summary
- 4. Hover with the mouse on the expanded data, the summary window will display a more detailed summary for the survey highlighted in yellow

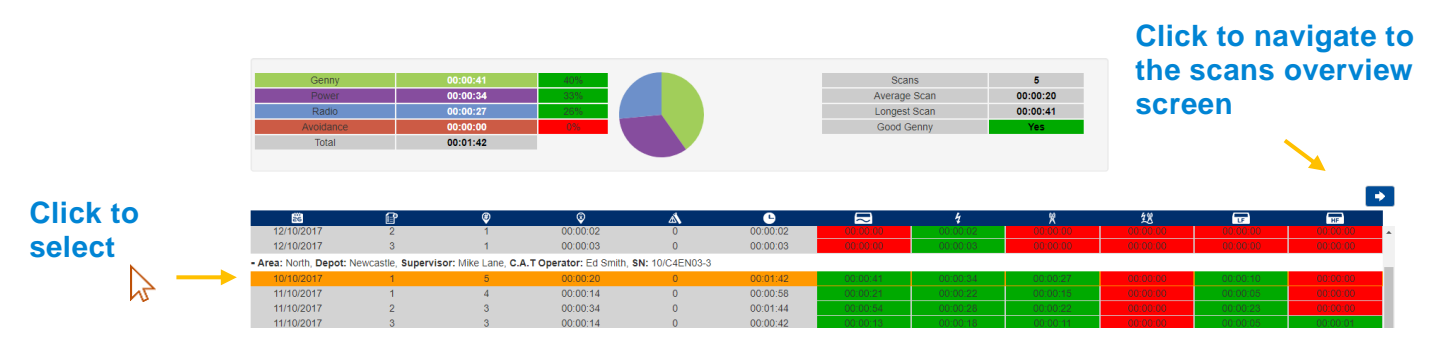

- 5. Click on the survey to select it and lock the summary view screen
- 6. Click on the left arrow, which activates when a survey is selected, to navigate to the C.A.T scans overview screen

#### 4.2.5. Mode usage scoring feedback

The C.A.T Manager online system provides a visual feedback on the overall, daily or survey, C.A.T mode usage using a traffic light style colour scoring.

90/UG107INT/03

Each mode overall use (duration) is compared to the overall usage during the specific survey or day. Colour scoring follows the following table.

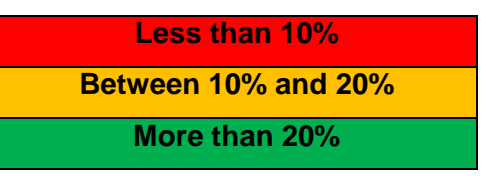

NOTE: The scoring feedback provided by the C.A.T Manager online system is intended to be used for reference only. It cannot be used as an indication of the true performance of the operators and the quality of their surveys

#### 4.2.6. Genny signal scoring feedback

The C.A.T Manager online system provides a visual indication if a Genny signal, with a strength above 10% of the full scale on the display, was received or not

No signal above 10% Presence of signal above 10%

This rule is used to score High Frequency and Low Frequency Genny durations in the table and Good Genny (HF Genny + LF Genny) in the summary window.

NOTE: The scoring feedback provided by the C.A.T Manager online system is intended to be used for reference only. It cannot be used as an indication of the true performance of the operators and the quality of their surveys.

#### 4.2.7. Using the C.A.T Dashboard Usage overview screen - Example

Let's assume you want to review one specific operator

- 1. Select a date range and C.A.T operator's name
- 2. Select the C.A.T Serial Number you want to review and expand the data

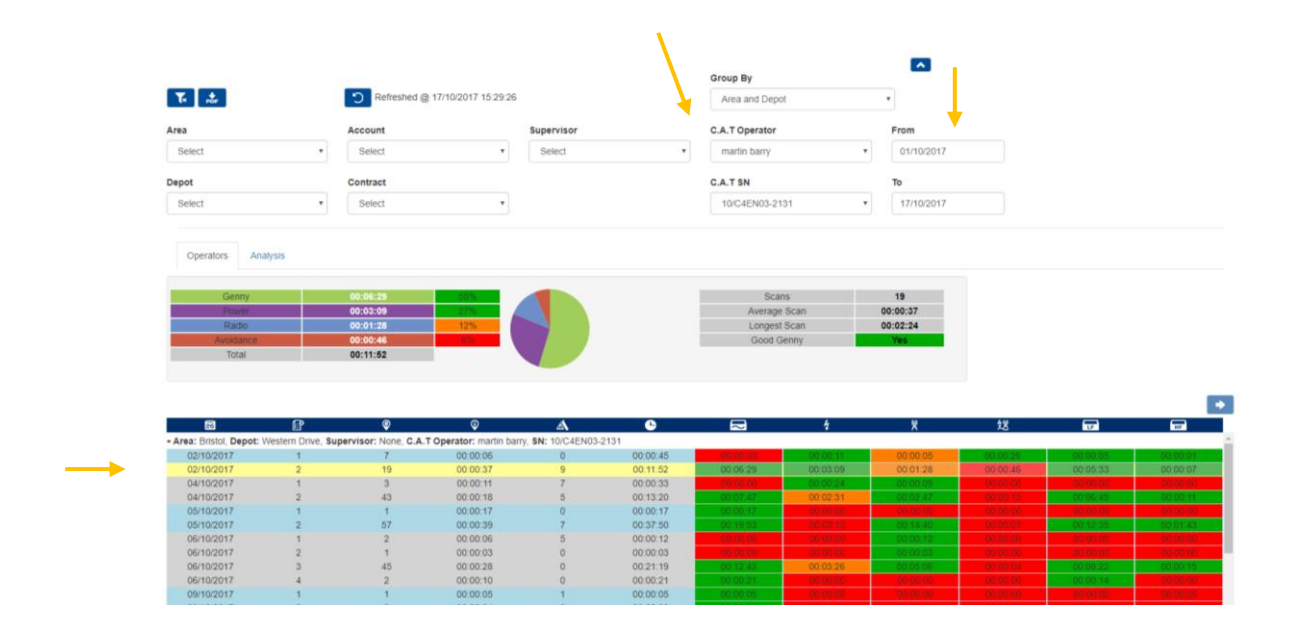

3. Hover with the mouse on the expanded rows in the table overview to review usage

On the 02/10/2017, C.A.T operator **Martin Bary**, belonging to **Western Drive** depot of the **Bristol** area, was using C.A.T serial number **10/C4EN03-2131**. He completed 2 surveys.

Looking in more detail at the highlighted survey above (survey 2) we can see (left to right) that on that day the C.A.T operator:

- In survey 2
- completed **19** different scans
- was averaging 37seconds per scan
- he had 9 swing warnings
- used the locator for **11 minutes and 52 seconds** in total
- used Genny for 6 minutes **29 seconds in total** green score (55% of the total time)
- used Power for **3 minutes 9 seconds** in total green score (27% of the total time)
- used Radio for 1 minute 28 seconds in total orange score (12% of the total time)
- used Avoidance for 46 seconds in total red score (6% of the total time)
- located a valid Low Frequency Genny signal for 5 minutes 33 seconds green score
- located a valid High Frequency Genny signal for 7 seconds green score

### 4.3 C.A.T Scans Overview Screen

To navigate to the Scans overview screen, you must first select the survey you want to analyse: click with your mouse on the desired survey and then press the left arrow.

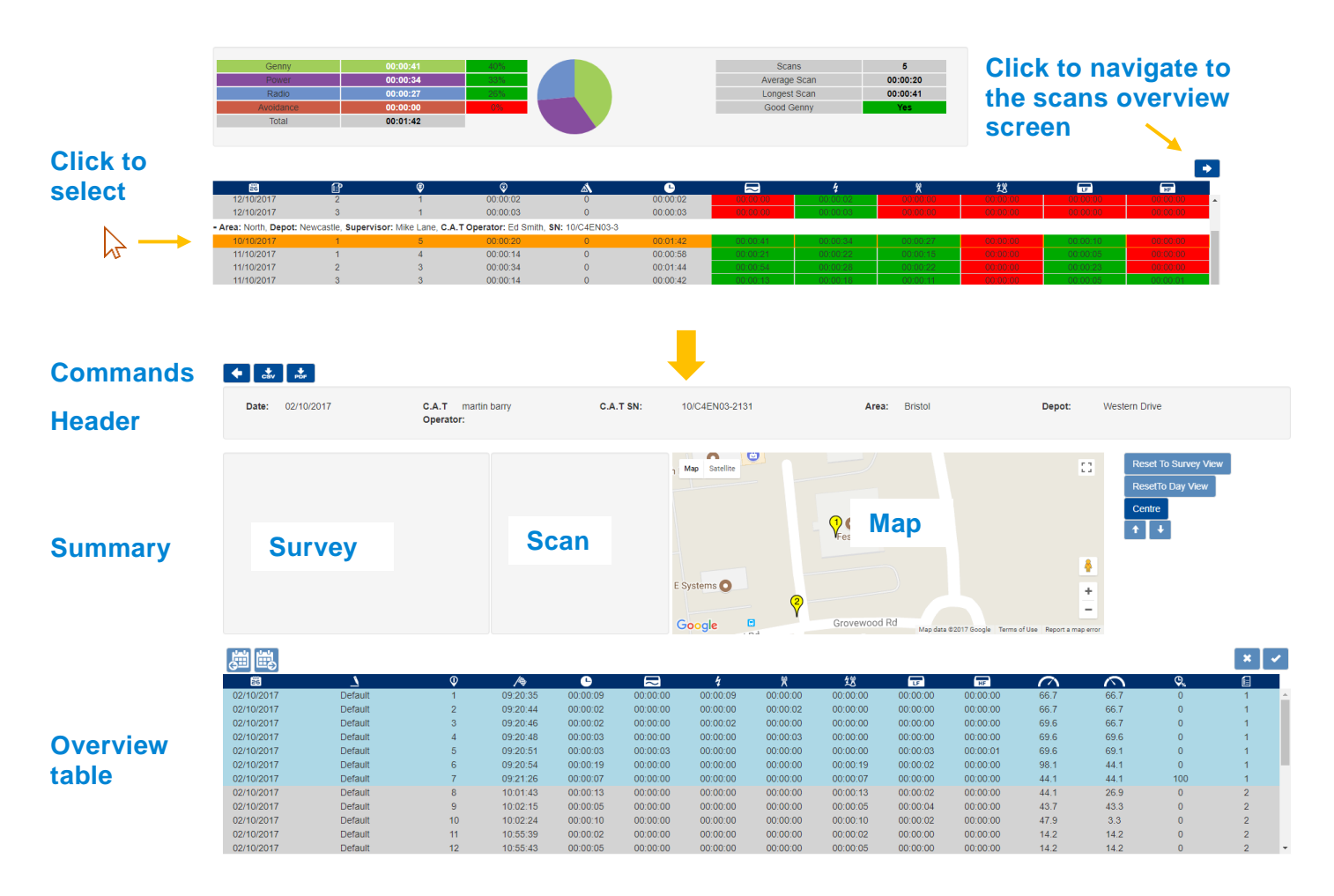

The C.A.T Scans Overview screen has 4 different sections:

#### **Commands** Command Action Return to previous screen Export Data as CSV file Generate a PDF report for a specific PDF Survey Header Date: 02/10/2017 C.A.T martin barry C.A.T SN: 10/C4EN03-2131 Area: Bristo Depot: Western Drive Operator

The header section identifies the date shown, the locator's serial number, the C.A.T operator and his supervisor (if applicable), area and depot.

90/UG107INT/03

#### Summary

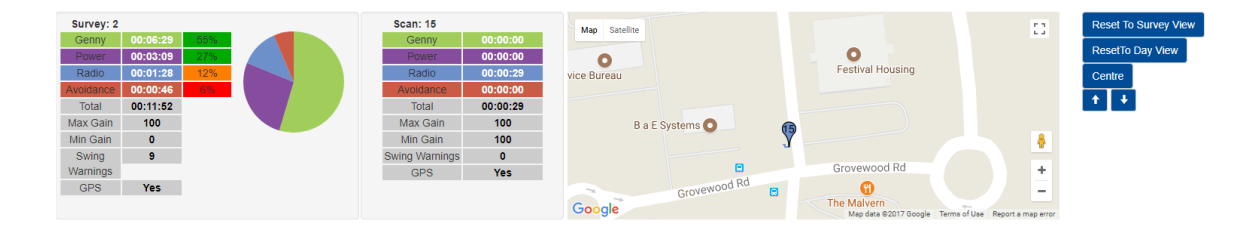

The summary section is divided into 3 different areas; these are (from left to right): Survey, Scan and Map. The map links the survey and/or scan under observation to a specific location.

# NOTE: The map function is only available for gC.A.T4 locators if they had a valid GPS position at the time of the scan and/or paired to a mobile device running C.A.T Manager mobile app, where the Location mode is enabled.

#### 4.3.1. Overview Table

| 26         | 7       | Ŷ  | /\$      | 6        | $\sim$   | 4        | ×        | 锣        | LF       | HF       | $\sim$ | $\sim$ | <b>Q</b> <sub>x</sub> | E   |          |
|------------|---------|----|----------|----------|----------|----------|----------|----------|----------|----------|--------|--------|-----------------------|-----|----------|
| 03/03/2010 | Delault | 4  | 00.59.00 | 00.00.40 | 00.00.40 | 00.00.00 | 00.00.00 | 00.00.00 | 00.00.20 | 00.00.00 | 100    | 13.4   | 51                    |     |          |
| 03/05/2016 | Default | 5  | 09:00:01 | 00:00:11 | 00:00:11 | 00:00:00 | 00:00:00 | 00:00:00 | 00:00:07 | 00:00:00 | 88.3   | 72.6   | 90                    | 1   | -        |
| 03/05/2016 | Default | 6  | 09:00:28 | 00:00:20 | 00:00:20 | 00:00:00 | 00:00:00 | 00:00:00 | 00:00:09 | 00:00:00 | 98.8   | 71.9   | 95                    | 1 🔒 |          |
| 03/05/2016 | Default | 7  | 09:00:52 | 00:00:16 | 00:00:00 | 00:00:16 | 00:00:00 | 00:00:00 | 00:00:00 | 00:00:00 | 100    | 94     | 93                    | 1   | Survey   |
| 03/05/2016 | Default | 8  | 09:01:16 | 00:00:19 | 00:00:00 | 00:00:19 | 00:00:00 | 00:00:00 | 00:00:00 | 00:00:00 | 100    | 100    | 94                    | 1   |          |
| 03/05/2016 | Default | 9  | 09:01:41 | 00:00:12 | 00:00:00 | 00:00:00 | 00:00:12 | 00:00:00 | 00:00:00 | 00:00:00 | 100    | 91.9   | 91                    | 1   |          |
| 03/05/2016 | Default | 10 | 09:02:03 | 00:00:10 | 00:00:00 | 00:00:00 | 00:00:00 | 00:00:10 | 00:00:02 | 00:00:00 | 100    | 97.7   | 90                    | 1   |          |
| 03/05/2016 | Default | 11 | 11:47:17 | 00:00:06 | 00:00:00 | 00:00:00 | 00:00:00 | 00:00:06 | 00:00:00 | 00:00:01 | 87.1   | 87.1   | 0                     | 2   | Survey 2 |
| 03/05/2016 | Default | 12 | 11:47:28 | 00:00:02 | 00:00:00 | 00:00:00 | 00:00:00 | 00:00:02 | 00:00:00 | 00:00:00 | 87.1   | 87.1   | 0                     | 2   |          |
| 03/05/2016 | Default | 13 | 11:47:38 | 00:00:02 | 00:00:00 | 00:00:00 | 00:00:00 | 00:00:02 | 00:00:00 | 00:00:00 | 87.1   | 87.1   | 0                     | 2   |          |
| 03/05/2016 | Default | 14 | 11:48:03 | 00:00:04 | 00:00:04 | 00:00:00 | 00:00:00 | 00:00:00 | 00:00:03 | 00:00:00 | 86.9   | 86.9   | 75                    | 2   |          |

The overview table provides a detailed view of all surveys conducted and distinct scans associated to them. Surveys are colour banded, alternating blue and grey. All the scans associated to a specific survey are displayed with the same colour.

The overview table provides the following information:

| lcon     | Description                                                     |
|----------|-----------------------------------------------------------------|
| ŻĞ       | Date                                                            |
| <u> </u> | Contract                                                        |
|          | Contract associated to the survey                               |
| 0        | Scan number                                                     |
|          | Start time                                                      |
| e        | Scan duration*                                                  |
|          | Genny duration*                                                 |
|          | How long the C.A.T was used in Genny mode in that day or survey |
| 4        | Power duration*                                                 |

90/UG107INT/03

C.A.T Manager Online - Operation Manual - Page 30 of 47

| lcon        | Description                                                                                                    |
|-------------|----------------------------------------------------------------------------------------------------|
|             | How long the C.A.T was used in Power mode in that day or survey                                                                                            |
| ×           | Radio duration*                                                                                                    |
|             | How long the C.A.T was used in Radio mode in that day or survey                                                                                            |
| 之間          | Avoidance duration*                                                                                                    |
|             | How long the C.A.T was used in Avoidabce mode in that day or survey                                                                                        |
| LF          | Low Frequency Genny signal duration*                                                                                                    |
| _           | How long the C.A.T has detected a low frequency genny signal with a stregth greater than 10% of full scale on the display - Avoidance and Genny mode only  |
| HF          | High Frequency Genny signal duration*                                                                                                    |
| _           | How long the C.A.T has detected a high frequency genny signal with a stregth greater than 10% of full scale on the display - Avoidance and Genny mode only |
| $\sim$      | Maximum sensitivity gain                                                                                                    |
| $\sim$      | Minimum sensitivity gain                                                                                                    |
| <b>\$</b> % | Scan GPS % duration*                                                                                                    |
|             | Compared to the overall survey duration                                                                                                    |
|             | Survey number                                                                                                    |

\* Measured in hh:mm:ss

#### 4.3.2. Using the Scans Overview screen

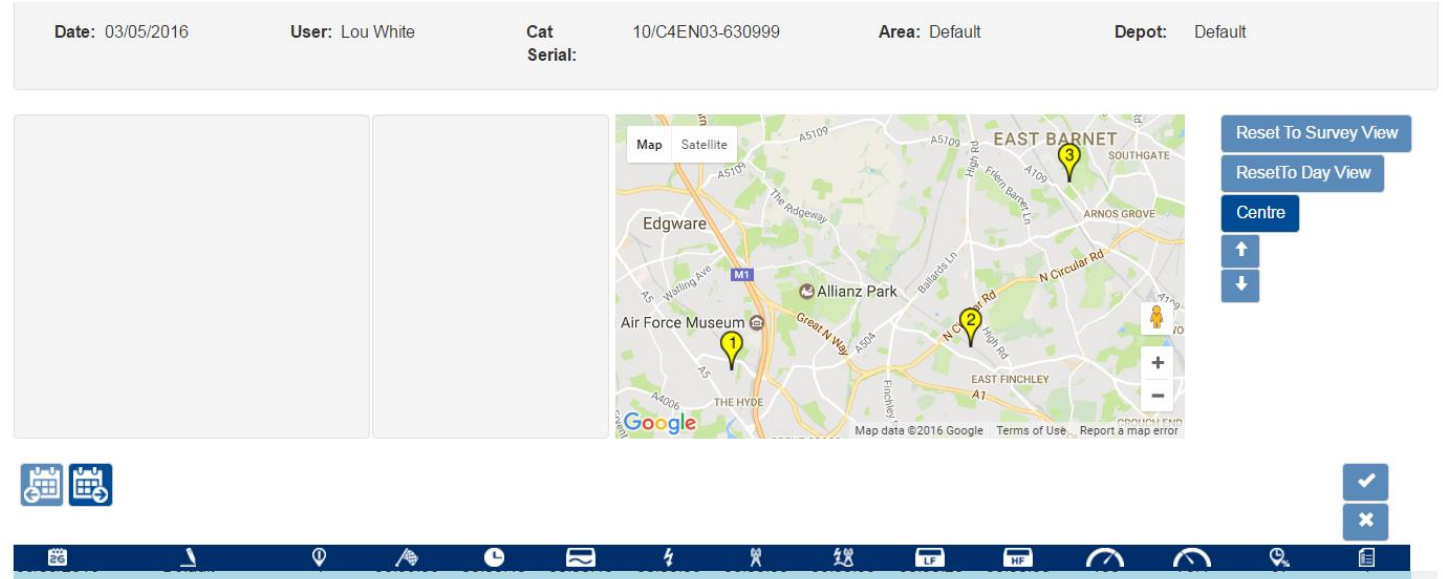

| 26         |         | Q  |          | <u> </u> | $\sim$   | 4        | ×        | 18       | LF       | HF       |      | $\sim$ | Q. |   |  |
|------------|---------|----|----------|----------|----------|----------|----------|----------|----------|----------|------|--------|----|---|--|
| 03/05/2016 | Default | 5  | 09:00:01 | 00:00:11 | 00:00:11 | 00:00:00 | 00:00:00 | 00:00:00 | 00:00:07 | 00:00:00 | 88.3 | 72.6   | 90 | 1 |  |
| 03/05/2016 | Default | 6  | 09:00:28 | 00:00:20 | 00:00:20 | 00:00:00 | 00:00:00 | 00:00:00 | 00:00:09 | 00:00:00 | 98.8 | 71.9   | 95 | 1 |  |
| 03/05/2016 | Default | 7  | 09:00:52 | 00:00:16 | 00:00:00 | 00:00:16 | 00:00:00 | 00:00:00 | 00:00:00 | 00:00:00 | 100  | 94     | 93 | 1 |  |
| 03/05/2016 | Default | 8  | 09:01:16 | 00:00:19 | 00:00:00 | 00:00:19 | 00:00:00 | 00:00:00 | 00:00:00 | 00:00:00 | 100  | 100    | 94 | 1 |  |
| 03/05/2016 | Default | 9  | 09:01:41 | 00:00:12 | 00:00:00 | 00:00:00 | 00:00:12 | 00:00:00 | 00:00:00 | 00:00:00 | 100  | 91.9   | 91 | 1 |  |
| 03/05/2016 | Default | 10 | 09:02:03 | 00:00:10 | 00:00:00 | 00:00:00 | 00:00:00 | 00:00:10 | 00:00:02 | 00:00:00 | 100  | 97.7   | 90 | 1 |  |
| 03/05/2016 | Default | 11 | 11:47:17 | 00:00:06 | 00:00:00 | 00:00:00 | 00:00:00 | 00:00:06 | 00:00:00 | 00:00:01 | 87.1 | 87.1   | 0  | 2 |  |
| 03/05/2016 | Default | 12 | 11:47:28 | 00:00:02 | 00:00:00 | 00:00:00 | 00:00:00 | 00:00:02 | 00:00:00 | 00:00:00 | 87.1 | 87.1   | 0  | 2 |  |
| 03/05/2016 | Default | 13 | 11:47:38 | 00:00:02 | 00:00:00 | 00:00:00 | 00:00:00 | 00:00:02 | 00:00:00 | 00:00:00 | 87.1 | 87.1   | 0  | 2 |  |
|            |         |    | 11 10 00 |          |          |          |          |          | 00.00.00 |          |      | 00.0   |    |   |  |

#### 90/UG107INT/03

C.A.T Manager Online - Operation Manual - Page 31 of 47

When the Scans overview screen is accessed, the Map screen shows all the surveys conducted by the user on that day. The surveys are represented by yellow icons.

All individual scans are colour banded into surveys in the scans table.

#### To use the Scans Overview screen using the map lcons:

1. Click on any survey's icon to show all the associated scans.

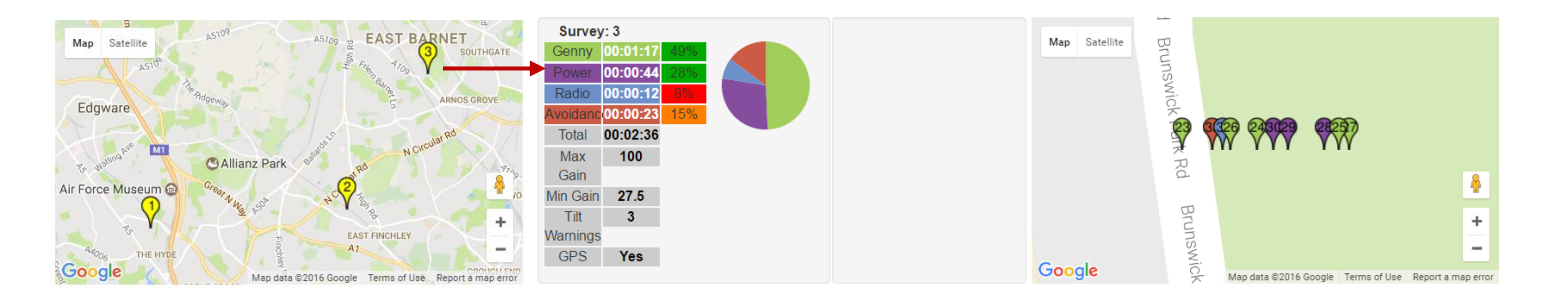

Scans are identified by icons coloured in their predominant mode

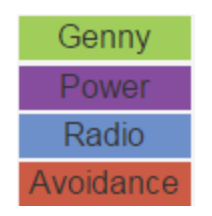

2. Use the Google's maps commands to switch from a map to a satellite picture, zoom in and out or to switch to Street View

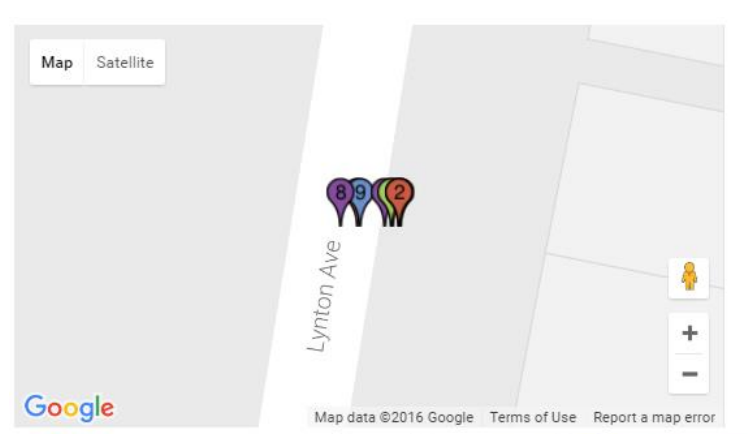

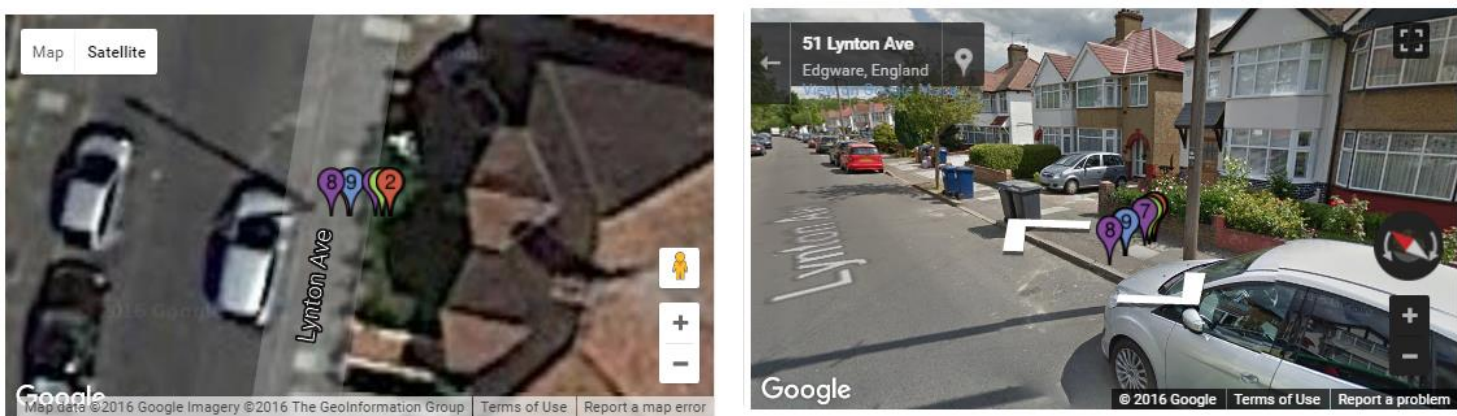

3. Hover with a mouse on any icons on the map to see information about the scans associated with it

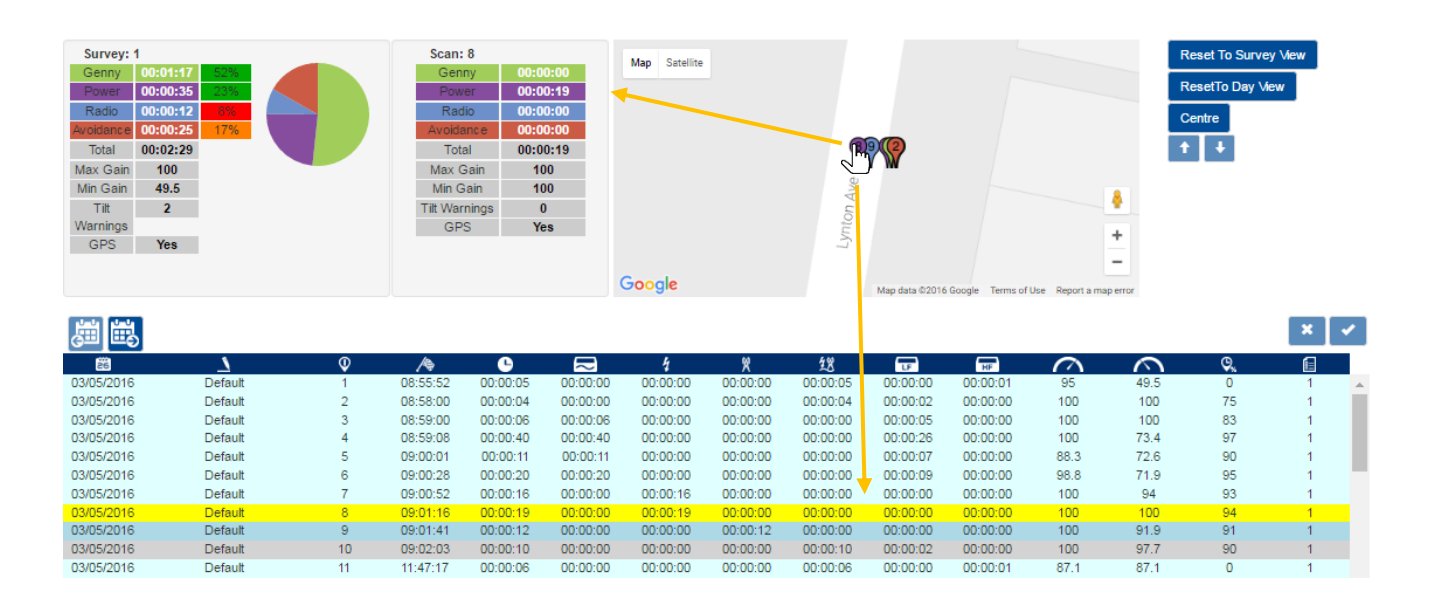

The correspondent row in the scans table is highlighted in yellow

4. Left-click on any icons on the map to lock the scans on the map and overview table (row is highlighted in orange)

| Survey: 2<br>Genny 00:00<br>Rowert 00:00<br>Avoidance 00:00<br>Total 00:00<br>Max Gain 10<br>Min Gain 30<br>Titt 0<br>Warnings<br>GPS Yee | 0:54 80%<br>0:13 14%<br>0:08 82<br>0:21 1225<br>1:36<br>00<br>.6<br>0 |    | Scan:<br>Genn<br>Powe<br>Radi<br>Avoidal<br>Tota<br>Max G<br>Min Ga<br>Tilt Warr<br>GPS | 14<br>90:00<br>90:00<br>90:00<br>90:00<br>100:00<br>100:00 | 0:04<br>0:00<br>0:00<br>0:00<br>0:04<br>0:9<br>0:9<br>0:5 | Map Satelite |          | Section of the section of the sectio | Manor pe       | Mrk Rd            |                 | F<br>F<br>C<br>1 | teset To Surve<br>tesetTo Day Vic<br>centre | y View<br>ew |   |
|----------------------------------------------------------------------------------------------------|-----------------------------------------------------------------------|----|-----------------------------------------------------------------------------------------|----------------------------------------------------------------------------------------------------|-----------------------------------------------------------|--------------|----------|----------------------------------------------------------------------------------------------------|----------------|-------------------|-----------------|------------------|---------------------------------------------|--------------|---|
| 周康                                                                                                    |                                                                       |    |                                                                                         |                                                                                                    |                                                           | Google       | .®       |                                                                                                    | Map data ©2016 | Google Terms of I | Use Report a ma | p error          |                                             | ×            | ~ |
|                                                                                                    | 1                                                                     | Ø  | Æ                                                                                       | e                                                                                                    |                                                           | 4            | Ŵ        | <u>48</u>                                                                                                    |                |                   | $\sim$          | $\sim$           | 0.                                          |              |   |
| 03/05/2016                                                                                                    | Default                                                               | 14 | 11:48:03                                                                                | 00:00:04                                                                                                    | 00:00:04                                                  | 00:00:00     | 00:00:00 | 00:00:00                                                                                                    | 00:00:03       | 00:00:00          | 86.9            | 86,9             | 75                                          | 2            |   |
| 03/05/2016                                                                                                    | Default                                                               | 15 | 11:48:09                                                                                | 00:00:20                                                                                                    | 00:00:20                                                  | 00:00:00     | 00:00:00 | 00:00:00                                                                                                    | 00:00:18       | 00:00:00          | 77.5            | 37.6             | 90                                          | 2            |   |
| 03/05/2016                                                                                                    | Default                                                               | 16 | 11:48:38                                                                                | 00:00:12                                                                                                    | 00:00:12                                                  | 00:00:00     | 00:00:00 | 00:00:00                                                                                                    | 00:00:07       | 00:00:00          | 54.7            | 39.8             | 83                                          | 2            |   |
| 03/05/2016                                                                                                    | Default                                                               | 17 | 11:49:00                                                                                | 00:00:18                                                                                                    | 00:00:18                                                  | 00:00:00     | 00:00:00 | 00:00:00                                                                                                    | 00:00:12       | 00:00:00          | 80.7            | 54.3             | 88                                          | 2            |   |
| 03/05/2016                                                                                                    | Default                                                               | 18 | 11:49:21                                                                                | 00:00:08                                                                                                    | 00:00:00                                                  | 00:00:08     | 00:00:00 | 00:00:00                                                                                                    | 00:00:00       | 00:00:00          | 100             | 60.2             | 75                                          | 2            |   |
| 03/05/2016                                                                                                    | Default                                                               | 19 | 11:49:36                                                                                | 00:00:05                                                                                                    | 00:00:00                                                  | 00:00:05     | 00:00:00 | 00:00:00                                                                                                    | 00:00:00       | 00:00:00          | 100             | 100              | 80                                          | 2            |   |
| 03/05/2016                                                                                                    | Default                                                               | 20 | 11-40-52                                                                                | 00.00.09                                                                                                    | 00.00.00                                                  | 00.00.00     | 00.00.00 | 00.00.00                                                                                                    | 00.00.00       | 00.00.00          | 100             | 05.5             | 97                                          | 2            |   |

5. Use the UP and DOWN buttons to scroll through the icons

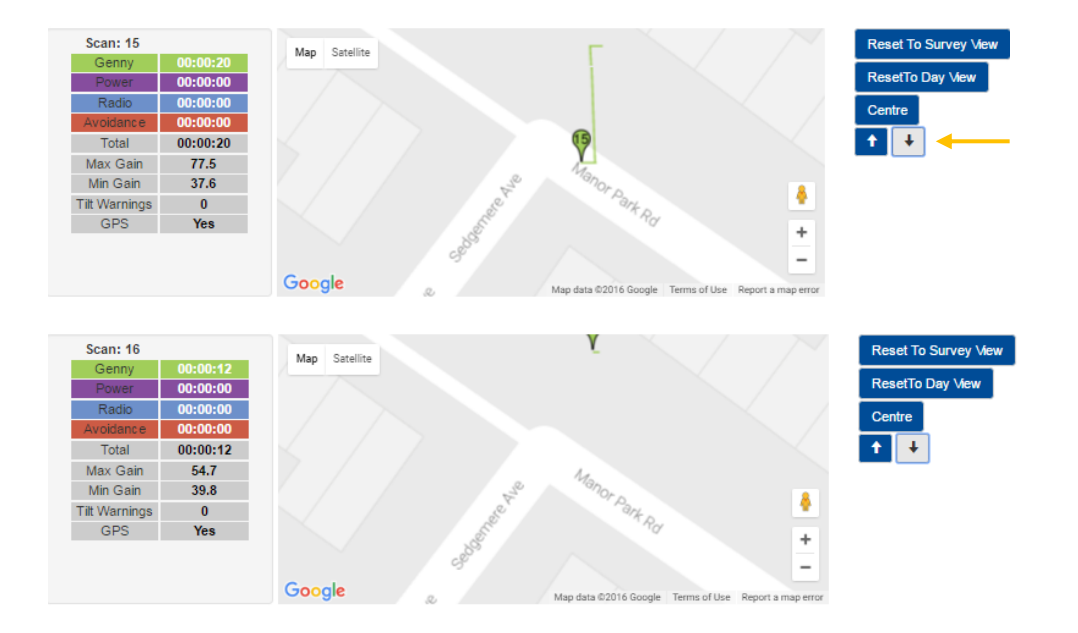

6. Press on the **Centre** button to move the icon to the centre of the map

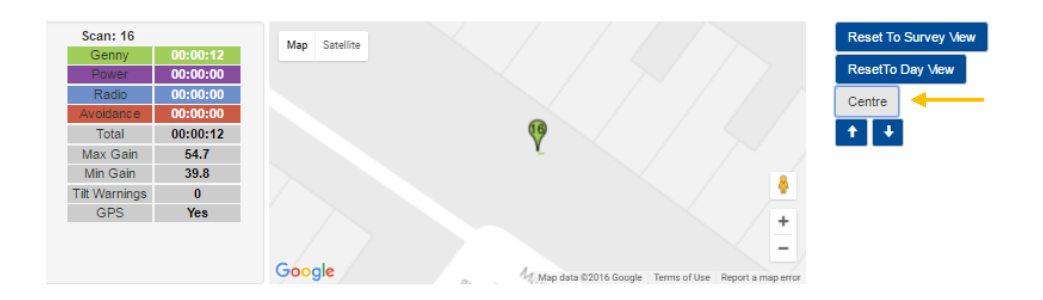

7. Press on the **Reset to Day View survey** to zoom out and show all the icons associated with the survey

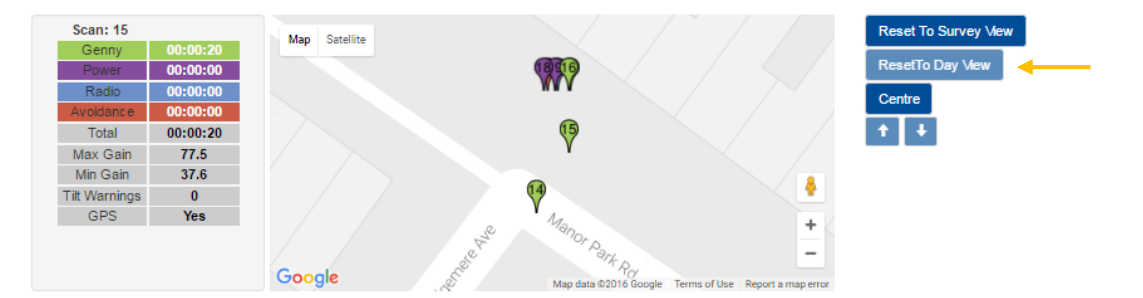

8. Press on the **Reset to Surveys View** to zoom out and show all the surveys

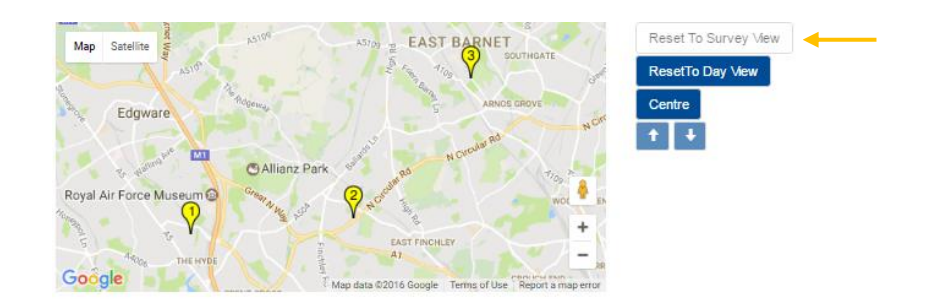

#### To use the Scans Overview screen using the scans table:

- 1. Hover your mouse on the table area
  - The survey underneath is selected and changes colour to light blue (Survey 2 in the example below)

| Survey: 2<br>Genny<br>Power<br>Radio<br>Avoidance<br>Total<br>Max Gain<br>Min Gain<br>Tilt Warnings<br>GPS | 00:00:54 00:00:00 1 1245<br>00:00:00 1 00:00:24<br>00:00:24<br>100 00:01:35<br>100 00:01:35<br>0 0<br>Yes |    |                |          | xe       | Map Satellite<br>Royal Air | Edgware<br>Force Museum C | A Adamso<br>C Allianz Park<br>C Allianz Park | Alloy - EAS | Anno Brove<br>Norman<br>Norman<br>Norman<br>Norman<br>Norman<br>Norman<br>Norman<br>Norman<br>Norman<br>Norman<br>Norman<br>Norman<br>Norman | R Constant Rd<br>Horeser Rd<br>Wood cRite <sup>4</sup> rollip<br>MARSINGAM | Re<br>CC<br>t | aet To Survey View<br>aetTo Day View<br>Intre<br>4 |     |     |
|----------------------------------------------------------------------------------------------------|----------------------------------------------------------------------------------------------------|----|----------------|----------|----------|----------------------------|---------------------------|----------------------------------------------|-------------|----------------------------------------------------------------------------------------------------|----------------------------------------------------------------------------|---------------|----------------------------------------------------|-----|-----|
| 周載                                                                                                    |                                                                                                    |    |                |          |          |                            |                           |                                              |             |                                                                                                    |                                                                            |               |                                                    | ×   | *   |
| 26                                                                                                    | 7                                                                                                    | Ŷ  | / <del>*</del> | •        | $\sim$   | 4                          | 2                         | 鎐                                            | <b>T</b>    | HF                                                                                                    | $\sim$                                                                     | $\sim$        | Ç.                                                 | E . |     |
| 03/05/2016                                                                                                 | Default                                                                                                   | 6  | 09:00:28       | 00:00:20 | 00:00:20 | 00:00:00                   | 00:00:00                  | 00:00:00                                     | 00:00:09    | 00:00:00                                                                                                    | 98.8                                                                       | 71.9          | 95                                                 | 1   |     |
| 03/05/2016                                                                                                 | Default                                                                                                   | 7  | 09:00:52       | 00:00:16 | 00:00:00 | 00:00:16                   | 00:00:00                  | 00:00:00                                     | 00:00:00    | 00:00:00                                                                                                    | 100                                                                        | 94            | 93                                                 | 1   |     |
| 03/05/2016                                                                                                 | Default                                                                                                   | 8  | 09:01:16       | 00:00:19 | 00:00:00 | 00:00:19                   | 00:00:00                  | 00:00:00                                     | 00:00:00    | 00:00:00                                                                                                    | 100                                                                        | 100           | 94                                                 | 1   |     |
| 03/05/2016                                                                                                 | Default                                                                                                   | 9  | 09:01:41       | 00:00:12 | 00:00:00 | 00:00:00                   | 00:00:12                  | 00:00:00                                     | 00:00:00    | 00:00:00                                                                                                    | 100                                                                        | 91.9          | 91                                                 | 1   |     |
| 03/05/2016                                                                                                 | Default                                                                                                   | 10 | 09:02:03       | 00:00:10 | 00:00:00 | 00:00:00                   | 00:00:00                  | 00:00:10                                     | 00:00:02    | 00:00:00                                                                                                    | 100                                                                        | 97.7          | 90                                                 | 1   |     |
| 03/05/2016                                                                                                 | Default                                                                                                   | 11 | 11:47:17       | 00:00:06 | 00:00:00 | 00:00:00                   | 00:00:00                  | 00:00:06                                     | 00:00:00    | 00:00:01                                                                                                    | 87.1                                                                       | 87.1          | 0                                                  | 1   |     |
| 03/05/2016                                                                                                 | Default                                                                                                   | 12 | 11:47:28       | 00:00:02 | 00:00:00 | 00:00:00                   | 00:00:00                  | 00:00:02                                     | 00:00:00    | 00:00:00                                                                                                    | 87.1                                                                       | 87.1          | 0                                                  | 2   |     |
| 03/05/2016                                                                                                 | Default                                                                                                   | 13 | 11:47:38       | 00:00:02 | 00:00:00 | 00:00:00                   | 00:00:00                  | 00:00:02                                     | 00:00:00    | 00:00:00                                                                                                    | 87.1                                                                       | 87.1          | 0                                                  | 2   |     |
| 03/05/2016                                                                                                 | Default                                                                                                   | 14 | 11:48:03       | 00:00:04 | 00:00:04 | 00:00:00                   | 00:00:00                  | 00:00:00                                     | 00:00:03    | 00:00:00                                                                                                    | 86.9                                                                       | 86.9          | 75                                                 | 2   |     |
| 03/05/2016                                                                                                 | Default                                                                                                   | 15 | 11:48:09       | 00:00:20 | 00:00:20 | 00:00:00                   | 00:00:00                  | 00:00:00                                     | 00:00:18    | 00:00:00                                                                                                    | 77.5                                                                       | 37.6          | 90                                                 | 2   |     |
| 03/05/2016                                                                                                 | Default                                                                                                   | 16 | 11:48:38       | 00:00:12 | 00:00:12 | 00:00:00                   | 00:00:00                  | 00:00:00                                     | 00:00:07    | 00:00:00                                                                                                    | 54.7                                                                       | 39.8          | 83                                                 | 2   |     |
| 03/05/2016                                                                                                 | Default                                                                                                   | 17 | 11:49:00       | 00:00:18 | 00:00:18 | 00:00:00                   | 00:00:00                  | 00:00:00                                     | 00:00:12    | 00:00:00                                                                                                    | 80.7                                                                       | 54.3          | 88                                                 | 2   |     |
| 03/05/2016                                                                                                 | Default                                                                                                   | 18 | 11:49:21       | 00:00:08 | 00:00:00 | 00:00:08                   | 00:00:00                  | 00:00:00                                     | 00:00:00    | 00:00:00                                                                                                    | 100                                                                        | 60.2          | 75                                                 | 2   | × . |

- o The Survey summary displays a detailed overview of the survey highlighted
- The map shows the area where the survey took place. This is represented by a yellow icon, positioned in the average point of all the scans locations
- 2. Click once on any scan (row) to select it:
  - The selected scan will turn yellow
  - o The Scan summary will display a detailed overview of the survey

 The map will show the average location point as an icon, showing the scan number and route followed, coloured as for the predominant C.A.T mode (Genny, Power, Radio or Avoidance) for that scan operation.

| Survey: 2<br>Genny<br>Power<br>Radio<br>Avoidance<br>Total<br>Max Gain<br>Min Gain<br>Tilt Warnings<br>GPS | 00:00:54 00:00:13 1455 00:00:01 3 1455 00:00:02 10 00:00:03 00:00:00:00 00:00:00:00:00:00:00:00:00: |    | Scan: 15<br>Genm<br>Powe<br>Radi<br>Avoida<br>Tota<br>Max G<br>Min G<br>Thit Warr<br>GPS | y 00:0<br>r 00:0<br>b 00:0<br>b | 0:20<br>0:00<br>0:00<br>0:00<br>0:20<br>5.5<br>.6<br>9<br>15 | Map Satellite<br>Royal Air | Edgware<br>Edgware<br>To the second of<br>Force Museum @ | Allianz Park | Alloy 2 EAS | T BARNET<br>Southean<br>Ashos GRove<br>H Greeke Re<br>NET | t voir<br>worker Ra<br>woos crett <sup>v</sup> oirp<br>woos crett v | Re<br>CC<br>+ | set To Survey View<br>setTo Day View<br>ntre |     |   |
|----------------------------------------------------------------------------------------------------|----------------------------------------------------------------------------------------------------|----|------------------------------------------------------------------------------------------|----------------------------------------------------------------------------------------------------|--------------------------------------------------------------|----------------------------|----------------------------------------------------------|--------------|-------------|-----------------------------------------------------------|---------------------------------------------------------------------|---------------|----------------------------------------------|-----|---|
| <u>ن</u>                                                                                                   |                                                                                                    |    |                                                                                          |                                                                                                    |                                                              |                            |                                                          |              |             |                                                           |                                                                     |               |                                              | × 🗸 |   |
| <b>20</b>                                                                                                  | 7                                                                                                   | Ŷ  | <u>/</u> >                                                                               | •                                                                                                    | $\sim$                                                       | 4                          | 2                                                        | 認            | <b>T</b>    | HP                                                        | $\sim$                                                              | 0             | Ģ,                                           | £   |   |
| 03/05/2016                                                                                                 | Default                                                                                             | 6  | 09:00:28                                                                                 | 00:00:20                                                                                                    | 00:00:20                                                     | 00:00:00                   | 00:00:00                                                 | 00:00:00     | 00:00:09    | 00:00:00                                                  | 98.8                                                                | 71.9          | 95                                           | 1   |   |
| 03/05/2016                                                                                                 | Default                                                                                             | 7  | 09:00:52                                                                                 | 00:00:16                                                                                                    | 00:00:00                                                     | 00:00:16                   | 00:00:00                                                 | 00:00:00     | 00:00:00    | 00:00:00                                                  | 100                                                                 | 94            | 93                                           | 1   |   |
| 03/05/2016                                                                                                 | Default                                                                                             | 8  | 09:01:16                                                                                 | 00:00:19                                                                                                    | 00:00:00                                                     | 00:00:19                   | 00:00:00                                                 | 00:00:00     | 00:00:00    | 00:00:00                                                  | 100                                                                 | 100           | 94                                           | 1   | 4 |
| 03/05/2016                                                                                                 | Default                                                                                             | 9  | 09:01:41                                                                                 | 00:00:12                                                                                                    | 00:00:00                                                     | 00:00:00                   | 00:00:12                                                 | 00:00:00     | 00:00:00    | 00:00:00                                                  | 100                                                                 | 91.9          | 91                                           | 1   | 1 |
| 03/05/2016                                                                                                 | Default                                                                                             | 10 | 09:02:03                                                                                 | 00:00:10                                                                                                    | 00:00:00                                                     | 00:00:00                   | 00:00:00                                                 | 00:00:10     | 00:00:02    | 00:00:00                                                  | 100                                                                 | 97.7          | 90                                           | 1   | 1 |
| 03/05/2016                                                                                                 | Default                                                                                             | 11 | 11:47:17                                                                                 | 00:00:06                                                                                                    | 00:00:00                                                     | 00:00:00                   | 00:00:00                                                 | 00:00:06     | 00:00:00    | 00:00:01                                                  | 87.1                                                                | 87.1          | 0                                            | 1   | 1 |
| 03/05/2016                                                                                                 | Default                                                                                             | 12 | 11:47:28                                                                                 | 00:00:02                                                                                                    | 00:00:00                                                     | 00:00:00                   | 00:00:00                                                 | 00:00:02     | 00:00:00    | 00:00:00                                                  | 87.1                                                                | 87.1          | 0                                            | 2   | 1 |
| 03/05/2016                                                                                                 | Default                                                                                             | 13 | 11:47:38                                                                                 | 00:00:02                                                                                                    | 00:00:00                                                     | 00:00:00                   | 00:00:00                                                 | 00:00:02     | 00:00:00    | 00:00:00                                                  | 87.1                                                                | 87.1          | 0                                            | 2   |   |
| 03/05/2016                                                                                                 | Default                                                                                             | 14 | 11:48:03                                                                                 | 00:00:04                                                                                                    | 00:00:04                                                     | 00:00:00                   | 00:00:00                                                 | 00:00:00     | 00:00:03    | 00:00:00                                                  | 86.9                                                                | 86.9          | 75                                           | 2   |   |
| 03/05/2016                                                                                                 | Default                                                                                             | 15 | 11:48:09                                                                                 | 00:00:20                                                                                                    | 00:00:20                                                     | 00:00:00                   | 00:00:00                                                 | 00:00:00     | 00:00:18    | 00:00:00                                                  | 77.5                                                                | 37.6          | 90                                           | 2   |   |
| 03/05/2016                                                                                                 | Default                                                                                             | 16 | 11:48:38                                                                                 | 00:00:12                                                                                                    | 00:00:12                                                     | 00:00:00                   | 00:00:00                                                 | 00:00:00     | 00:00:07    | 00:00:00                                                  | 54.7                                                                | 39.8          | 83                                           | 2   |   |
| 03/05/2016                                                                                                 | Default                                                                                             | 17 | 11:49:00                                                                                 | 00:00:18                                                                                                    | 00:00:18                                                     | 00:00:00                   | 00:00:00                                                 | 00:00:00     | 00:00:12    | 00:00:00                                                  | 80.7                                                                | 54.3          | 88                                           | 2   |   |
| 03/05/2016                                                                                                 | Default                                                                                             | 18 | 11:49:21                                                                                 | 80.00.00                                                                                                    | 00:00:00                                                     | 00.00.08                   | 00:00:00                                                 | 00:00:00     | 00:00:00    | 00:00:00                                                  | 100                                                                 | 60.2          | 75                                           | 2   | ۳ |

- 3. Click again on the row to lock the scan and icon:
  - The selected scan will turn orange

| Survey: 2<br>Genry 000<br>Power 000<br>Radio 000<br>Avodiance 000<br>Total 000<br>Max Gain 1<br>Titt Warnings<br>GPS 7 | 200:54 145<br>200:73 145<br>200:21 200:21<br>201:36<br>100<br>37.6<br>0<br>Yes |    | Scan: 15<br>Gen<br>Pow<br>Radi<br>Avoida<br>Tote<br>Max Q<br>Min G<br>Titt Wan<br>GPS | 5<br>10<br>10<br>10<br>10<br>10<br>10<br>10<br>10<br>10<br>10 | 0:20<br>0:00<br>0:00<br>0:00<br>0:20<br>5<br>6<br>6<br>9 | Map Satellite e Royal Air Google | Edgware<br>Force Museum O | Allianz Park | Ally EAS | ARNOE GROUT<br>ARNOE GROUT<br>It Comments BO | TE ACCOUNT RE | Res<br>Cer<br>+ | et To Survey View<br>etTo Day View<br>thre |     |    |
|----------------------------------------------------------------------------------------------------|--------------------------------------------------------------------------------|----|---------------------------------------------------------------------------------------|---------------------------------------------------------------|----------------------------------------------------------|----------------------------------|---------------------------|--------------|----------|----------------------------------------------|---------------|-----------------|--------------------------------------------|-----|----|
| <b>#</b>                                                                                                    |                                                                                |    |                                                                                       |                                                               |                                                          |                                  |                           |              |          |                                              |               |                 |                                            | ×   | •  |
| 26                                                                                                    | 7                                                                              | 0  | />                                                                                    | 6                                                             | $\sim$                                                   | 4                                | 8                         | 送            |          | HF                                           | $\sim$        | 0               | Q,                                         | E . |    |
| 03/05/2016                                                                                                    | Default                                                                        | 6  | 09:00:28                                                                              | 00:00:20                                                      | 00:00:20                                                 | 00:00:00                         | 00:00:00                  | 00:00:00     | 00:00:09 | 00:00:00                                     | 98.8          | 71.9            | 95                                         | 1   |    |
| 03/05/2016                                                                                                    | Default                                                                        | 7  | 09:00:52                                                                              | 00:00:16                                                      | 00:00:00                                                 | 00:00:16                         | 00:00:00                  | 00:00:00     | 00:00:00 | 00:00:00                                     | 100           | 94              | 93                                         | 1   |    |
| 03/05/2016                                                                                                    | Default                                                                        | 8  | 09:01:16                                                                              | 00:00:19                                                      | 00:00:00                                                 | 00:00:19                         | 00:00:00                  | 00:00:00     | 00:00:00 | 00:00:00                                     | 100           | 100             | 94                                         | 1   |    |
| 03/05/2016                                                                                                    | Default                                                                        | 9  | 09:01:41                                                                              | 00:00:12                                                      | 00:00:00                                                 | 00:00:00                         | 00:00:12                  | 00:00:00     | 00:00:00 | 00:00:00                                     | 100           | 91.9            | 91                                         | 1   |    |
| 03/05/2016                                                                                                    | Default                                                                        | 10 | 09:02:03                                                                              | 00:00:10                                                      | 00:00:00                                                 | 00:00:00                         | 00:00:00                  | 00:00:10     | 00:00:02 | 00:00:00                                     | 100           | 97.7            | 90                                         | 1   |    |
| 03/05/2016                                                                                                    | Default                                                                        | 11 | 11:47:17                                                                              | 00:00:06                                                      | 00:00:00                                                 | 00:00:00                         | 00:00:00                  | 00:00:06     | 00:00:00 | 00:00:01                                     | 87.1          | 87.1            | 0                                          | 1   |    |
| 03/05/2016                                                                                                    | Default                                                                        | 12 | 11:47:28                                                                              | 00:00:02                                                      | 00:00:00                                                 | 00:00:00                         | 00:00:00                  | 00:00:02     | 00:00:00 | 00:00:00                                     | 87.1          | 87.1            | 0                                          | 2   |    |
| 03/05/2016                                                                                                    | Default                                                                        | 13 | 11:47:38                                                                              | 00:00:02                                                      | 00:00:00                                                 | 00:00:00                         | 00:00:00                  | 00:00:02     | 00:00:00 | 00:00:00                                     | 87.1          | 87.1            | 0                                          | 2   |    |
| 03/05/2016                                                                                                    | Default                                                                        | 14 | 11:48:03                                                                              | 00:00:04                                                      | 00:00:04                                                 | 00:00:00                         | 00:00:00                  | 00:00:00     | 00:00:03 | 00:00:00                                     | 86.9          | 86.9            | 75                                         | 2   |    |
| 03/05/2016                                                                                                    | Default                                                                        | 15 | 11:48:09                                                                              | 00:00:20                                                      | 00:00:20                                                 | 00:00:00                         | 00:00:00                  | 00:00:00     | 00:00:18 | 00:00:00                                     | 77.5          | 37.6            | 90                                         | 2   |    |
| 03/05/2016                                                                                                    | Default                                                                        | 16 | 11:48:38                                                                              | 00:00:12                                                      | 00:00:12                                                 | 00:00:00                         | 00:00:00                  | 00:00:00     | 00:00:07 | 00:00:00                                     | 54.7          | 39.8            | 83                                         | 2   |    |
| 03/05/2016                                                                                                    | Default                                                                        | 17 | 11:49:00                                                                              | 00:00:18                                                      | 00:00:18                                                 | 00:00:00                         | 00:00:00                  | 00:00:00     | 00:00:12 | 00:00:00                                     | 80.7          | 54.3            | 88                                         | 2   |    |
| 03/05/2016                                                                                                    | Default                                                                        | 18 | 11:49:21                                                                              | 00:00:08                                                      | 00:00:00                                                 | 00:00:08                         | 00:00:00                  | 00:00:00     | 00:00:00 | 00:00:00                                     | 100           | 60.2            | 75                                         | 2   | Ψ. |

4. Press on the **Centre** button to move the icon to the centre of the map

| hite                                                                  | C.A.T SN:                                                        | 10/C4EN03-630999 | Area: South | Depot: Taunton                                     |
|-----------------------------------------------------------------------|------------------------------------------------------------------|------------------|-------------|----------------------------------------------------|
| Scan: 15<br>Genny<br>Power<br>Radio<br>Avoidance<br>Total<br>Max Gain | 00:00:20<br>00:00:00<br>00:00:00<br>00:00:00<br>00:00:20<br>77.5 | Map Sateline     | <b>\$</b>   | Reset To Survey View<br>ResetTo Day View<br>Centre |

5. Unlock the scan by clicking again on the scan highlighted in orange or by pressing on the **Reset to Day View survey.** 

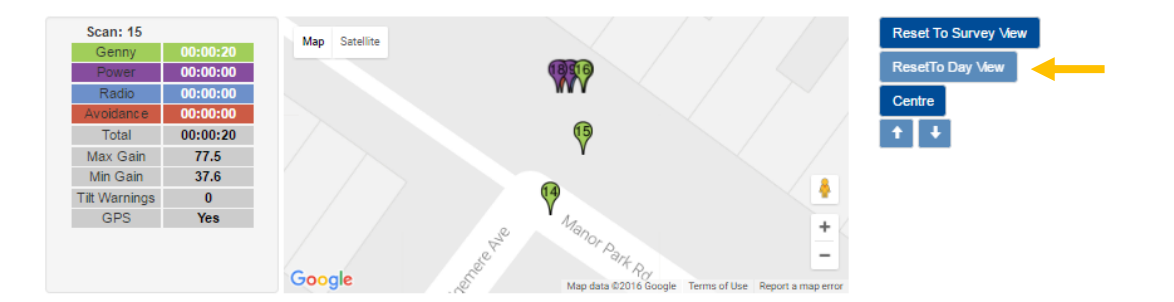

#### 4.3.3. Editing surveys

Identify all the scans completed to survey a specific area.

They are normally created by the field operator using the C.A.T Manager mobile application.

If the operator does not make use of the Survey feature, the C.A.T Manager online system will try to automatically identify them.

You can edit a survey by using the overview table:

1. Click on the previous or next day buttons to show scans from these days

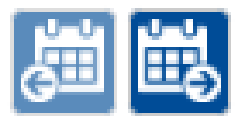

#### NOTE: The calendar buttons will only work if there are scans data on a contiguous day.

- 2. Select all the scans on the table which belong to the same survey by pressing the **CTRL** key on the keyboard and left-click with the mouse
- 3. Press the Merge scans button to group all the scans in a new survey or Cancel

NOTE: The survey numbers are automatically changed to take into account the changes applied

#### Previous and next day

#### **Cancel or Merge scans**

× 🗸

| ä          |                |    |          |          |          |          |          |          |          |          |        |      |     | × | ✓ |
|------------|----------------|----|----------|----------|----------|----------|----------|----------|----------|----------|--------|------|-----|---|---|
| 26         | 7              | Q  | /\$      | 6        | $\sim$   | 4        | ×        | 招        | F        | HF       | $\sim$ | 0    | Q,  | E |   |
| 18/11/2016 | Fix and repair | 6  | 15:32:42 | 00:00:05 | 00:00:00 | 00:00:05 | 00:00:00 | 00:00:00 | 00:00:00 | 00:00:00 | 100    | 100  | 0   | 2 |   |
| 18/11/2016 | Fix and repair | 7  | 15:33:20 | 80:00:00 | 00:00:00 | 80:00:00 | 00:00:00 | 00:00:00 | 00:00:00 | 00:00:00 | 100    | 100  | 0   | 2 |   |
| 18/11/2016 | Fix and repair | 8  | 22:53:12 | 00:00:09 | 00:00:00 | 00:00:09 | 00:00:00 | 00:00:00 | 00:00:00 | 00:00:00 | 100    | 79.5 | 0   |   |   |
| 19/11/2016 | Fix and repair | 1  | 12:16:57 | 00:00:01 | 00:00:00 | 00:00:01 | 00:00:00 | 00:00:00 | 00:00:00 | 00:00:00 | 100    | 100  | 0   | 1 |   |
| 19/11/2016 | Fix and repair | 2  | 16:27:31 | 00:00:13 | 00:00:00 | 00:00:13 | 00:00:00 | 00:00:00 | 00:00:00 | 00:00:00 | 100    | 100  | 0   | 2 |   |
| 19/11/2016 | Fix and repair | 3  | 16:27:52 | 00:00:02 | 00:00:00 | 00:00:02 | 00:00:00 | 00:00:00 | 00:00:00 | 00:00:00 | 100    | 100  | 0   | 2 |   |
| 19/11/2016 | Fix and repair | 4  | 16:28:21 | 00:00:10 | 00:00:00 | 00:00:10 | 00:00:00 | 00:00:00 | 00:00:00 | 00:00:00 | 98.7   | 98.7 | 0   | 2 |   |
| 19/11/2016 | Fix and repair | 5  | 16:28:22 | 00:00:08 | 00:00:00 | 00:00:08 | 00:00:00 | 00:00:00 | 00:00:00 | 00:00:00 | 99.5   | 99.4 | 100 | 2 |   |
| 19/11/2016 | Fix and repair | 6  | 16:29:25 | 00:00:03 | 00:00:00 | 00:00:03 | 00:00:00 | 00:00:00 | 00:00:00 | 00:00:00 | 99.4   | 99.4 | 33  | 2 |   |
| 19/11/2016 | Fix and repair | 7  | 18:32:15 | 00:00:13 | 00:00:04 | 00:00:05 | 00:00:00 | 00:00:04 | 00:00:01 | 00:00:00 | 100    | 79.7 | 0   | 2 |   |
| 19/11/2016 | Fix and repair | 8  | 18:40:23 | 00:00:08 | 00:00:08 | 00:00:00 | 00:00:00 | 00:00:00 | 00:00:00 | 00:00:00 | 79.7   | 79.7 | 0   | 2 |   |
| 19/11/2016 | Fix and repair | 9  | 18:41:31 | 00:00:19 | 00:00:19 | 00:00:00 | 00:00:00 | 00:00:00 | 00:00:00 | 00:00:00 | 79.7   | 0    | 94  | 2 |   |
| 19/11/2016 | Fix and repair | 10 | 18:42:04 | 00:00:07 | 00:00:07 | 00:00:00 | 00:00:00 | 00:00:00 | 00:00:00 | 00:00:00 | 5.8    | 4.9  | 85  |   |   |

### 崗崗

| 26         | 7              | Q | /\$      | 6        | $\sim$   | 4        | ×        | 28       | UF       | HF       | $\sim$ | 0    | Φ.  | í í      |          |
|------------|----------------|---|----------|----------|----------|----------|----------|----------|----------|----------|--------|------|-----|----------|----------|
| 18/11/2016 | Fix and repair | 5 | 15:32:11 | 00:00:02 | 00:00:00 | 00:00:02 | 00:00:00 | 00:00:00 | 00:00:00 | 00:00:00 | 100    | 100  | 0   | 2        | <b>.</b> |
| 18/11/2016 | Fix and repair | 6 | 15:32:42 | 00:00:05 | 00:00:00 | 00:00:05 | 00:00:00 | 00:00:00 | 00:00:00 | 00:00:00 | 100    | 100  | 0   | 2        |          |
| 18/11/2016 | Fix and repair | 7 | 15:33:20 | 00:00:08 | 00:00:00 | 80:00:00 | 00:00:00 | 00:00:00 | 00:00:00 | 00:00:00 | 100    | 100  | 0   | 2        |          |
| 18/11/2016 | Fix and repair | 8 | 22:53:12 | 00:00:09 | 00:00:00 | 00:00:09 | 00:00:00 | 00:00:00 | 00:00:00 | 00:00:00 | 100    | 79.5 | 0   | <u> </u> |          |
| 19/11/2016 | Fix and repair | 1 | 12:16:57 | 00:00:01 | 00:00:00 | 00:00:01 | 00:00:00 | 00:00:00 | 00:00:00 | 00:00:00 | 100    | 100  | 0   | 1        |          |
| 19/11/2016 | Fix and repair | 2 | 16:27:31 | 00:00:13 | 00:00:00 | 00:00:13 | 00:00:00 | 00:00:00 | 00:00:00 | 00:00:00 | 100    | 100  | 0   | 2        |          |
| 19/11/2016 | Fix and repair | 3 | 16:27:52 | 00:00:02 | 00:00:00 | 00:00:02 | 00:00:00 | 00:00:00 | 00:00:00 | 00:00:00 | 100    | 100  | 0   | 2        |          |
| 19/11/2016 | Fix and repair | 4 | 16:28:21 | 00:00:10 | 00:00:00 | 00:00:10 | 00:00:00 | 00:00:00 | 00:00:00 | 00:00:00 | 98.7   | 98.7 | 0   | 2        |          |
| 19/11/2016 | Fix and repair | 5 | 16:28:22 | 00:00:08 | 00:00:00 | 00:00:08 | 00:00:00 | 00:00:00 | 00:00:00 | 00:00:00 | 99.5   | 99.4 | 100 | 2        |          |
| 19/11/2016 | Fix and repair | 6 | 16:29:25 | 00:00:03 | 00:00:00 | 00:00:03 | 00:00:00 | 00:00:00 | 00:00:00 | 00:00:00 | 99.4   | 99.4 | 33  | 2        |          |
| 19/11/2016 | Fix and repair | 7 | 18:32:15 | 00:00:13 | 00:00:04 | 00:00:05 | 00:00:00 | 00:00:04 | 00:00:01 | 00:00:00 | 100    | 79.7 | 0   | 3        |          |
| 19/11/2016 | Fix and repair | 8 | 18:40:23 | 00:00:08 | 00:00:08 | 00:00:00 | 00:00:00 | 00:00:00 | 00:00:00 | 00:00:00 | 79.7   | 79.7 | 0   | 3        |          |
| 19/11/2016 | Fix and repair | 9 | 18:41:31 | 00:00:19 | 00:00:19 | 00:00:00 | 00:00:00 | 00:00:00 | 00:00:00 | 00:00:00 | 79.7   | 0    | 94  | 3        | -        |
|            |                |   |          |          |          |          |          |          |          |          |        |      |     |          |          |

#### 4.3.4. Creating a survey report

| <b>4 a</b> v                                                                                                    | •<br>•<br>•                                                                              |                        |          |          |          |                 |                 |              |             |            |                                                                    |               |                                               |           |      |
|----------------------------------------------------------------------------------------------------|------------------------------------------------------------------------------------------|------------------------|----------|----------|----------|-----------------|-----------------|--------------|-------------|------------|--------------------------------------------------------------------|---------------|-----------------------------------------------|-----------|------|
| Date: 03                                                                                                    | /05/2016                                                                                 | C.A.T Lou<br>Operator: | White    | C./      | A.T SN:  | 10/C4EN03-63    | 30999           | Are          | ea: South   |            | Depot:                                                             | Taunto        | n                                             |           |      |
| Survey: 2<br>Genny 00<br>Power 00<br>Radio 00<br>Avokiance 00<br>Total 00<br>Max Gain 3<br>Titt<br>Warnings<br>GPS | 100:54 538<br>100:013 13%<br>100:08 53<br>100:27 55<br>101:42<br>100<br>37.6<br>0<br>Yes |                        |          |          |          | Royal Air Force | ASTO<br>ATTENTS | Allianz Park | ASTON THE E | AST BARNET | CROVE<br>CROVE<br>Vide 35<br>WOOD CRE<br>HAR<br>TUber Beport a map | gar Re<br>tai | Reset To Survey<br>ResetTo Day View<br>Centre | /iew<br>v |      |
| ä                                                                                                    |                                                                                          |                        |          |          |          |                 |                 |              |             |            |                                                                    |               |                                               | ×         | •    |
| 26                                                                                                    | <u> </u>                                                                                 | 0                      | <u> </u> | <u> </u> | $\sim$   | 4               | ×               | 18           | LF          | HF         | $\overline{\frown}$                                                | $\sim$        | φ,                                            | 11        |      |
| 03/05/2016                                                                                                    | Default                                                                                  | 7                      | 09:00:52 | 00:00:16 | 00:00:00 | 00:00:16        | 00:00:00        | 00:00:00     | 00:00:00    | 00:00:00   | 100                                                                | 94            | 93                                            | 1         |      |
| 03/05/2016                                                                                                    | Default                                                                                  | 8                      | 09:01:16 | 00:00:19 | 00:00:00 | 00:00:19        | 00:00:00        | 00:00        | 00:00:00    | 00:00:00   | 100                                                                | 100           | 94                                            | 1         |      |
| 03/05/2016                                                                                                    | Default                                                                                  | 9                      | 09:01:41 | 00:00:12 | 00:00:00 | 00:00:00        | 00:00:12        | 00:00:00     | 00:00:00    | 00:00:00   | 100                                                                | 91.9          | 91                                            | 1         |      |
| 03/05/2016                                                                                                    | Default                                                                                  | 10                     | 09:02:03 | 00:00:10 | 00:00:00 | 00:00:00        | 00:00:00        | 00:00:10     | 00:00:02    | 00:00:00   | 100                                                                | 97.7          | 90                                            | 1         |      |
| 03/05/2016                                                                                                    | Default                                                                                  | 11                     | 11:47:17 | 00:00:06 | 00:00:00 | 00:00:00        | 00:00:00        | 00:00:06     | 00:00:00    | 00:00:01   | 87.1                                                               | 87.1          | 0                                             | 2         | - 11 |
| 03/05/2016                                                                                                    | Default                                                                                  | 12                     | 11:47:28 | 00:00:02 | 00:00:00 | 00:00:00        | 00:00:00        | 00:00:02     | 00:00:00    | 00:00:00   | 87.1                                                               | 87.1          | 0                                             | 2         |      |
| 03/05/2016                                                                                                    | Default                                                                                  | 13                     | 11:47:38 | 00:00:02 | 00:00:00 | 00:00:00        | 00:00:00        | 00:00:02     | 00:00:00    | 00:00:00   | 87.1                                                               | 87.1          | 0                                             | 2         |      |
| 03/05/2016                                                                                                    | Default                                                                                  | 14                     | 11:48:03 | 00:00:04 | 00.00.04 | 00.00.00        | 00.00.00        | 00.00.00     | 00:00:03    | 00.00.00   | 86.9                                                               | 86.9          | 75                                            | 2         |      |
| 03/05/2016                                                                                                    | Default                                                                                  | 15                     | 11:48:09 | 00:00:20 | 00:00:20 | 00:00:00        | 00:00:00        | 00:00:00     | 00:00:18    | 00:00:00   | 77.5                                                               | 37.6          | 90                                            | 2         |      |
| 03/05/2010                                                                                                    | Default                                                                                  | 16                     | 11-40-09 | 00:00:20 | 00:00:20 | 00:00:00        | 00.00.00        | 00:00:00     | 00.00.10    | 00:00:00   | 54.7                                                               | 20.9          | 00                                            | 2         |      |
| 03/05/2016                                                                                                    | Default                                                                                  | 10                     | 11.40.30 | 00:00:12 | 00.00:12 | 00.00:00        | 00.00:00        | 00:00:00     | 00:00:07    | 00:00:00   | 24.7                                                               | 59.0          | 03                                            | 2         |      |
| 03/05/2016                                                                                                    | Default                                                                                  | 17                     | 11:49:00 | 00:00:18 | 00:00:18 | 00:00:00        | 00:00:00        | 00:00:00     | 00:00:12    | 00:00:00   | 80.7                                                               | 54.3          | 00                                            | 2         | -    |
| 03/05/2016                                                                                                    | Default                                                                                  | 18                     | 11:49:21 | 00:00:08 | 00:00:00 | 00:00:08        | 00:00:00        | 00:00:00     | 00:00:00    | 00:00:00   | 100                                                                | 60.2          | 75                                            | 2         |      |

90/UG107INT/03

C.A.T Manager Online - Operation Manual - Page 38 of 47

Once you have reviewed all the scans and the surveys for a specific day you may want to download a report for a specific survey:

1. Press the PDF button. The Report generation window will appear

| Title       | Lou White Sample                      | * |  |
|-------------|---------------------------------------|---|--|
| Description | This is a sample report for Lou White | * |  |
| Report for  | Survey 2                              | • |  |
|             | * Required fields                     |   |  |

- 2. Enter a Title and a Description
- 3. Select a Survey
- 4. Press Generate.

Note the status message at the bottom right corner of your web browser

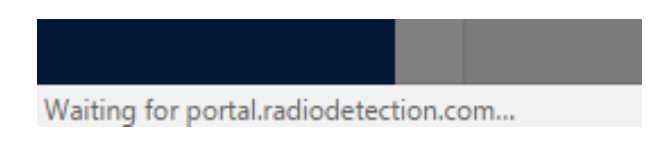

5. Depending on your security settings the report will be automatically downloaded

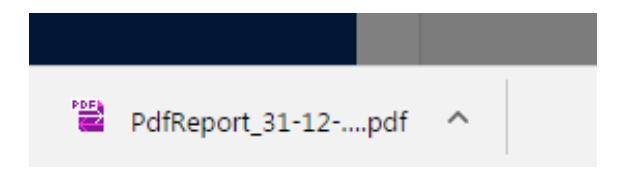

6. Press Close to exit the Report generation window

#### 4.3.5. Survey report structure

The PDF report can be found in the default download folder. The default name is

#### pdfReport\_dd-mm-yy hh-mm-ss.pdf

where dd-mm-yy hh-mm-ss are the date and time of when the report was generated.

#### NOTE: You need a PDF viewer to open and review the report.

Depending on the size and presence of location data the report may comprise of more than one sections: The first section is the summary overview for the specific survey

90/UG107INT/03

#### Lou White Sample

This is a sample report for Lou White

CAT serial number: 10/C4EN03-630999 Operator: Lou White Report Date: 31/12/2016 Created by: Joe Smith

#### Company: Joe Smith LTD, 44 Low Street, Cheltenham, GL2 4TH, UNITED KINGDOM

Account: Default

Contract: Default

| Genny Signal Detection |          |
|------------------------|----------|
|                        |          |
| Radio                  | 00.00.08 |
| Avoidance              | 00:00:27 |
| Genny                  | 00.00:54 |
| Power                  | 00.00:13 |
|                        |          |
| Total Duration         | 0001:42  |

| Number of Scans          | 11       |
|--------------------------|----------|
| Average Scan             | 00:00:09 |
| Longest Scan             | 00:00:20 |
| Swing Warning            | 0        |
|                          |          |
| Number of Scans with GPS | 8        |
| GPS Available [hhmmss]   |          |
| GPS Available %          | 84       |

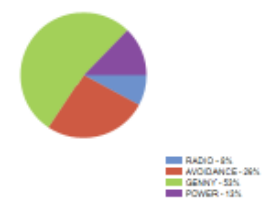

| Date       | Scan | Survey | Start time | Duration | Swing Warnings | Radio    | Avoidance | Genny    | Power    | Genny HF | Genny LF | Max Gain | Min Gain | GPS % |
|------------|------|--------|------------|----------|----------------|----------|-----------|----------|----------|----------|----------|----------|----------|-------|
| 03/05/2016 | 11   | 2      | 11:47:17   | 00:00:06 | 0              | 00:00:00 | 00:00:06  | 00:00:00 | 00:00:00 | 00:00:01 | 00:00:00 | 87.1     | 87.1     | 0     |
| 03/05/2016 | 12   | 2      | 11:47:28   | 00:00:02 | 0              | 00:00:00 | 00:00:02  | 00:00:00 | 00:00:00 | 00:00:00 | 00:00:00 | 87.1     | 87.1     | 0     |
| 03/05/2016 | 13   | 2      | 11:47:38   | 00:00:02 | 0              | 00:00:00 | 00:00:02  | 00:00:00 | 00:00:00 | 00:00:00 | 00:00:00 | 87.1     | 87.1     | 0     |
| 03/05/2016 | 14   | 2      | 11:48:03   | 00:00:04 | 0              | 00:00:00 | 00:00:00  | 00:00:04 | 00:00:00 | 00:00:00 | 00:00:03 | 86.9     | 86.9     | 75    |
| 03/05/2016 | 15   | 2      | 11:48:09   | 00:00:20 | 0              | 00:00:00 | 00:00:00  | 00:00:20 | 00:00:00 | 00:00:00 | 00:00:18 | 77.5     | 37.6     | 90    |
| 03/05/2016 | 16   | 2      | 11:48:38   | 00:00:12 | 0              | 00:00:00 | 00:00:00  | 00:00:12 | 00:00:00 | 00:00:00 | 00:00:07 | 54.7     | 39.8     | 83    |
| 03/05/2016 | 17   | 2      | 11:49:00   | 00:00:18 | 0              | 00:00:00 | 00:00:00  | 00:00:18 | 00:00:00 | 00:00:00 | 00:00:12 | 80.7     | 54.3     | 88    |
| 03/05/2016 | 18   | 2      | 11:49:21   | 80:00:00 | 0              | 00:00:00 | 00:00:00  | 00:00:00 | 80:00:00 | 00:00:00 | 00:00:00 | 100      | 60.2     | 75    |
| 03/05/2016 | 19   | 2      | 11:49:36   | 00:00:05 | 0              | 00:00:00 | 00:00:00  | 00:00:00 | 00:00:05 | 00:00:00 | 00:00:00 | 100      | 100      | 80    |
| 03/05/2016 | 20   | 2      | 11:49:52   | 80:00:00 | 0              | 80:00:00 | 00:00:00  | 00:00:00 | 00:00:00 | 00:00:00 | 00:00:00 | 100      | 95.5     | 87    |
| 03/05/2016 | 21   | 2      | 11:50:07   | 00:00:17 | 0              | 00:00:00 | 00:00:17  | 00:00:00 | 00:00:00 | 00:00:00 | 00:00:02 | 100      | 86       | 94    |

The next section is available only for scans with location (GPS) coordinates, and provides a more detailed overview of the single scan alongside a map showing the scan location. Latitude and Longitude are also provided

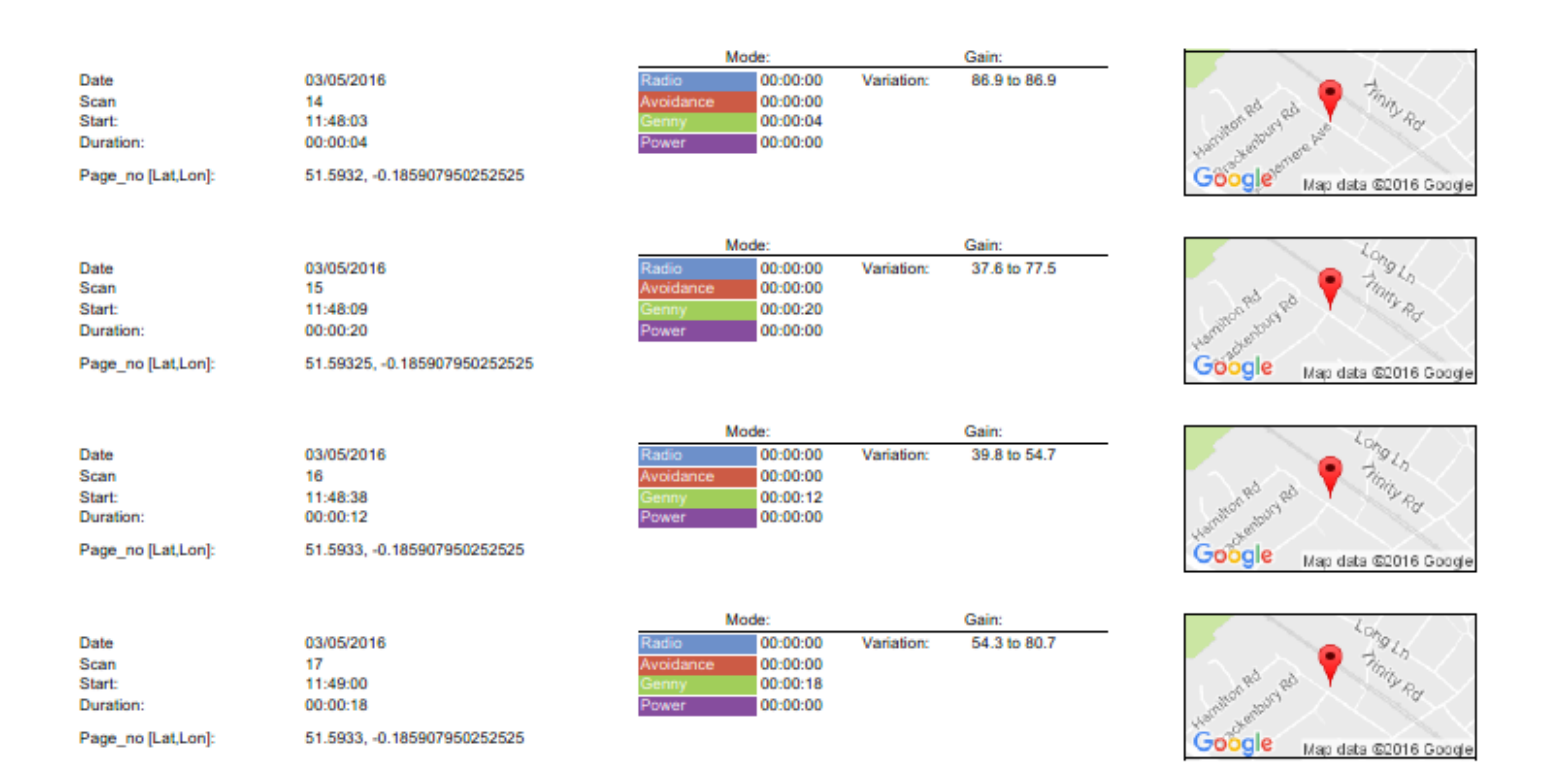

90/UG107INT/03

C.A.T Manager Online - Operation Manual - Page 40 of 47

#### 4.3.6. Exporting scans data

You can export the data for all the scans you are displaying in the Scans overview screen in a Comma Separated Value (CSV) format:

| <ul> <li>a.</li> </ul> |                              |           |                  |       |       |        |         |
|------------------------|------------------------------|-----------|------------------|-------|-------|--------|---------|
| Date: 03/05/2016       | C.A.T Lou White<br>Operator: | C.A.T SN: | 10/C4EN03-630999 | Area: | South | Depot: | Taunton |

1. Click on the download CSV button

Note the status message at the bottom right corner of your web browser

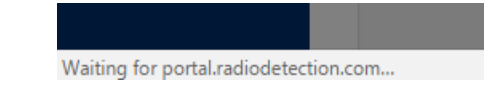

2. Depending on your security settings the report will be automatically downloaded

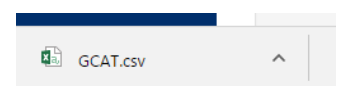

The CSV data file can be found in the default download folder. The default name is

gCAT.CSV

#### 4.3.7. CSV Data Structure

The CSV data file is the same as the for data file generated by C.A.T Manager for PC.

| 2         10/C4EN03-1781         IMME         IMME         0.0         0         0         0.0         0.7.872, GENNY         LINE         ENABLED         NO<                                                                                                    | 1  | Serial Nur Version | Log Refere Plant Nun Free Text | Date   | Time     | RTC Updat Depth M | e Signal Str | Power    | Radio | Genny 33 | Genny HF | Sensitivit | Mode  | Depth Mo | Warnings | Swing Wa | Strike Ale | Batter |
|----------------------------------------------------------------------------------------------------|----|--------------------|--------------------------------|--------|----------|-------------------|--------------|----------|-------|----------|----------|------------|-------|----------|----------|----------|------------|--------|
| 3         10/C4EN03-1781         0         0         0.26102         0.27333         79.4872         GENNY         UNE         ENABLED         NO         NO         CO           4         10/C4EN03-1781         0         0.33533         0         0         0.23839         0.97032         79.4872         GENNY         UNE         ENABLED         NO         NO         GO           5         10/C4EN03-1781         0         0         0         0.0         51157         0.20249         82.7416         GENNY         UNE         ENABLED         NO         NO         GO           7         10/C4EN03-1781         0         0         0         0         0         0         0         0         0.0         POWER         UNE         ENABLED         NO         NO         GO           10/C4EN03-1781         0         0         0         0.0         0.00         POWER         UNE         ENABLED         NO         NO         GO         0         100         POWER         UNE         ENABLED         NO         NO         GO         100         POWER         UNE         ENABLED         NO         NO         GO         100         POWER         UNE                                                                                                    | 2  | 10/C4EN03-1781     |                                | *****  | 08:41:09 | METRIC            | 0            | 0        | (     | ) 0      | 0        | 79.4872    | GENNY | LINE     | ENABLED  | NO       | NO         | GOOD   |
| 4         10/C4EN03-1781         0         0.04733         0.04733         74.872         CENNY         LINE         ENABLED         NO         CO           5         10/C4EN03-1781         0         0.81:12         METRIC         0.72123         0         0         0.21239         82.7416         ENABLED         NO         NO         GO           7         10/C4EN03-1781         0         0         0.21239         82.741         CAU         ENABLED         NO         NO         GO           9         10/C4EN03-1781         0         0         0.0         0.0         0.0         0.00         POWER         LINE         ENABLED         NO         NO         GO           10         10/C4EN03-1781         0         0         0         0         0         0         0         0         0         0         0         0         0         0         0         0         0         0         0         0         0         0         0         0         0         0         0         0         0         0         0         0         0         0         0         0         0         0         0         0         0         <                                                                                                    | 3  | 10/C4EN03-1781     |                                | *****  | 08:41:10 | METRIC            | 0.536434     | 0        | (     | 0.261902 | 0.274533 | 79.4872    | GENNY | LINE     | ENABLED  | NO       | NO         | GOOD   |
| 5         10/C4EN03-1781         0         0.51157         0.21029         82.7416 GENNY         LINE         ENABLED         NO         000           6         10/C4EN03-1781         0         0         0         0         0         0         0         0         0         0         0         0         0         0         0         0         0         0         0         0         0         0         0         0         0         0         0         0         0         0         0         0         0         0         0         0         0         0         0         0         0         0         0         0         0         0         0         0         0         0         0         0         0         0         0         0         0         0         0         0         0         0         0         0         0         0         0         0         0         0         0         0         0         0         0         0         0         0         0         0         0         0         0         0         0         0         0         0         0         0         0 <td>4</td> <td>10/C4EN03-1781</td> <td></td> <td>*****</td> <td>08:41:11</td> <td>METRIC</td> <td>0.335359</td> <td>0</td> <td>(</td> <td>0.238319</td> <td>0.097039</td> <td>79.4872</td> <td>GENNY</td> <td>LINE</td> <td>ENABLED</td> <td>NO</td> <td>NO</td> <td>GOOD</td>                                                                                                    | 4  | 10/C4EN03-1781     |                                | *****  | 08:41:11 | METRIC            | 0.335359     | 0        | (     | 0.238319 | 0.097039 | 79.4872    | GENNY | LINE     | ENABLED  | NO       | NO         | GOOD   |
| 6       10/24R03-1781       08:41:13       METRIC       0       0       0       0       0.0       0.0       0.0       0.0       0.0       0.0       0.0       0.0       0.0       0.0       0.0       0.0       0.0       0.0       0.0       0.0       0.0       0.0       0.0       0.0       0.0       0.0       0.0       0.0       0.0       0.0       0.0       0.0       0.0       0.0       0.0       0.0       0.0       0.0       0.0       0.0       0.0       0.0       0.0       0.0       0.0       0.0       0.0       0.0       0.0       0.0       0.0       0.0       0.0       0.0       0.0       0.0       0.0       0.0       0.0       0.0       0.0       0.0       0.0       0.0       0.0       0.0       0.0       0.0       0.0       0.0       0.0       0.0       0.0       0.0       0.0       0.0       0.0       0.0       0.0       0.0       0.0       0.0       0.0       0.0       0.0       0.0       0.0       0.0       0.0       0.0       0.0       0.0       0.0       0.0       0.0       0.0       0.0       0.0       0.0       0.0       0.0       0.0                                                                                                    | 5  | 10/C4EN03-1781     |                                | *****  | 08:41:12 | METRIC            | 0.721821     | 0        | (     | 0.511572 | 0.210249 | 82.7416    | GENNY | LINE     | ENABLED  | NO       | NO         | GOOD   |
| 7         10/24EN03-1781         0         0         0         100 POWER         LINE         ENABLED         NO         NO         CO           8         10/24EN03-1781         0         0         0         0         0         00         00         00         00         00         00         00         00         00         00         00         00         00         00         00         00         00         00         00         00         00         00         00         00         00         00         00         00         00         00         00         00         00         00         00         00         00         00         00         00         00         00         00         00         00         00         00         00         00         00         00         00         00         00         00         00         00         00         00         00         00         00         00         00         00         00         00         00         00         00         00         00         00         00         00         00         00         00         00         00         00                                                                                                    | 6  | 10/C4EN03-1781     |                                | *****  | 08:41:13 | METRIC            | 0            | 0        | (     | 0 0      | 0        | 90.5325    | POWER | LINE     | ENABLED  | NO       | NO         | GOOD   |
| 8       10/C4EN03-1781        100       POWER       INE       ENABLED       NO       NO       CO         9       10/C4EN03-1781        100       POWER       INE       ENABLED       NO       NO       CO         10       10/C4EN03-1781        100       POWER       INE       ENABLED       NO       NO       GO         11       10/C4EN03-1781        100       POWER       INE       ENABLED       NO       NO       GO         12       10/C4EN03-1781        100       POWER       INE       ENABLED       NO       NO       GO         13       10/C4EN03-1781        100       POWER       INE       ENABLED       NO       NO       GO         14       10/C4EN03-1781        100       POWER       INE       ENABLED       NO       NO       GO       100       POWER       INE       ENABLED       NO       NO       GO       100       POWER       INE       ENABLED       NO       NO       GO       100       POWER       INE       ENABLED       NO       NO       GO       100       POWER       INE       ENABLED       NO                                                                                                    | 7  | 10/C4EN03-1781     |                                | ****   | 08:41:14 | METRIC            | 8.78421      | 8.78421  |       | ) 0      | 0        | 100        | POWER | LINE     | ENABLED  | NO       | NO         | GOOD   |
| 9       10/C4EN03-1781       0       100       POWER       LINE       ENABLED       NO       NO       GOO         10       10/C4EN03-1781       0       100       POWER       LINE       ENABLED       NO       NO       GOO         11       10/C4EN03-1781       0       0       100       POWER       LINE       ENABLED       NO       NO       GOO         12       10/C4EN03-1781       0       0841:23       METRIC       10.666       10.666       0       0       100       POWER       LINE       ENABLED       NO       NO       GOO         13       10/C4EN03-1781       0       0       100       POWER       LINE       ENABLED       NO       NO       GOO         14       10/C4EN03-1781       0       0       100       POWER       LINE       ENABLED       NO       NO       GOO         15       10/C4EN03-1781       0       0841:25       METRIC       28.063       28.063       0       0       100       POWER       LINE       ENABLED       NO       NO       GOO         16       10/C4EN03-1781       0       0       0       00       POWER       LINE       ENABLED                                                                                                    | 8  | 10/C4EN03-1781     |                                | *****  | 08:41:15 | METRIC            | 27.3915      | 27.3915  | (     | 0 0      | 0        | 100        | POWER | LINE     | ENABLED  | NO       | NO         | GOOD   |
| 10       10/C4EN03-1781       0       100       POWER       LINE       ENABLED       NO       NO       GOO         11       10/C4EN03-1781       0       100/C4EN03-1781       0       0       0       0       00       POWER       LINE       ENABLED       NO       NO       GOO         12       10/C4EN03-1781       0       0       100       POWER       LINE       ENABLED       NO       NO       GOO         13       10/C4EN03-1781       0       0       100       POWER       LINE       ENABLED       NO       NO       GOO         14       10/C4EN03-1781       0       0       100       POWER       LINE       ENABLED       NO       NO       GOO         15       10/C4EN03-1781       0       0       100       POWER       LINE       ENABLED       NO       NO       GOO         10       10/C4EN03-1781       0       0       0       100       POWER       LINE       ENABLED       NO       NO       GOO         10       10/C4EN03-1781       0       0       100       POWER       LINE       ENABLED       NO       NO       GOO       100       POWER       L                                                                                                    | 9  | 10/C4EN03-1781     |                                | *****  | 08:41:16 | METRIC            | 32.9258      | 32.9258  | (     | 0 0      | 0        | 100        | POWER | LINE     | ENABLED  | NO       | NO         | GOOD   |
| 11       10/C4EN03-1781       (minimum       08:41:18       METRIC       50.9297       0       0       100       POWER       LINE       ENABLED       NO       NO       GOO         12       10/C4EN03-1781       (minimum)       08:41:22       METRIC       10.666       0       0       0       100       POWER       LINE       ENABLED       NO       NO       GOO         13       10/C4EN03-1781       (minimum)       08:41:23       METRIC       2.72458       2.72458       0       0       0       100       POWER       LINE       ENABLED       NO       NO       GOO         14       10/C4EN03-1781       (minimum)       08:41:25       METRIC       24.063       28.0063       0       0       0       100       POWER       LINE       ENABLED       NO       NO       GOO         15       10/C4EN03-1781       (minimum)       08:41:25       METRIC       28.0063       28.0063       0       0       0       100       POWER       LINE       ENABLED       NO       NO       GOO         10/C4EN03-1781       (minimum)       08:41:25       METRIC       24.931       28.91       0       0       0       100       PO                                                                                                    | 10 | 10/C4EN03-1781     |                                | *****  | 08:41:17 | METRIC            | 12.6171      | 12.6171  |       | 0 0      | 0        | 100        | POWER | LINE     | ENABLED  | NO       | NO         | GOOD   |
| 12       10/C4EN03-1781       Image: Minimum Minimum | 11 | 10/C4EN03-1781     |                                | *****  | 08:41:18 | METRIC            | 50.9297      | 50.9297  | · (   | ) 0      | 0        | 100        | POWER | LINE     | ENABLED  | NO       | NO         | GOOD   |
| 13       10/C4EN03-1781       (m)       (m)       metric       2.72458       2.72458       (m)       (m)       POWER       LINE       ENABLED       NO       NO       GOO         14       11/C4EN03-1781       (m)       (m)                                                                                                    | 12 | 10/C4EN03-1781     |                                | *****  | 08:41:22 | METRIC            | 10.666       | 10.666   | (     | 0 0      | 0        | 100        | POWER | LINE     | ENABLED  | NO       | NO         | GOOD   |
| 14       10/C4EN03-1781         14.688       14.688       0       0       0       00       POWER       LINE       ENABLED       NO       NO       GOO         15       10/C4EN03-1781         111       10/C4EN03-1781       0       0       0       0       0       100       POWER       LINE       ENABLED       NO       NO       GOO         16       10/C4EN03-1781        11       11       08:41:25       METRIC       28.0063       0       0       0       100       POWER       LINE       ENABLED       NO       NO       GOO         17       10/C4EN03-1781         111       08:41:25       METRIC       28.4756       0       0       0       100       POWER       LINE       ENABLED       NO       NO       GOO         19       10/C4EN03-1781         108:41:28       METRIC       0.085579       0.05579       0       0       0       100       POWER       LINE       ENABLED       NO       NO       GOO         10/C4EN03-1781        10:////////////////////////////////////                                                                                                    | 13 | 10/C4EN03-1781     |                                | *****  | 08:41:23 | METRIC            | 2.72458      | 2.72458  | (     | ) 0      | 0        | 100        | POWER | LINE     | ENABLED  | NO       | NO         | GOOD   |
| 15       10/C4EN03-1781       (m)       mmmmmm       08:41:25       METRIC       28.0063       28.0063       0       0       0       100       POWER       LINE       ENABLED       NO       NO       GOO         16       10/C4EN03-1781       (m)       (m)       100/EN024       (m)       0       0       0       0       00       POWER       LINE       ENABLED       NO       NO       GOO         17       10/C4EN03-1781       (m)       (m)       10/44N03-1781       (m)       08:41:27       METRIC       34.755       34.756       0       0       0       POWER       LINE       ENABLED       NO       NO       GOO         19       10/C4EN03-1781       (m)       (m)       08:41:29       METRIC       34.756       0       0       0       100       POWER       LINE       ENABLED       NO       NO       GOO         10       10/C4EN03-1781       (m)       (m)       08:41:30       METRIC       0.00209       0.00209       0       0       0       100       POWER       LINE       ENABLED       NO       NO       GOO       0       100       POWER       LINE       ENABLED       NO       NO                                                                                                    | 14 | 10/C4EN03-1781     |                                | ****** | 08:41:24 | METRIC            | 14.688       | 14.688   | (     | 0 0      | 0        | 100        | POWER | LINE     | ENABLED  | NO       | NO         | GOOD   |
| 16       10/C4EN03-1781       10       100       POWER       LINE       ENABLED       NO       NO       GO         17       10/C4EN03-1781       10/C4EN03-1781       100       POWER       LINE       ENABLED       NO       NO       GO         18       10/C4EN03-1781       100/EN03-1781       100/EN03-1781       100/EN03-1781       NO       NO       GO       00       100       POWER       LINE       ENABLED       NO       NO       GO         18       10/C4EN03-1781       100/EN03-1781       100/EN03-1781       NHHHHHHH       08:41:28       METRIC       0.00209       0       0       100       POWER       LINE       ENABLED       NO       NO       GO         10       10/C4EN03-1781       100/EN03-1781       100/EN03-1781       NHHHHHHH       08:41:30       METRIC       0.00209       0       0       0       100       POWER       LINE       ENABLED       NO       NO       GO         10/C4EN03-1781       10/C4EN03-1781       10/C4EN03-1781       NHHHHHHH       08:41:33       METRIC       0.00266       0.00266       0       0       100       POWER       LINE       ENABLED       NO       NO       GO         10/C4                                                                                                    | 15 | 10/C4EN03-1781     |                                | *****  | 08:41:25 | METRIC            | 28.0063      | 28.0063  | (     | 0 0      | 0        | 100        | POWER | LINE     | ENABLED  | NO       | NO         | GOOD   |
| 17       10/C4EN03-1781       (minimum)       08.41:27       METRIC       28.931       28.931       0       0       0       00       POWER       LINE       ENABLED       NO       NO       GOO         18       10/C4EN03-1781       (min)       (min)       68.41:28       METRIC       34.756       0       0       0       100       POWER       LINE       ENABLED       NO       NO       GOO         19       10/C4EN03-1781       (min)       (min)       68.41:28       METRIC       0.85579       0.085579       0       0       0       100       POWER       LINE       ENABLED       NO       NO       GOO         10       10/C4EN03-1781       (min)       68.41:31       METRIC       0.00209       0.00209       0       0       0       0       00       POWER       LINE       ENABLED       NO       NO       GOO         12       10/C4EN03-1781       (min)       68.41:31       METRIC       0.00209       0.00209       0       0       0       0       0       DO       POWER       LINE       ENABLED       NO       NO       GOO         12       10/C4EN03-1781       (min)       68.41:32       METRIC </td <td>16</td> <td>10/C4EN03-1781</td> <td></td> <td>*****</td> <td>08:41:26</td> <td>METRIC</td> <td>9.90673</td> <td>9.90673</td> <td>(</td> <td>) 0</td> <td>0</td> <td>100</td> <td>POWER</td> <td>LINE</td> <td>ENABLED</td> <td>NO</td> <td>NO</td> <td>GOOD</td>                                                                                                    | 16 | 10/C4EN03-1781     |                                | *****  | 08:41:26 | METRIC            | 9.90673      | 9.90673  | (     | ) 0      | 0        | 100        | POWER | LINE     | ENABLED  | NO       | NO         | GOOD   |
| 18       10/C4EN03-1781       (mmmmmmm)       08:41:28       METRIC       34.756       0       0       0       00       POWER       LINE       ENABLED       NO       NO       GOO         19       10/C4EN03-1781       (mmmmmm)       08:41:29       METRIC       0.085579       0.0       0       0       100       POWER       LINE       ENABLED       NO       NO       GOO         10       10/C4EN03-1781       (mmmmm)       08:41:30       METRIC       0.00209       0.000209       0       0       0       100       POWER       LINE       ENABLED       NO       NO       GOO         10       10/C4EN03-1781       (mmmmm)       08:41:31       METRIC       0.00206       0.00206       0       0       0       0       POWER       LINE       ENABLED       NO       NO       GOO         12       10/C4EN03-1781       (mmmmmm)       08:41:31       METRIC       1.56E-08       1.56E-08       0       0       0       100       POWER       LINE       ENABLED       NO       NO       GOO         12       10/C4EN03-1781       (mmmmm)       08:41:33       METRIC       1.56E-08       1.56E-08       0       0       0                                                                                                    | 17 | 10/C4EN03-1781     |                                | *****  | 08:41:27 | METRIC            | 28.931       | 28.931   | . (   | 0 0      | 0        | 100        | POWER | LINE     | ENABLED  | NO       | NO         | GOOD   |
| 19       10/C4EN03-1781       (1)       (1)       0841:29       METRIC       0.085579       (0)       (0)       (1)       POWER       LINE       ENABLED       NO       NO       (0)       (0)         10       10/C4EN03-1781       (1)       (1)       (1)       (1)       POWER       LINE       ENABLED       NO       NO       (0)       (0)         11       10/C4EN03-1781       (1)       (1)       (1)       (1)       POWER       LINE       ENABLED       NO       NO       (0)       (0)         10       10/C4EN03-1781       (1)       (1)       (1)       (1)       (1)       (1)       (1)       (1)       (1)       (1)       (1)       (1)       (1)       (1)       (1)       (1)       (1)       (1)       (1)       (1)       (1)       (1)       (1)       (1)       (1)       (1)       (1)       (1)       (1)       (1)       (1)       (1)       (1)       (1)       (1)       (1)       (1)       (1)       (1)       (1)       (1)       (1)       (1)       (1)       (1)       (1)       (1)       (1)       (1)       (1)       (1)       (1)       (1)       (1)       (1)                                                                                                    | 18 | 10/C4EN03-1781     |                                | ****** | 08:41:28 | METRIC            | 34.756       | 34.756   | (     | 0 0      | 0        | 100        | POWER | LINE     | ENABLED  | NO       | NO         | GOOD   |
| 20       10/C4EN03-1781       (mmmmmmm)       08:41:30       METRIC       0.000209       0.000209       0       0       100       POWER       LINE       ENABLED       NO       NO       GO         21       10/C4EN03-1781       (mmmmmmm)       08:41:31       METRIC       0.002606       0       0       0       100       POWER       LINE       ENABLED       NO       NO       GO         21       10/C4EN03-1781       (mmmmmm)       08:41:31       METRIC       6.42E-06       0       0       0       100       POWER       LINE       ENABLED       NO       NO       GO         21       10/C4EN03-1781       (mmmmmm)       08:41:33       METRIC       1.56E-08       0       0       0       00       POWER       LINE       ENABLED       NO       NO       GO         24       10/C4EN03-1781       (mmmmmm)       08:41:35       METRIC       1.56F27       0.56727       0       0       0       100       POWER       LINE       ENABLED       NO       NO       GO         25       10/C4EN03-1781       (mmmmmm)       08:41:35       METRIC       0.56727       0.56727       0       0       0       00       POWER </td <td>19</td> <td>10/C4EN03-1781</td> <td></td> <td>*****</td> <td>08:41:29</td> <td>METRIC</td> <td>0.085579</td> <td>0.085579</td> <td>(</td> <td>0 0</td> <td>0</td> <td>100</td> <td>POWER</td> <td>LINE</td> <td>ENABLED</td> <td>NO</td> <td>NO</td> <td>GOOD</td>                                                                                                    | 19 | 10/C4EN03-1781     |                                | *****  | 08:41:29 | METRIC            | 0.085579     | 0.085579 | (     | 0 0      | 0        | 100        | POWER | LINE     | ENABLED  | NO       | NO         | GOOD   |
| 21       10/C4EN03-1781       (mmmmmmm       08:41:31       METRIC       0.002606       0       0       0       100       POWER       LINE       ENABLED       NO       NO       GOO         21       10/C4EN03-1781       (mmmmmm       08:41:32       METRIC       6.42E-06       0       0       0       100       POWER       LINE       ENABLED       NO       NO       GOO         23       10/C4EN03-1781       (mmmmmm       08:41:32       METRIC       1.56E-08       0       0       0       100       POWER       LINE       ENABLED       NO       NO       GOO         24       10/C4EN03-1781       (mmmmmmm       08:41:33       METRIC       1.56E-08       1.56E-78       0       0       0       00       POWER       LINE       ENABLED       NO       NO       GOO         25       10/C4EN03-1781       (mmmmmmm       08:41:35       METRIC       0.156727       0.156727       0       0       0       100       POWER       LINE       ENABLED       NO       NO       GOO         26       10/C4EN03-1781       (mmmmmmm       08:41:36       METRIC       0.00386       0       0       0       00       POWER                                                                                                    | 20 | 10/C4EN03-1781     |                                | *****  | 08:41:30 | METRIC            | 0.000209     | 0.000209 | (     | 0 0      | 0        | 100        | POWER | LINE     | ENABLED  | NO       | NO         | GOOD   |
| 22       10/C4EN03-1781       (mmmmmmmm)       08:41:32       METRIC       6.42E-06       0       0       100       POWER       LINE       ENABLED       NO       NO       GO         23       10/C4EN03-1781       (mmmmmm)       08:41:33       METRIC       1.56E-08       1.56E-08       0       0       0       100       POWER       LINE       ENABLED       NO       NO       GO         24       10/C4EN03-1781       (mmmmmm)       08:41:34       METRIC       1.5178       1.8178       0       0       0       100       POWER       LINE       ENABLED       NO       NO       GO         25       10/C4EN03-1781       (mmmmmm)       08:41:35       METRIC       0.156727       0.156727       0       0       0       100       POWER       LINE       ENABLED       NO       NO       GO         26       10/C4EN03-1781       (mmmmmm)       08:41:35       METRIC       0.56727       0.56727       0       0       0       0       0       NO       NO       NO       GO         27       10/C4EN03-1781       (mmmmmm)       08:41:35       METRIC       0.56727       0.50036       0       0       0       0                                                                                                    | 21 | 10/C4EN03-1781     |                                | *****  | 08:41:31 | METRIC            | 0.002606     | 0.002606 | (     | ) 0      | 0        | 100        | POWER | LINE     | ENABLED  | NO       | NO         | GOOD   |
| 23       10/C4EN03-1781       (mmmmmmm)       08:41:33       METRIC       1.56E-08       0       0       0       100       POWER       LINE       ENABLED       NO       NO       GOO         24       10/C4EN03-1781       (mmmmmm)       08:41:34       METRIC       1.8178       1.8178       0       0       0       100       POWER       LINE       ENABLED       NO       NO       GOO         25       10/C4EN03-1781       (mmmmmm)       08:41:35       METRIC       0.156727       0.156727       0       0       0       100       POWER       LINE       ENABLED       NO       NO       GOO         26       10/C4EN03-1781       (mmmmmm)       08:41:35       METRIC       0.156727       0.156727       0       0       0       0       100       POWER       LINE       ENABLED       NO       NO       GOO         26       10/C4EN03-1781       (mmmmmm)       08:41:37       METRIC       0.000386       0       0       0       0       00       POWER       LINE       ENABLED       NO       NO       GOO         27       10/C4EN03-1781       (mmmmmm)       08:41:37       METRIC       0.5256       0.5256       0                                                                                                    | 22 | 10/C4EN03-1781     |                                | *****  | 08:41:32 | METRIC            | 6.42E-06     | 6.42E-06 | (     | 0 0      | 0        | 100        | POWER | LINE     | ENABLED  | NO       | NO         | GOOD   |
| 24       10/C4EN03-1781        1       18178       1.8178       0       0       100       POWER       LINE       ENABLED       NO       NO       GO         25       10/C4EN03-1781        1       1.8178       1.8178       0       0       0       100       POWER       LINE       ENABLED       NO       NO       GO         26       10/C4EN03-1781        1       1.6172       1.55727       0.55727       0       0       0       100       POWER       LINE       ENABLED       NO       NO       GO         26       10/C4EN03-1781        ########       08:41:36       METRIC       0.00386       0.00386       0       0       0       00       POWER       LINE       ENABLED       NO       NO       GO         27       10/C4EN03-1781        #########       08:41:36       METRIC       0.919292       0.919292       0       0       100       POWER       LINE       ENABLED       NO       NO       GO         28       10/C4EN03-1781        10://L4EN03-1781       08:41:38       METRIC       1.5256       1.5256       0       0       0       100 <t< td=""><td>23</td><td>10/C4EN03-1781</td><td></td><td>******</td><td>08:41:33</td><td>METRIC</td><td>1.56E-08</td><td>1.56E-08</td><td>(</td><td>0 0</td><td>0</td><td>100</td><td>POWER</td><td>LINE</td><td>ENABLED</td><td>NO</td><td>NO</td><td>GOOD</td></t<>                                                                                                    | 23 | 10/C4EN03-1781     |                                | ****** | 08:41:33 | METRIC            | 1.56E-08     | 1.56E-08 | (     | 0 0      | 0        | 100        | POWER | LINE     | ENABLED  | NO       | NO         | GOOD   |
| 25         10/C4EN03-1781         METRIC         0.156727         0.156727         0         0         100         POWER         LINE         ENABLED         NO         NO         GOO           26         10/C4EN03-1781         #########         08:41:35         METRIC         0.156727         0.156727         0         0         0         100         POWER         LINE         ENABLED         NO         NO         GOO           26         10/C4EN03-1781         #########         08:41:36         METRIC         0.00386         0         0         0         100         POWER         LINE         ENABLED         NO         NO         GOO           27         10/C4EN03-1781         #########         08:41:38         METRIC         0.159292         0         0         0         100         POWER         LINE         ENABLED         NO         NO         GOO           28         10/C4EN03-1781         ##########         08:41:38         METRIC         1.5256         1.5256         0         0         0         DO         POWER         LINE         ENABLED         NO         NO         GOO           28         10/C4EN03-1781         ####################################                                                                                                    | 24 | 10/C4EN03-1781     |                                | *****  | 08:41:34 | METRIC            | 1.8178       | 1.8178   | (     | 0 0      | 0        | 100        | POWER | LINE     | ENABLED  | NO       | NO         | GOOD   |
| 26       10/C4EN03-1781        #########       08:41:36       METRIC       0.000386       0.000386       0       0       100       POWER       LINE       ENABLED       NO       NO       GOO         27       10/C4EN03-1781        #########       08:41:37       METRIC       0.919292       0.919292       0       0       100       POWER       LINE       ENABLED       NO       NO       GOO         28       10/C4EN03-1781        #########       08:41:38       METRIC       1.5256       1.5256       0       0       100       POWER       LINE       ENABLED       NO       NO       GOO                                                                                                    | 25 | 10/C4EN03-1781     |                                | *****  | 08:41:35 | METRIC            | 0.156727     | 0.156727 | · (   | ) 0      | 0        | 100        | POWER | LINE     | ENABLED  | NO       | NO         | GOOD   |
| 27         10/C4EN03-1781         METRIC         0.919292         0.919292         0         0         100         POWER         LINE         ENABLED         NO         NO         GO           28         10/C4EN03-1781         METRIC         1.5256         1.5256         0         0         100         POWER         LINE         ENABLED         NO         NO         GO                                                                                                    | 26 | 10/C4EN03-1781     |                                | *****  | 08:41:36 | METRIC            | 0.000386     | 0.000386 | (     | 0 0      | 0        | 100        | POWER | LINE     | ENABLED  | NO       | NO         | GOOD   |
| 28 10/C4EN03-1781 08:41:38 METRIC 1.5256 0 0 0 100 POWER LINE ENABLED NO NO GOO                                                                                                    | 27 | 10/C4EN03-1781     |                                | *****  | 08:41:37 | METRIC            | 0.919292     | 0.919292 |       | 0 0      | 0        | 100        | POWER | LINE     | ENABLED  | NO       | NO         | GOOD   |
|                                                                                                    | 28 | 10/C4EN03-1781     |                                | *****  | 08:41:38 | METRIC            | 1.5256       | 1.5256   | (     | ) 0      | 0        | 100        | POWER | LINE     | ENABLED  | NO       | NO         | GOOD - |

The table below gives an explanation of the available fields.

90/UG107INT/03

| Field               | Field explanation                                        | Notes                                                                                                    |
|---------------------|----------------------------------------------------------|----------------------------------------------------------------------------------------------------|
| Serial Number       | Unit serial number                                       |                                                                                                    |
| Version             | Not Used                                                 | Schema version – Reserved                                                                                                    |
| Log Reference       | Not Used                                                 | Log reference produced by C.A.T Manager for PC                                                                                      |
| Plant Number        | 16 free characters                                       | User editable - requires C.A.T Manager                                                                                              |
| Free Text           | 70 free characters                                       | User editable - requires C.A.T Manager                                                                                              |
| Date                | Date(dd-mm-yyyy)                                         | gC.A.T4 time                                                                                                    |
| Time                | Time (hh-mm-ss)                                          | gC.A.T4 time                                                                                                    |
| RTC Updated         | Indicates if the RTC has been updated using a GPS source | GPS models only                                                                                                    |
| Depth Measured      | Metric / Imperial                                        | User configured Depth Units - requires C.A.T<br>Manager<br>+ models only                                                            |
| Signal Strength     | Bargraph %                                               |                                                                                                    |
| Power               | Power signal received as % of scale                      |                                                                                                    |
| Radio               | Radio signal received as % of scale                      |                                                                                                    |
| Genny 33 kHz        | Genny 33kHz signal received as<br>% of scale             | Presence of this signal indicates that a Genny was used                                                                             |
| Genny HF            | Genny HF signal received as % of scale                   | Absence of this <b>may</b> indicate that the Genny was<br>used only in induction mode and not in direct or<br>clamp mode            |
| Sensitivity Control | Sensitivity (Gain) control as % of scale                 |                                                                                                    |
| Mode                | Mode in use                                              | Power, Genny, Radio and Avoidance, Unit OFF<br>(Used to indicated the GPS Lock mode, if a valid<br>GPS has been acquired), Hard OFF |
| Depth Mode          | Line / Sonde                                             | Indicate type of depth measurement                                                                                                  |
| Warnings Disabled   | Enabled / Disabled                                       | Indicates current status of Warnings (Strike Alert<br>and Swing). They momentarily de-activated by the<br>user in the field.        |
| Swing Warning       | Yes / No / Disabled                                      | Yes indicates that the C.A.T reported a Swing<br>Warning                                                                            |
| StrikeAlert Warning | Yes / No /Disabled                                       | Yes indicates that the C.A.T reported a StrikeAlert<br>Warning                                                                      |
| Battery Status      | Good / Poor / Critical                                   |                                                                                                    |

| Field                       | Field explanation         | Notes                                                                                                    |
|-----------------------------|---------------------------|----------------------------------------------------------------------------------------------------|
| DOP Status                  | Normal / Protecting       | Indicates if the DOP (Dynamic Overload<br>Protection) is active (Protecting) or not (Normal)                                                                |
| Overload Warning            | Normal / Overload         | Overload indicates that the C.A.T recorded an<br>overvoltage status                                                                                         |
| Blade Angle                 | integer scale figure      | Angle in the plane of the receiver, passing through the central vertical axis                                                                               |
| Paddle Angle                | integer scale figure      | Angle of the plane perpendicular to the plane of<br>the receiver, passing through the central vertical<br>axis – imagine using the C.A.T as a canoe paddle! |
| Power Audio Indicator       | 1 or 0                    | 1 Indicates that the C.A.T is giving audio feedback<br>for a detected Power signal                                                                          |
| Radio Audio Indicator       | 1 or 0                    | 1 Indicates that the C.A.T is giving audio feedback<br>for a detected Radio signal                                                                          |
| Genny 33 Audio<br>Indicator | 1 or 0                    | 1 Indicates that the C.A.T is giving audio feedback<br>for a detected 33KHz Genny signal                                                                    |
| Genny HF Audio<br>Indicator | 1 or 0                    | 1 Indicates that the C.A.T is giving audio feedback<br>for a detected HF Genny signal                                                                       |
| GPS Date                    | DD/MM/HHHH or MM/DD/HHHHH |                                                                                                    |
| UTC                         | HHMMSS.SS                 |                                                                                                    |
| Horizontal Dilution         | GPS Data                  |                                                                                                    |
| Altitude                    | In Meters                 |                                                                                                    |
| Geoid                       | INVALID/METERS            |                                                                                                    |
| DGPS Time                   | GPS Data                  |                                                                                                    |
| DGPS ID                     | GPS Data                  |                                                                                                    |
| Geoid Units                 | INVALID/METERS            |                                                                                                    |
| Number of Satellites        | Number of satellites used |                                                                                                    |
| GPS Fix                     | NO_GPS_FIX / GPS_FIX /    |                                                                                                    |
|                             | ESTIMATED / DISABLED      |                                                                                                    |
| Altitude Units              | Invalid or Meters         |                                                                                                    |
| Latitude                    | GPS Data                  |                                                                                                    |
| Longitude                   | GPS Data                  |                                                                                                    |
| Time Reference              | System, GPS, Unused       |                                                                                                    |
| Heading                     | GPS Data                  | Degrees                                                                                                    |

C.A.T Manager Online - Operation Manual - Page 43 of 47

| Field        | Field explanation | Notes |
|--------------|-------------------|-------|
| Ground Speed | GPS Data          | Km/h  |

NOTE: Location information is only available for gC.A.T4 locators, if a valid GPS location was recorded

#### 4.4 Upload C.A.T usage data

eC.A.T4 and gC.A.T4 locators are equipped with an automatic recording system which stores up to 2 years' worth of usage data in its internal memory. When the locator's memory is full the recording system will start overwriting the older records.

Data stored includes parametric information about the settings of the device (time, mode, gain, etc.), the signals it is receiving and any alerts being generated. gC.A.T4 models will store location information if a GPS signal is available. All parameters are logged once per second when the locator is used.

Users can use **C.A.T Manager for Windows PC** to quickly retrieve usage data and stored them in the C.A.T Manager online for storage or data analysis.

For further information on how to download C.A.T Manager for PC and retrieve data logs from your compatible C.A.T4 visit the software's webpage by clicking this link or by copying and pasting it into your web browser address box: <u>https://www.radiodetection.com/en-gb/resources/software-downloads/cat-manager</u>

When exporting data from C.A.T Manager for PC, you need to ensure you use the C.A.T Data Collector default field settings. In the C.A.T Manager for PC's **Data Collector** window:

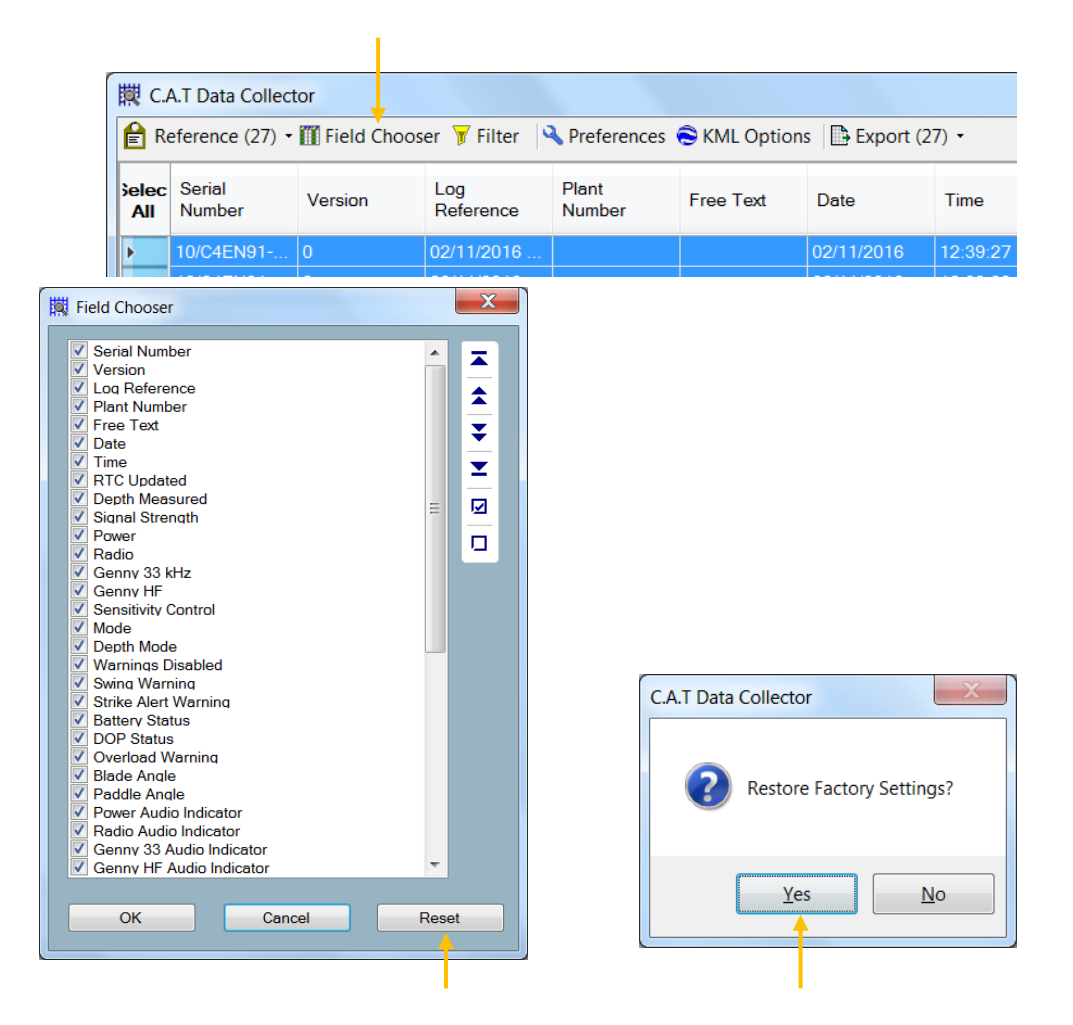

90/UG107INT/03

C.A.T Manager Online - Operation Manual - Page 44 of 47

- 1. Press Field Chooser
- 2. Click on Reset
- 3. Restore Factory Settings

To upload eC.A.T4 or gC.A.T4 usage data to the C.A.T Manager Online system:

- 1. Using C.A.T Manager for PC create a compatible **CSV** file
- 2. Navigate to In C.A.T Manager Online > Upload usage data

| Home                    |                |                            |   |
|-------------------------|----------------|----------------------------|---|
| C.A.T Manager<br>Online | Upload usag    | e data                     |   |
| Dashboard               | C.A.T Operator | Select                     | * |
| usage data              | Accounts       | Select                     | ¥ |
| Export usage<br>data    | Contracts      | Select                     | • |
| Account<br>Management   | File           | Choose File No file chosen | * |
| Products                |                | Upload                     |   |
|                         |                |                            |   |

- 3. If required, chose a C.A.T operator from the list of available field operators
- NOTE: Field operator users can only upload data assigned to themselves. Supervisors can only choose between their field operators.
  - 4. Select Accounts and Contracts (if available)

#### NOTE: When selecting an account you must also select a contract

5. Press Choose File to browse to the folder containing your CSV data

| Favorites Doc       | umonts libran/        |                  |                    |           |                        |
|---------------------|-----------------------|------------------|--------------------|-----------|------------------------|
| Desktop Cat M       | anager                |                  |                    | Arrange b | y: Folder <del>-</del> |
| Downloads Name      |                       | Date modified    | Туре               | Size      |                        |
| Google Drive     Lo | g                     | 29/11/2016 08:37 | File folder        |           |                        |
| = L Ce              | rtificate             | 01/11/2016 11:16 | File folder        |           |                        |
| 🐃 Libraries 🔋 👢 La  | nguages               | 01/11/2016 11:16 | File folder        |           |                        |
| Documents           | izard                 | 01/11/2016 11:16 | File folder        |           |                        |
| Music               | 5748                  | 31/10/2016 13:32 | File folder        |           |                        |
| Rictures            | 5747                  | 16/08/2016 10:55 | File folder        |           |                        |
| 👢 Videos 📃 🖡 Ar     | chive                 | 04/01/2016 21:58 | File folder        |           |                        |
| Da                  | ataSelection.xml      | 03/12/2016 16:08 | XML Document       | 1 KB      |                        |
| 🕹 Homearoup 📄 Sy    | stemMessage.Log       | 03/12/2016 16:07 | Text Document      | 43 KB     |                        |
| 🗎 Ca                | tManagerException.Log | 03/12/2016 16:07 | Text Document      | 4 KB      |                        |
| Computer            | 16-12-02-09-13-53.csv | 02/12/2016 09:13 | Microsoft Excel Co | 9 KB      |                        |
|                     | 16-12-01-13-39-06 csv | 01/12/2016 13:39 | Microsoft Excel Co | 15.074 KB |                        |

6. Select the file you wish to upload and press Open

Upload usage data

| C.A.T Operator | Charlie Bear 🔻                  |      |   |
|----------------|---------------------------------|------|---|
| Accounts       | Bristol Water                   | ¥    |   |
| Contracts      | Fix and repair                  | ¥    | * |
| File           | Choose File 2016-12-01-13-39-06 | .csv | * |
|                | Upload                          |      |   |

7. Press **Upload** to start the data transfer.

The upload progress is available at the bottom right of the browser screen

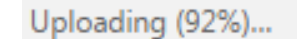

8. Wait for the end of the process for a success or failure message:

 $\sqrt{\text{The C.A.T Usage data upload was successfully completed}}$ 

or

 $\sqrt{1}$  The C.A.T Usage data upload was successfully completed with some duplicate logs ignored

or

X The selected file is not a valid datalogs file

#### 4.5 Export Usage Data

You can use the Export Usage Data screen to download CSV files of your company's C.A.T4 data logs. This is useful if you want to maintain a local backup copy of your users' data or for further in depth analysis.

| Export usage data                                                                                                    |               |   |   |  |  |  |
|----------------------------------------------------------------------------------------------------|---------------|---|---|--|--|--|
| Please select the filter criteria and select Submit to export the datalogs. If no filter criteria is specified then all datalogs will be exported. |               |   |   |  |  |  |
| Users                                                                                                    | Select        | • |   |  |  |  |
| Date from                                                                                                    |               |   |   |  |  |  |
| Date to                                                                                                    |               |   | ] |  |  |  |
| Contracts                                                                                                    | Select        | • |   |  |  |  |
| Depots                                                                                                    | Select        |   | • |  |  |  |
|                                                                                                    | Export to CSV | l |   |  |  |  |

To export C.A.T4 data to your PC follow these steps:

- 1. Select the C.A.T4 field operator
- 2. Select a date range
- 3. Select a Contract
- 4. Select a **Depot**
- 5. Press Export to CSV

A CSV will automatically start downloading to your default downloads location.

## **RADIODETECTION**<sup>®</sup>

#### Visit www.radiodetection.com

### **Global locations**

#### Radiodetection (USA)

28 Tower Road, Raymond, Maine 04071, USA Tel: +1 (207) 655 8525 Toll Free: +1 (877) 247 3797 rd.sales.us@spx.com

#### Pearpoint (USA)

39-740 Garand Lane, Unit B, Palm Desert, CA 92211, USA Tel: +1 800 688 8094 Tel: +1 760 343 7350 pearpoint.sales.us@spx.com www.pearpoint.com

#### Radiodetection (Canada)

344 Edgeley Boulevard, Unit 34, Concord, Ontario L4K 4B7, Canada Tel: +1 (905) 660 9995 Toll Free: +1 (800) 665 7953 rd.sales.ca@spx.com

Radiodetection Ltd. (UK) Western Drive, Bristol, BS14 0AF, UK Tel: +44 (0) 117 976 7776 rd.sales.uk@spx.com

Radiodetection (France) 13 Grande Rue, 76220, Neuf Marché, France Tel: +33 (0) 2 32 89 93 60 rd.sales.fr@spx.com

#### Radiodetection (Benelux)

Industriestraat 11, 7041 GD 's-Heerenberg, Netherlands Tel: +31 (0) 314 66 47 00 rd.sales.nl@spx.com

#### Radiodetection (Germany)

Groendahlscher Weg 118, 46446 Emmerich am Rhein, Germany Tel: +49 (0) 28 51 92 37 20 rd.sales.de@spx.com

#### Radiodetection (Asia-Pacific)

Room 708, CC Wu Building, 302-308 Hennessy Road, Wan Chai, Hong Kong SAR, China Tel: +852 2110 8160 rd.sales.asiapacific@spx.com

#### **Radiodetection (China)**

13 Fuqianyi Street, Minghao Building D304, Tianzhu Town, Shunyi District, Beijing 101312, China Tel: +86 (0) 10 8146 3372 rd.service.cn@spx.com

#### **Radiodetection (Australia)**

Unit H1, 101 Rookwood Road, Yagoona NSW 2199, Australia Tel: +61 (0) 2 9707 3222 rd.sales.au@spx.com